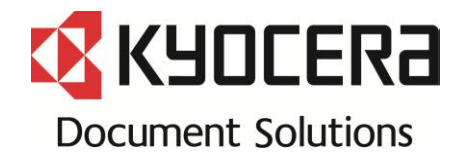

# TASKalfa 6550ci/7550ci Trouble Shooting Guide

**Revision 2** 

| Image     | Toner Color Dot / Color Mark                                 | 4  |
|-----------|--------------------------------------------------------------|----|
|           | White dot / Void areas                                       | 5  |
|           | Void Line / White Band                                       | 6  |
|           | Background                                                   | 9  |
|           | Image Smudges (Toner stain)                                  | 10 |
|           | Toner stain at inside of machine                             | 11 |
|           | Light Image                                                  | 21 |
|           | Color Image Shift                                            | 23 |
|           | Others                                                       | 25 |
| Conveying | J0501~7 / J0523~7                                            | 31 |
|           | J051X                                                        | 33 |
|           | J05x8/J44xx                                                  | 34 |
|           | J0545 (PF)                                                   | 35 |
|           | J1313 / J1314                                                | 37 |
|           | J341X (PF)                                                   | 38 |
|           | J4103/4104                                                   | 39 |
|           | J421X                                                        | 40 |
|           | J460X                                                        | 41 |
|           | J49XX/J50XX/J51XX/J600X                                      | 42 |
|           | J6100/J6110 (DF)                                             | 46 |
|           | J631X/J641X/J650X                                            | 52 |
|           | JAM6600(DF-790)                                              | 54 |
|           | J6710 / J7710 (BF)                                           | 55 |
|           | J9020 / J9030                                                | 56 |
|           | J9010 / J9011 /J9110 / J9300 / J9310 / J9400 / J9600 / J9610 | 57 |
|           | Corner Folding                                               | 58 |
|           | Paper Creasing                                               | 67 |

Contents (6550ci / 7550ci)

| C-CALL         | C0640                                                          | 69 |
|----------------|----------------------------------------------------------------|----|
|                | C210X                                                          | 70 |
|                | C22XX                                                          | 71 |
|                | C2300                                                          | 72 |
|                | C2730                                                          | 73 |
|                | C2770                                                          | 74 |
|                | C510X                                                          | 76 |
|                | C6030 / C6050                                                  | 77 |
|                | C6600/C6720                                                    | 78 |
|                | C6620                                                          | 81 |
|                | C6770                                                          | 82 |
|                | C6910                                                          | 83 |
|                | C710X                                                          | 84 |
|                | C730X                                                          | 85 |
|                | C7460                                                          | 86 |
|                | C9500/C9510/C9520/C0630/C0640/CF245 SATA cable contact failure | 87 |
|                | "Welcome" Screen Lock                                          | 88 |
|                | CF040                                                          | 89 |
| Abnormal Sound | Abnormal Sound from Developing Section                         | 90 |
|                | Reducing DP Motor Driving Sound                                | 91 |
|                | Abnormal sound for the middle transfer belt conveying          | 92 |
|                | LSU cleaning motor abnormal sound                              | 93 |
| Others         | Through hole disconnection on the engine PCB                   | 94 |
|                | DP Size Detection Error                                        | 95 |
|                | Time for maintenance.(T)                                       | 96 |

### 1. 38mm interval color dots (Charger roller)

Take the following measure when the 38mm interval color dots or marks appear vertical direction at image.

- a. Check the 38mm interval to print out the test sample by U089 Gray image.
- b. Replace the MC-8705 after confirming the dots appears 38mm interval.(\*1)
- c. Execute U930 charger roller counter reset when dots disappear after replacing MC-8705. If still dots on the image, replace the developing unit.

Charger roller unit

Contact housing with roller

Image

#### 2. 39mm interval color dots (developing roller)

- It appears at image 39mm interval paper in the conveying direction.
- a. Check whether the foreign substance are attached on the developing roller surface.
- b. If the foreign substance attached, wipe off by the clean cloth.
- c. If no foreign substance attached or it will not be disappeared after wiping off, replace the developing unit.

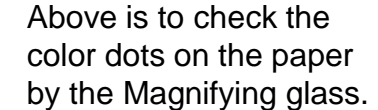

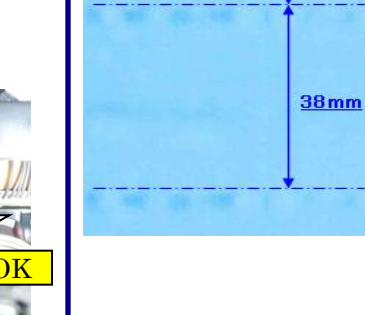

Image sample1

38mm

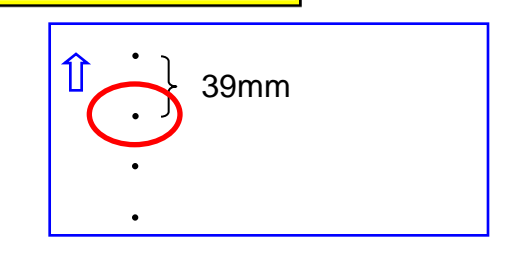

φ0.1~0.3mm

# White dot / Void areas

### 1. White dot / Void areas

Take the below action if 126mm interval white dots / Void areas appear at image toward vertical direction.

- a. Check whether the interval of appearance is 126mm after printing out the half image by U089 for the relevant color.
- b. After confirming 126mm interval, clean the drum surface with clean cloth.
- c. If appearance can not be eliminated by cleaning, replace DK-8505.
- d. Check the most updated firmware version and version up the firmware.

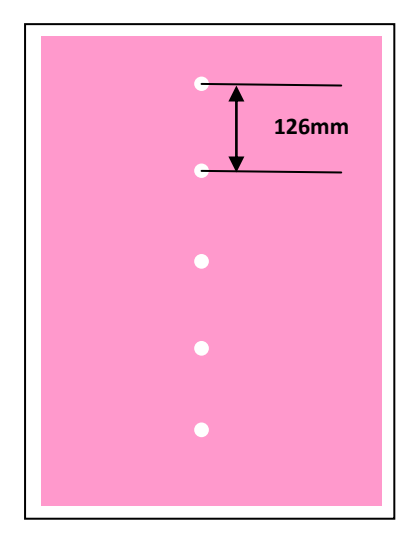

### Leak Image

- 1. If the solid part of image become void after printing U089 Color belt, go to next 2. \* If the horizontal line appears at the Halftone image part, replace the developing unit.
- 2. Check AC value (1) of U140 Sleeve AC.
- 3. U140 → Execute AC Calib(2) → Set "CMYK" (4 colors) Off to On(3)
   → Execute(4) → Start
- 4. Check whether the value of U140 Sleeve AC (3) becomes lower and the image is recovered.
- 5. If the image will not be recovered, replace the developing unit.
- 6. Install the new firmware (Upgrade Pack Ver. V3.06).

|               | Execute AC Calib Operation Automatically | Select AC Calib High Altitude Setting |
|---------------|------------------------------------------|---------------------------------------|
| 7550ci/6550ci | 0                                        |                                       |
| 5550ci/4550ci | 0                                        |                                       |
| 3550ci/3050ci |                                          | 0                                     |
| 8000i/6500i   | 0                                        |                                       |
| 5500i         | 0                                        |                                       |
| 4500i/3500i   |                                          | 0                                     |

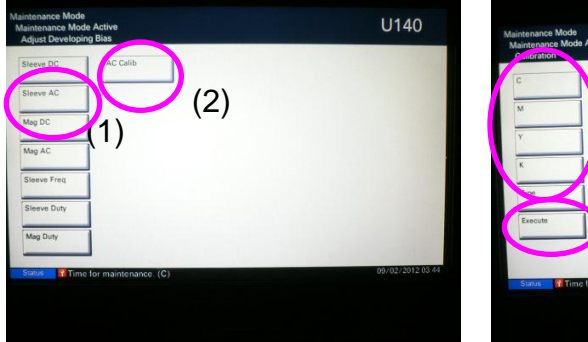

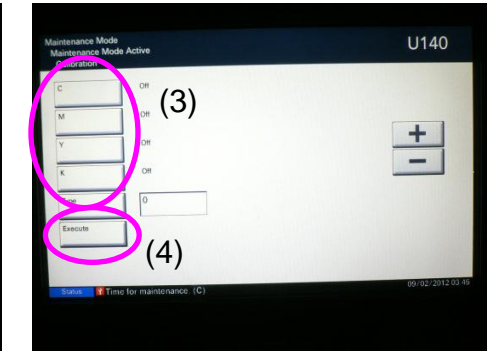

### Image sample 1

Leak at the solid part of image
 Void image appears at the solid part.

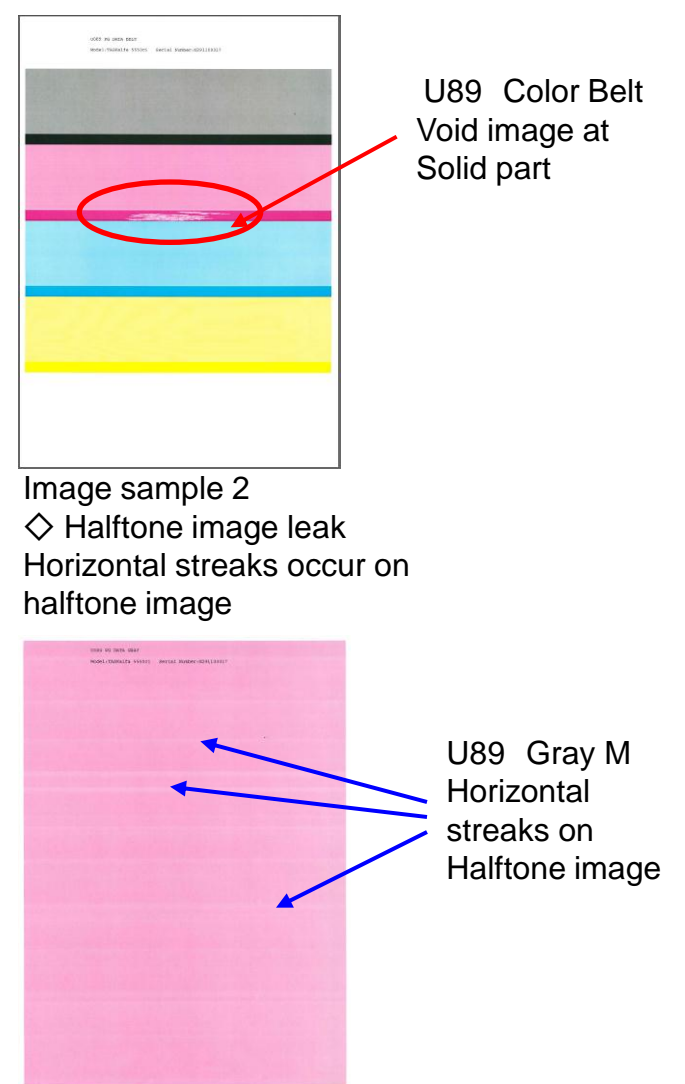

# Void Line / White Band (2/3)

- 4. 1.2mm interval Horizontal white streaks (Image sample 1)
  - 1.2mm interval horizontal streaks occur at the gray image in the paper conveying direction and the right-angled direction.
  - a. For 7550ci, replace the LSU.
  - b. For 6550ci, exchange the location of BK and Y of the LSU.

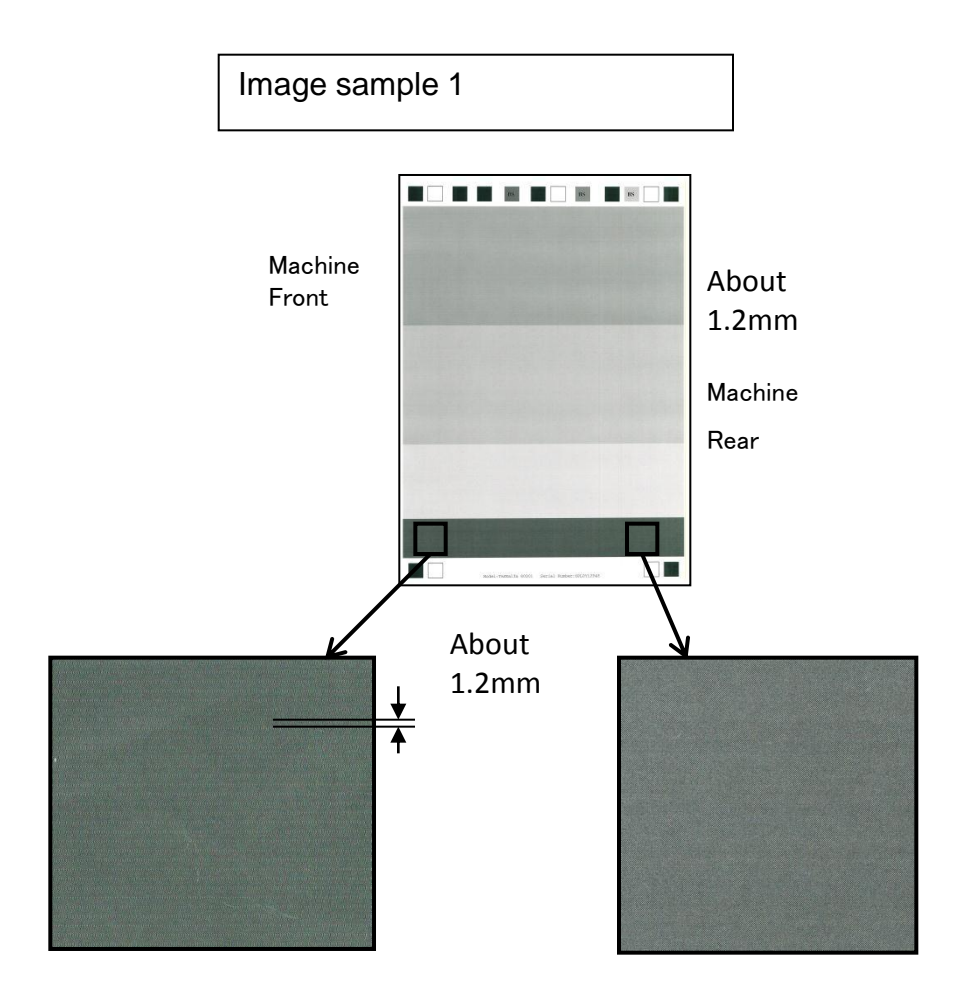

### 1.Vertical White streaks (Image sample 1)

- It appears continuously and linearly in the paper conveying direction.
- a. Perform the LSU Cleaning.

System menu

- → Adjust/Maintenance
- → Laser Scanner Cleaning
- b. If it is not recovered, or appearing again soon, clean the insdie of machine.

### 2. Vertical White lines (void image) (Image sample 2)

The void image appears by wide width in the paper conveying direction.

a. Replace the LSU. (In case of the machine is produced before 2011 Oct.)

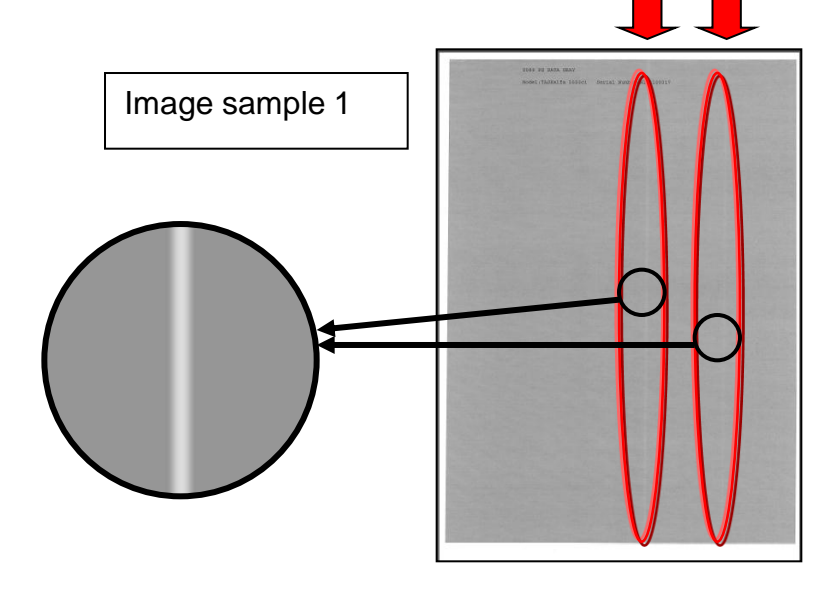

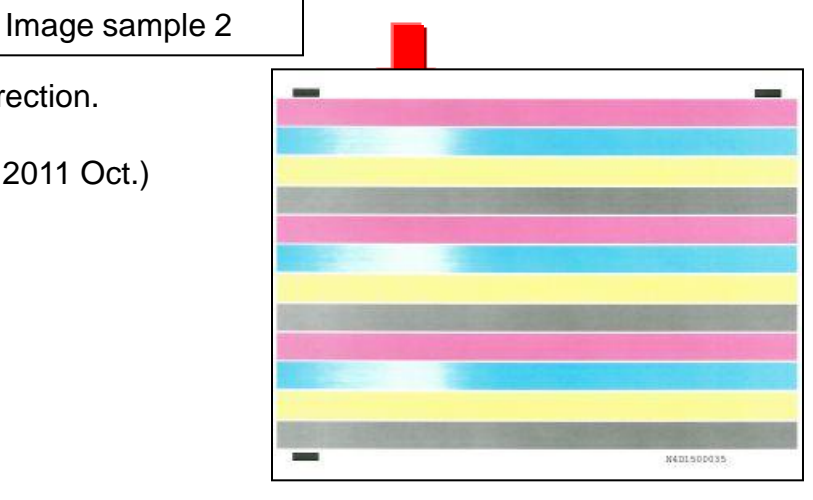

# Background

### 1. Background (Image sample 1)

- Version up the firmware to Upgrade Pack Ver. V3.07 and after,
- 1) Execute the calibration by U464.
- 2) Execute the halftone auto adjustment by U410.

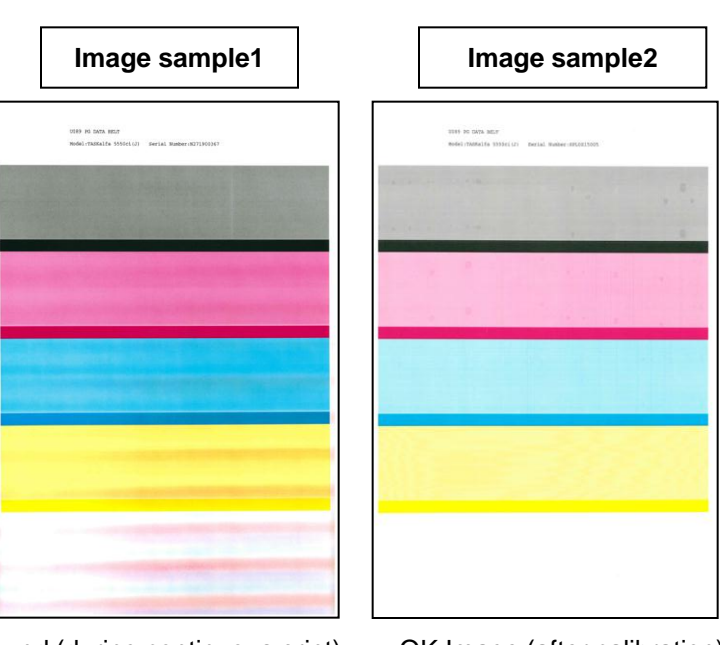

Background (during continuous print)

OK Image (after calibration)

### 2. Background (Image sample 3)

- If it repeats the copy with own print put original (generation copy), the background image appears at the base of paper.
- a. Perform the engine firmware update.

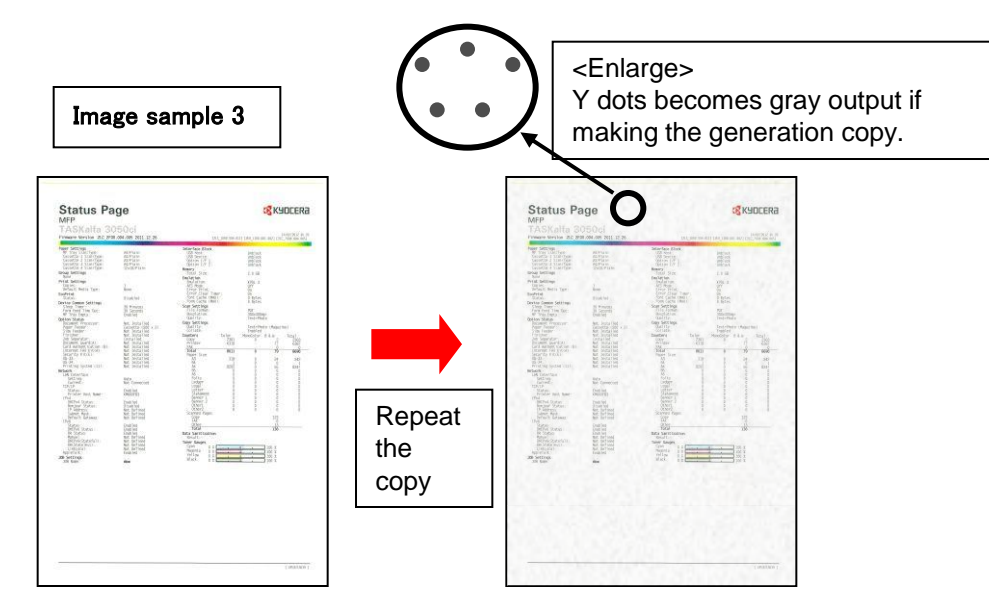

# Image Smudges (Toner stain)

### 1. Image Smudges

- When scattering toner being accumulated into the collection duct, suction capability of toner by the fan declines, collection of toner may not be enough amount and the dirt of toner may accumulate on the image developing section, and toner stain on the image of below A/B, and lower part of toner container and inside of the front cover may occur. At the PM maintenance or occurring the following phenomenon, make sure to clean the machine according to the following procedure.
- A) Toner stain image by accumulating toner in each section
  Image smudges by toner accumulating upper surface of drum and developing unit. (sample 1)
  Image smudges by paper feeding pulley which has toner stain at feeding paper from upper cassette .

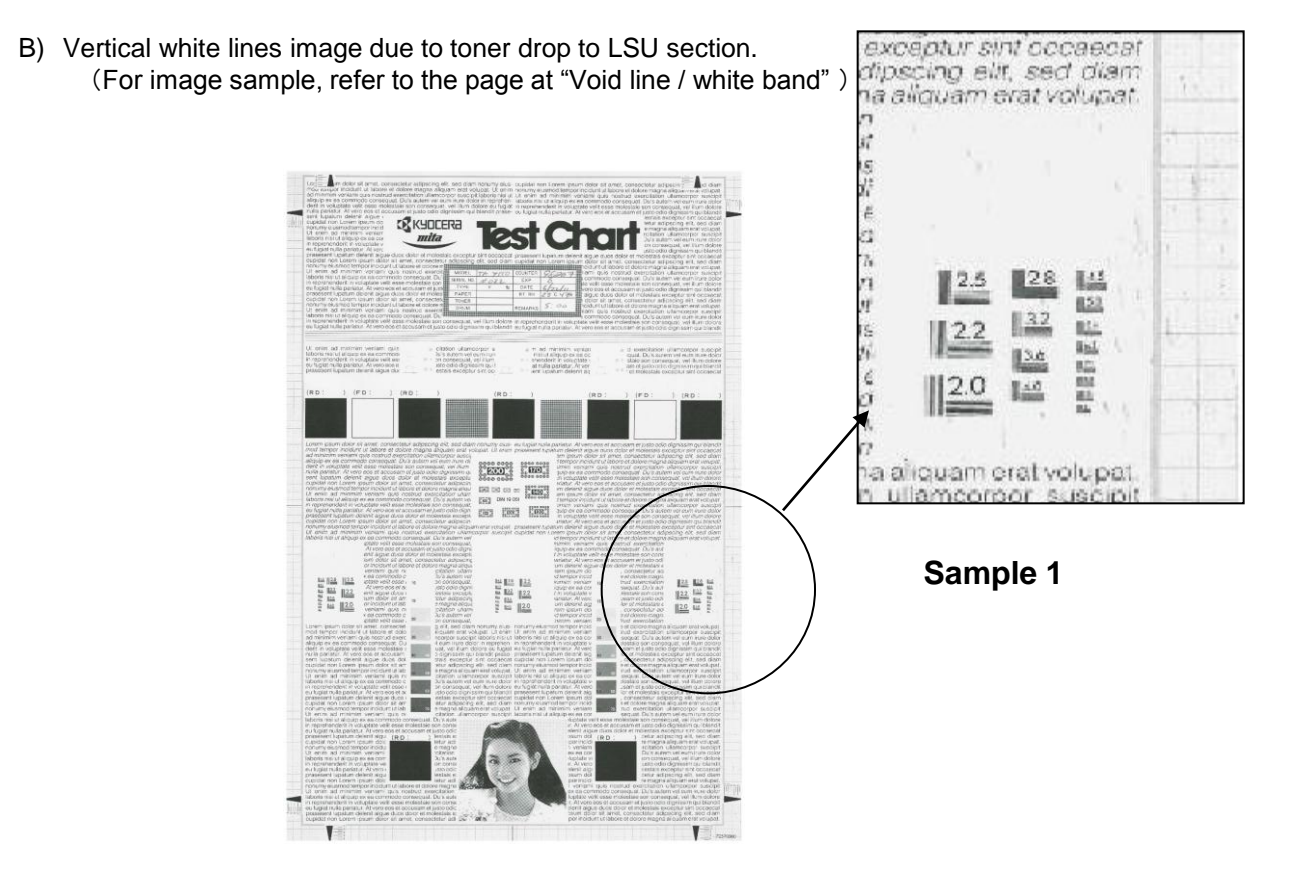

# Toner stain at inside of machine (1/10)

### 1. Toner stain at the machine.

- a. If toner stain occurs at inside of machine like a photo.
  - Toner smudge image occurs due to accumulating.
  - $\rightarrow$  Perform "2.Clean toner stain at inside of machine".
  - → Please use the PARTS SEAL SET SP, and replace the New Inner Unit.
    \*Refer to the service bulletin No. 2K9-0024(C173) for the detail information
- b. If toner drop on the LSU, white vertical lines, color line image appears.
  - LSU cleaning is necessary if it can be not disappeared by LSU cleaning or appeared again soon.
  - → Perform "4. LSU cleaning"

| Part No    | Description         |
|------------|---------------------|
| 302K994D10 | PARTS SEAL SET SP   |
| 302K994641 | PARTS INNER UNIT SP |

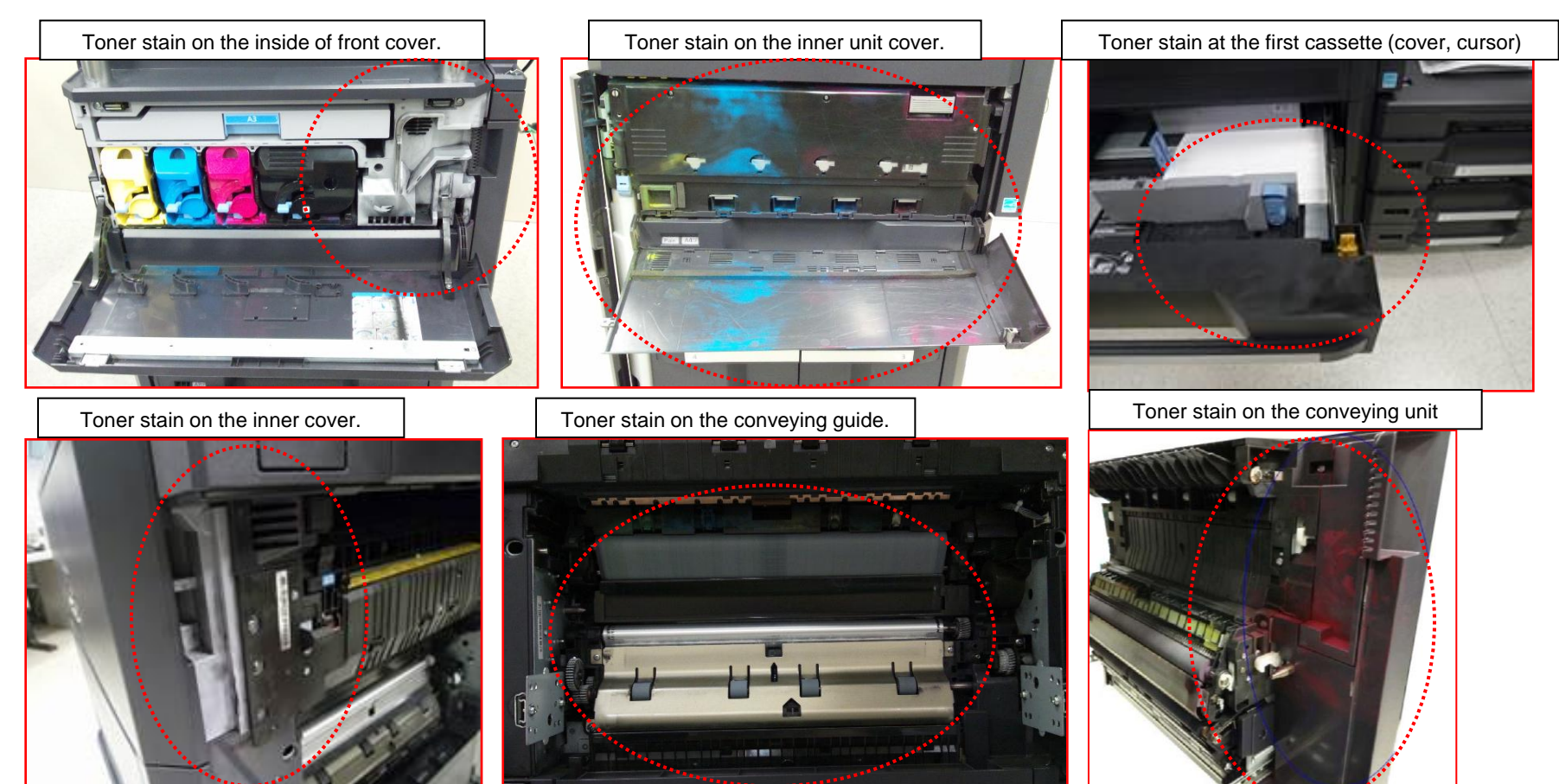

# Toner stain at inside of machine (2/10)

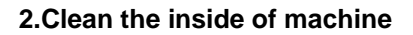

# a. Clean the toner collection unit exit cutout (main machine's side)

In order to prevent unnecessary fall and scattering of the toner during cleaning

Remove the toner collection unit and clean the exit cutout at the main machine.

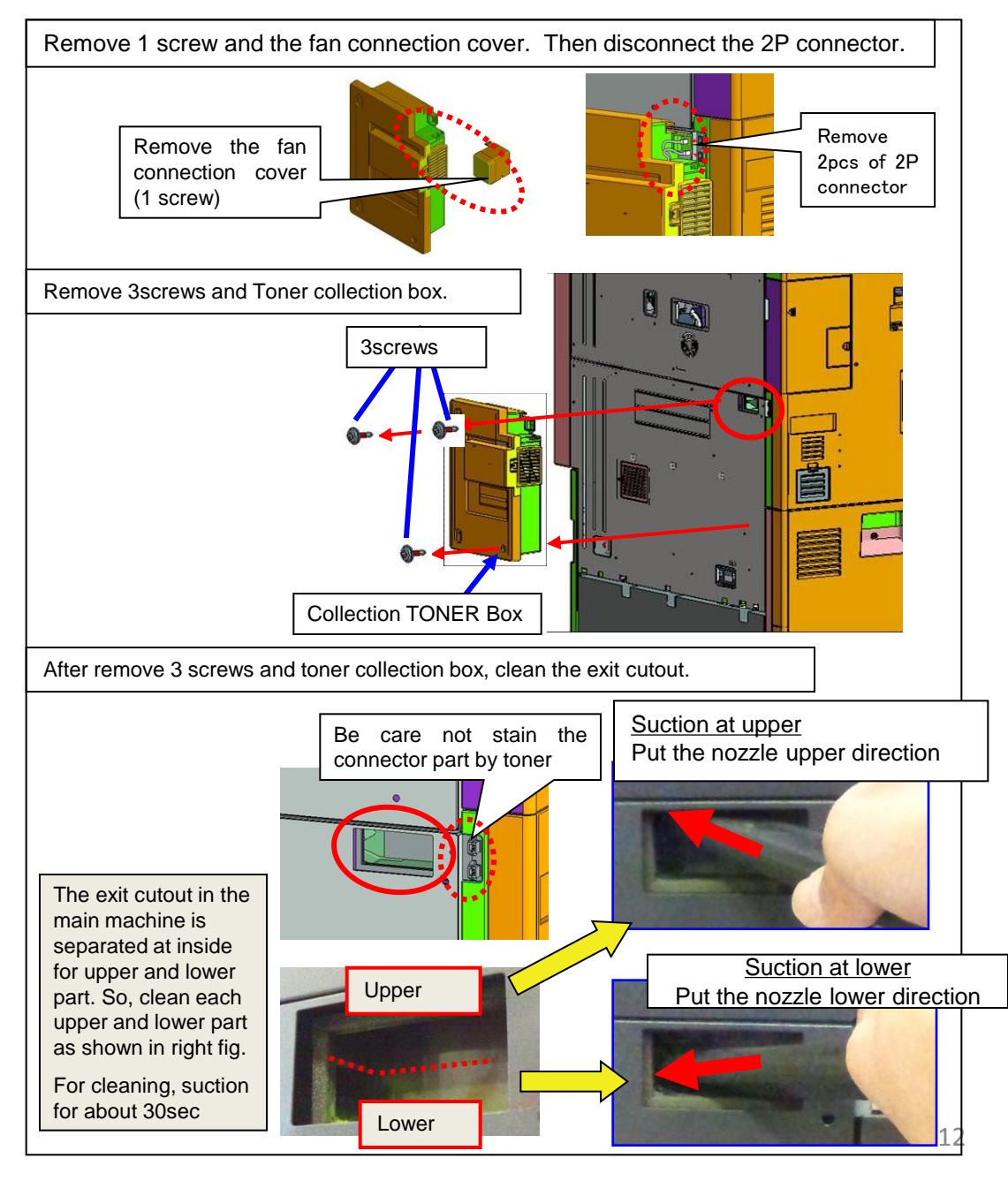

Place a sheet on the flour in case of toner drop from the toner collection box.

# Toner stain at inside of machine (3/10)

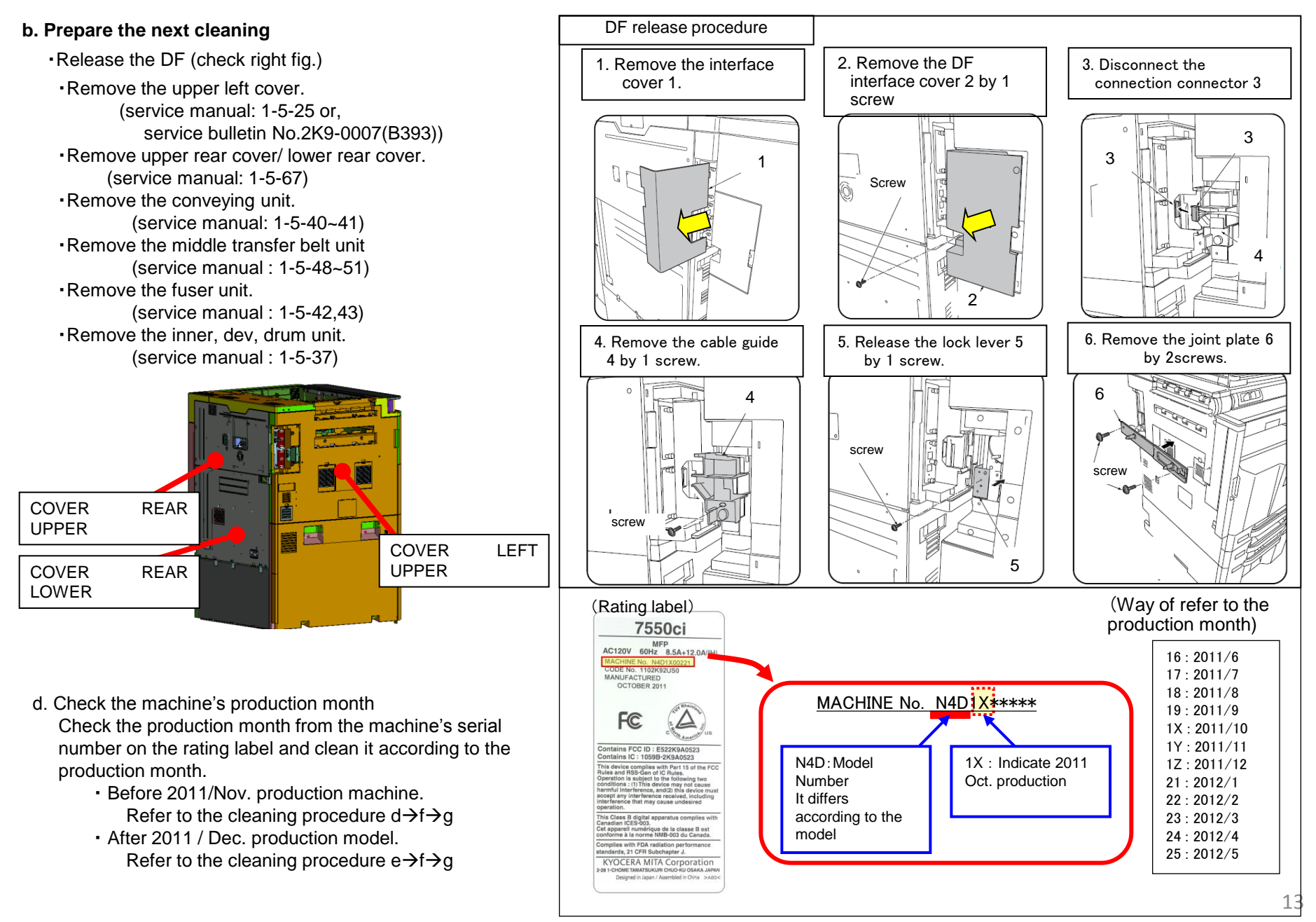

### Toner stain at inside of machine (4/10)

#### d. Clean the DUCT TONER UNIT

(The machine till 2011 Oct. production.)

Since toner may fall and disperse unnecessarily during removing the duct, a shock is not given to the removed duct and be careful not to lean. Clean it if toner fall and disperse. Remove the duct. Remove 1 screw and connector. Detaching direction Remove 2 pcs of the snap-fit and detach the DUCT TONER UNIT Remove the Duct at main machine by 2 screws.

# Toner stain at inside of machine (5/10)

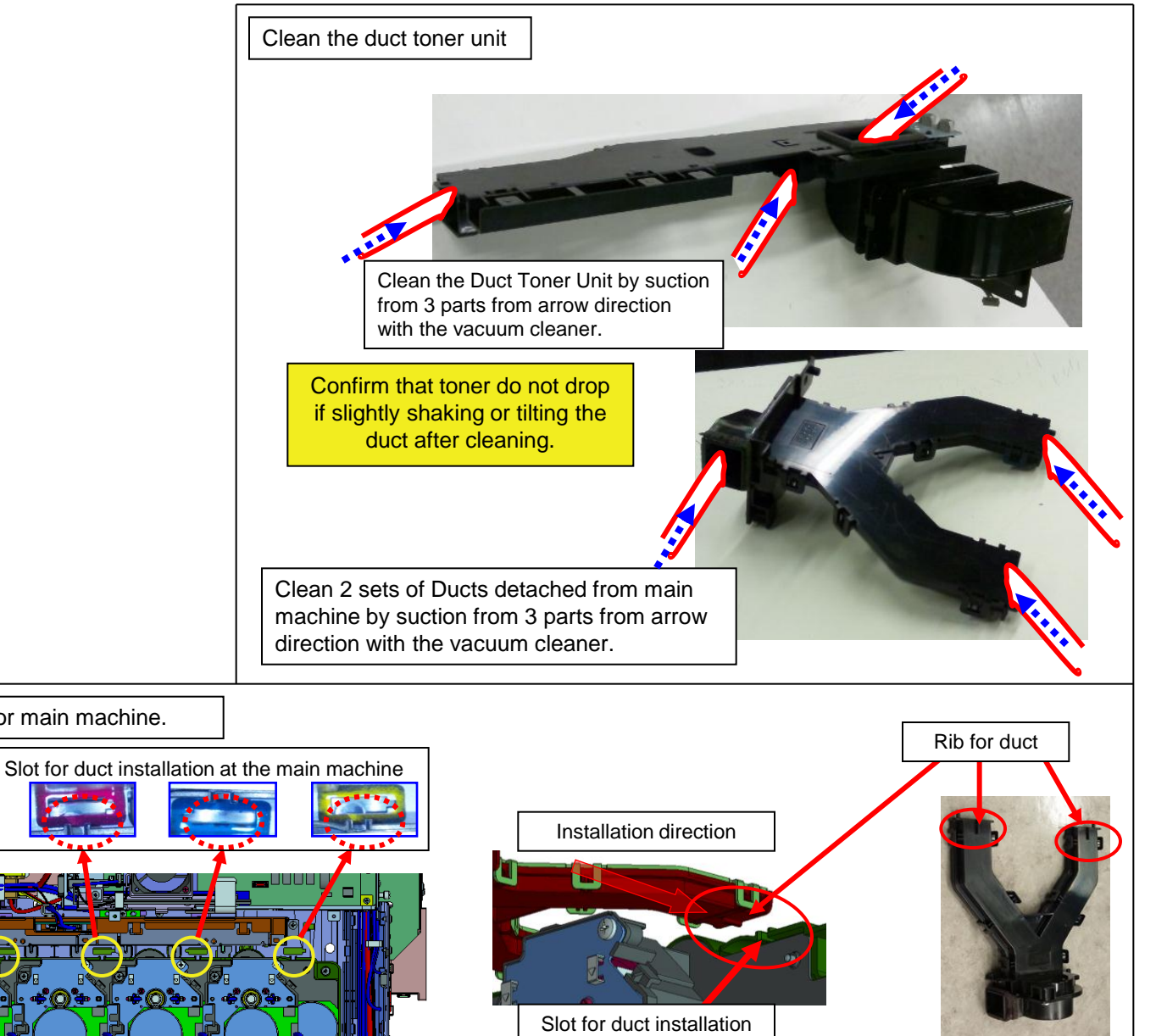

at the main machine

Note when installing the 2set of duct for main machine.

When installing the duct at the main machine, install it to align the slot for duct installation with the rib of duct.

# Toner stain at inside of machine (6/10)

#### e. Clean the DUCT TONER UNIT

(The machine after 2011 Nov. production.)

#### Remove the duct.

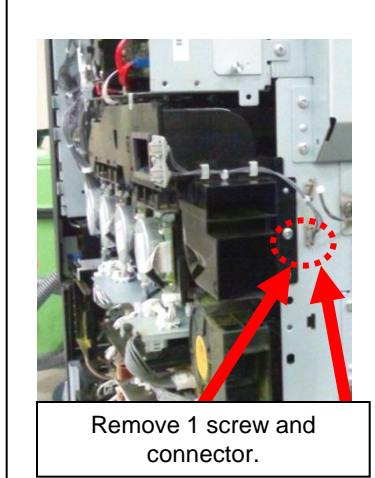

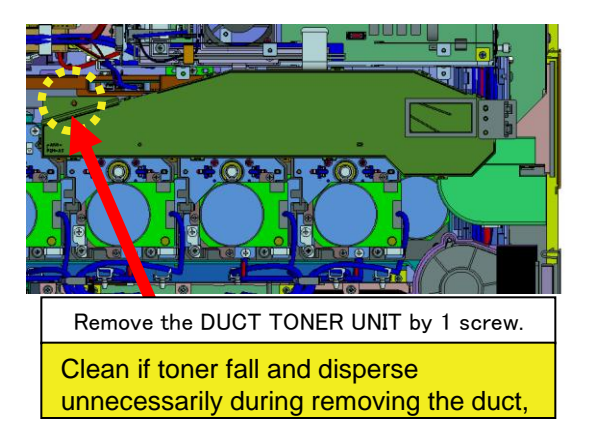

### Clean the duct toner unit

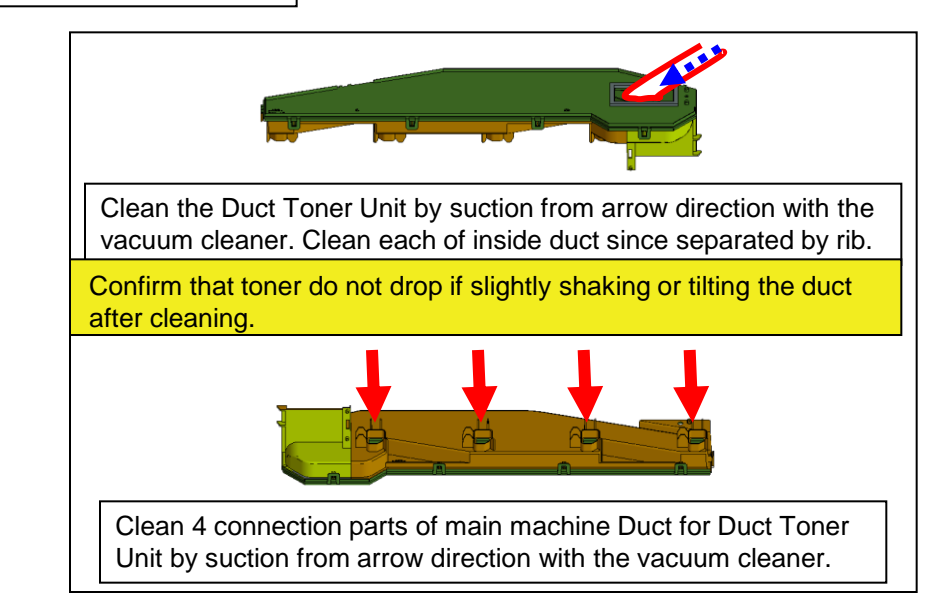

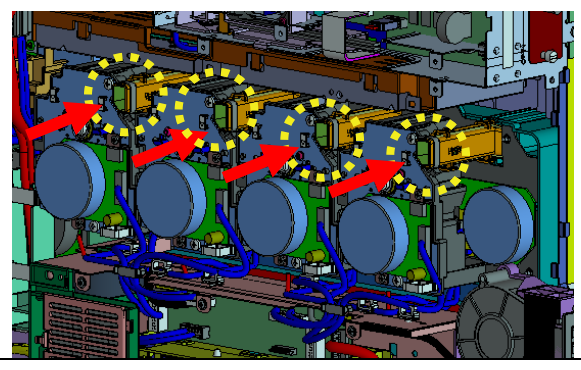

Clean 4 connection parts between main machine Duct and Duct Toner Unit by suction from arrow direction with the vacuum cleaner.

Confirm that no remaining toner at inside of duct after cleaning.

# Toner stain at inside of machine (7/10)

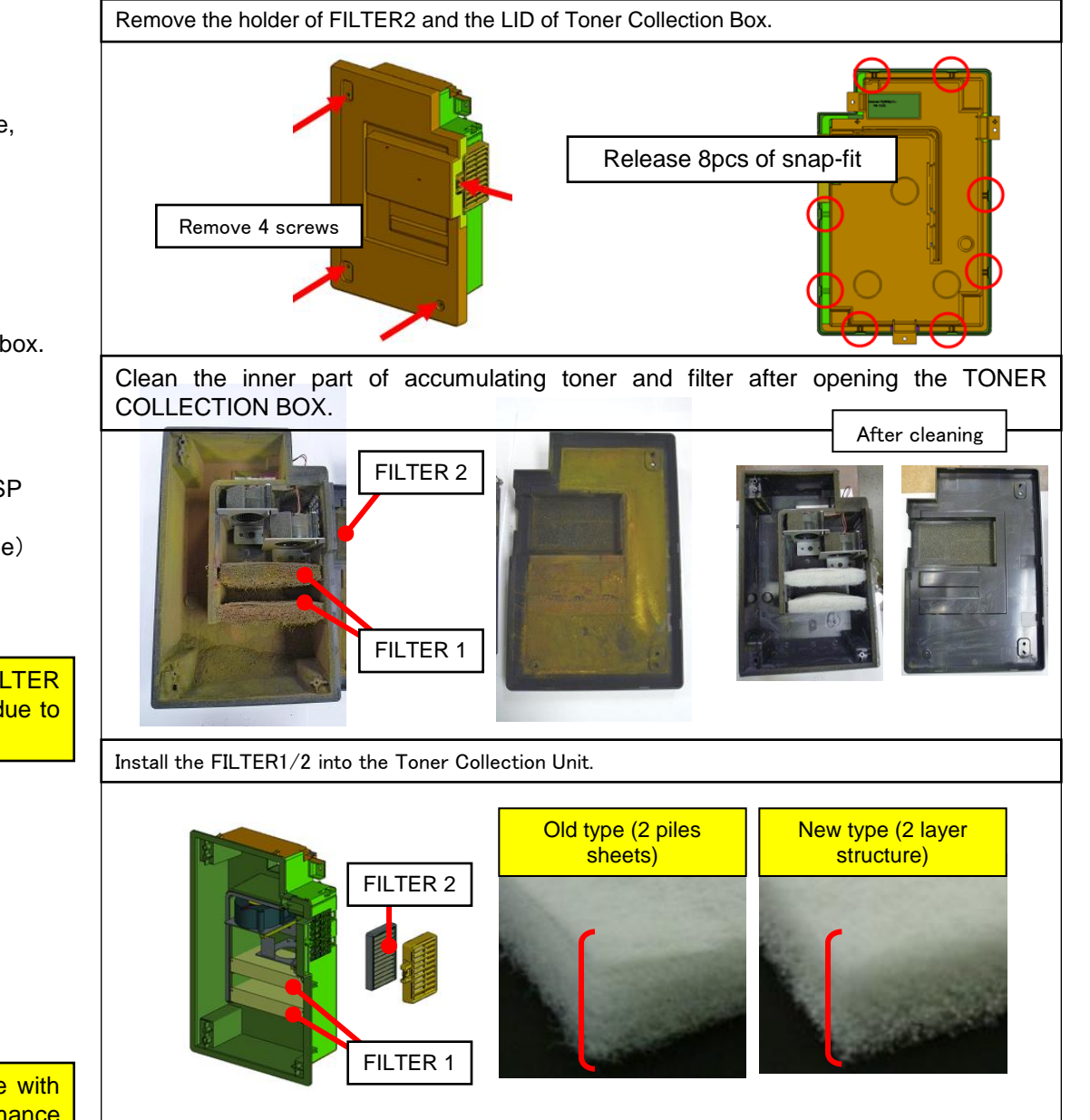

#### f. Clean or replace the toner collection box.

Recommend to replace the toner collection box.

If the replacement is not available or emergency case, clean it as referring to following procedure.

Clean and suction the accumulating toner at inside of the DISPOSAL TONER UNIT.

Note)

- At 300k PM maintenance, replace the toner collection box. (Toner collection Box will include MK-C.)
  - · Below are replacement items.

(Toner collection box) 302K994A30/PARTS DISPOSAL UNIT(M) SP

(FILTER 1)302LC33240/FILTER OPTION A (new type) 302LF33820/FILTER TONER (old type)

### (FILTER 2)302K933A80/FILTER LEFT SIDE

When cleaning the old type Filter1, Be careful for FILTER of the thinner side not to be inhaled by the cleaner due to two-sheet piles.

Install the thick density side of FILTER1 at Fan side with (both sheets). There are not difference in performance between old and new 2 type of filters.

### Toner stain at inside of machine (8/10)

### g. Clean the toner suction duct

Clean the toner intake duct (Y/C/M/K) for toner suction from the developing unit at side of the main machine.

Clean by suction for the part shown in the right figure after removing each drum, conveying, fuser, middle transfer, developing unit. Clean after removing each conveying, fuser, middle transfer, developing, drum unit.

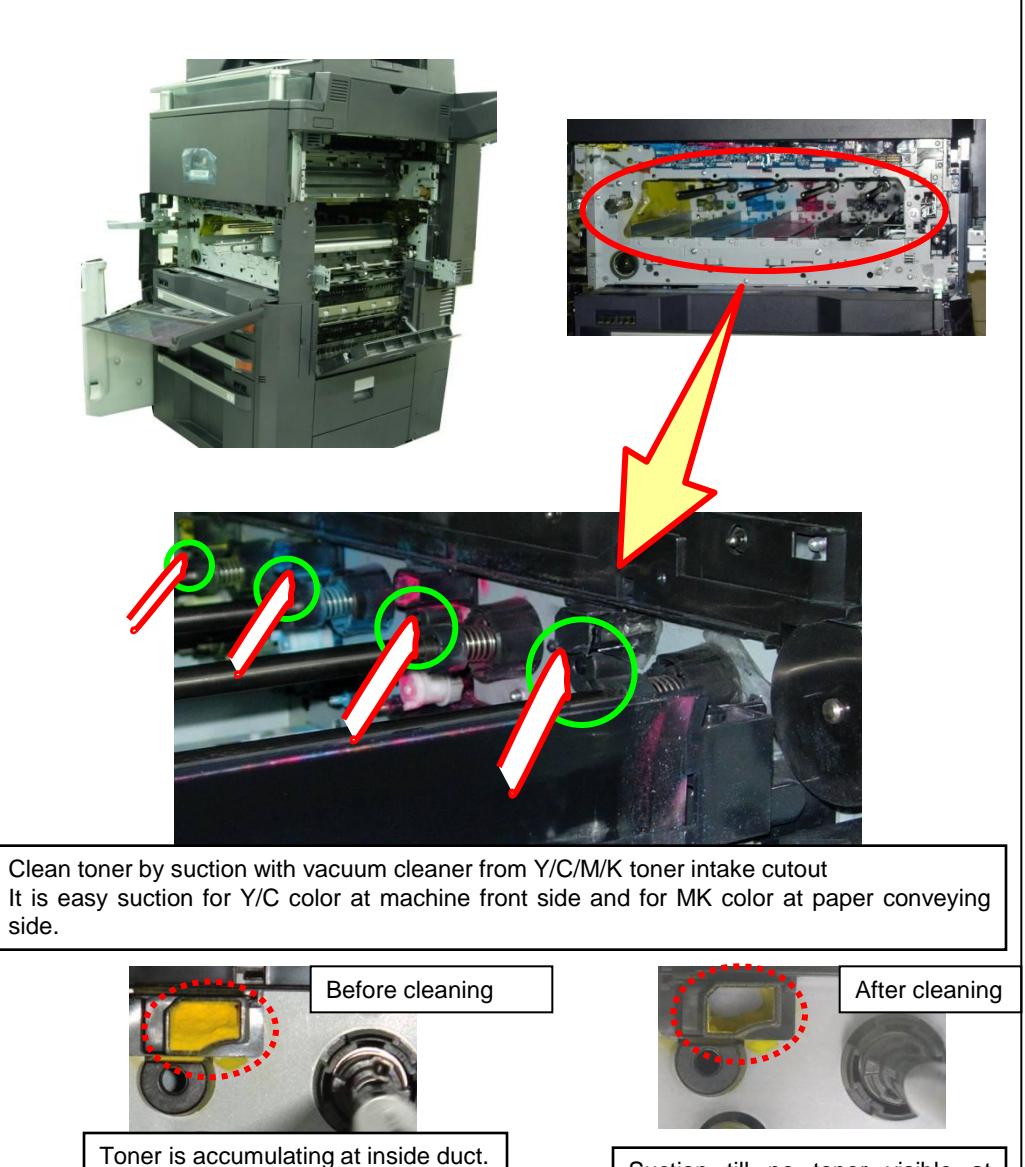

Suction till no toner visible at inside duct.

# Toner stain at inside of machine (9/10)

### 3.Clean the developing unit

When the image quality problem by toner dirt occurs earlier than PM maintenance, clean the developing unit as mentioning to the right fig. (The developing unit is replaced at PM maintenance)

If the developing unit is the old type as mentioning at right fig, the developing unit is replaced without cleaning.

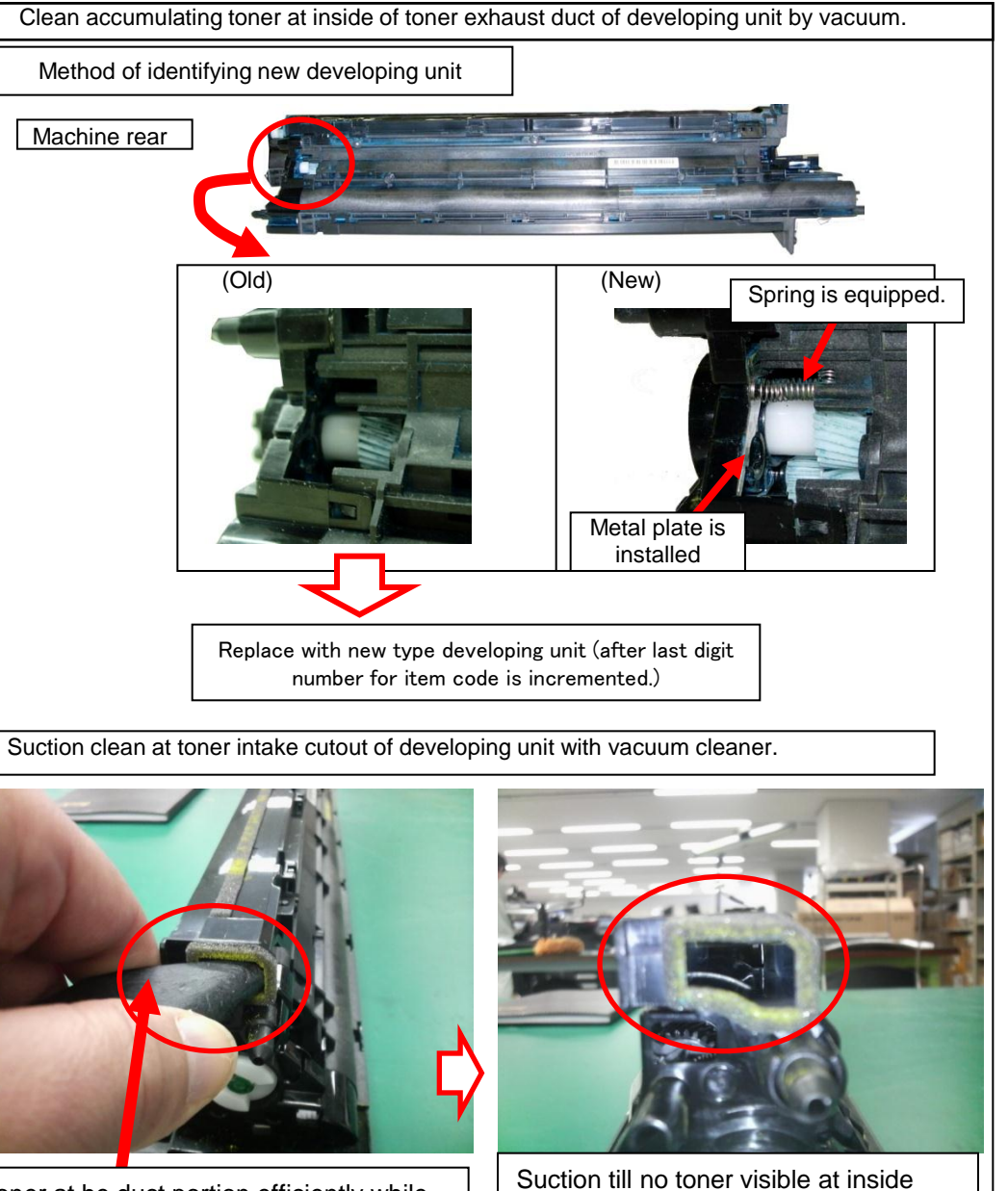

developing duct.

In order to attract the toner at he duct portion efficiently while closing it by hand etc. except the suction mouth of a nozzle.

### 4. Clean the LSU

If the LSU slit glass cleaner spiral is stains after removing the developing and drum unit, remove the LSU and clean it by air blow and vacuum cleaner as mentioning the procedure at the right figure . If the LSU cleaner spiral is stains after removing the developing and drum unit, remove the LSU and clean it by air blow and vacuum cleaner

For removing the LSU, refer to service manual P1-5-25.

Remove the LSU unit from the machine and clean the cleaning spiral portion. Especially the bushing parts marked round circle in below fig should be cleaned thoroughly. Also, be careful not to scratch the spiral portion during cleaning.

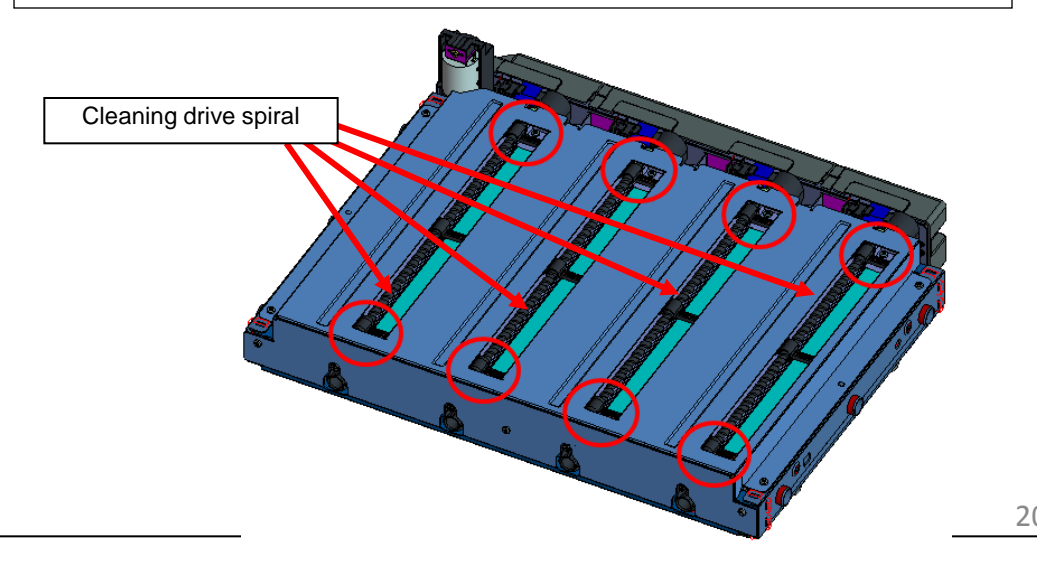

# Light Image (1/2)

### 1. Light image (refer to image sample)

Solid image  $\rightarrow$  Image density is lighter. Halftone image  $\rightarrow$  Image density is lighter in a interval

- a. Check the toner sensor output by U155 Toner .
   In case of higher than 542, supply the toner by U132 → Execute → Start.
- b. Firm up the engine firmware: Use the Upgrade Pack Ver. V3.07and after.
- c. Execute the calibration.
- d. If light image can not be solved by above (a.) to (b. ) action. Execute the developer refresh One times.
- e. If light image can not be solved by above (a.) to (d.) action. Store the Maintenance Report into USB memory and replace the developing unit.

### Image sample

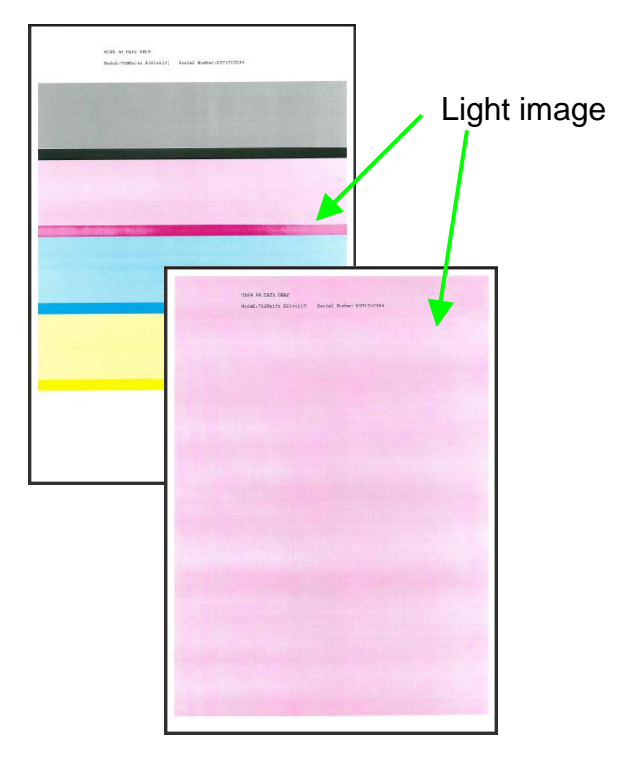

| estance Moto<br>anel | de Artise |    | U155 |
|----------------------|-----------|----|------|
| _                    | 100       |    |      |
|                      | 124       |    |      |
| and a state of the   | - 100     |    |      |
|                      | 329       | a. |      |
| titeretti (          | 817       |    |      |
| -                    | 818       |    |      |
|                      |           |    |      |

# Light Image (2/2)

### 2. Light image (ID sensor)

Even if taking the measure of 2.light image (previous page), perform the following check and action, when light image is not solved (F/W Upgrade Pack Ver. V3.03 or after).

- a. After executing the calibration, check whether the value of U140 MagDC of which color does not become solid is Max value.
- b. If it is not Max value, change the target value of the calibration and set up a proper value. (When the value was reaching to MAX, it is not effective even if the target value is changed.)
- c. Set the target value (Thickness) of U464 into the default value+30 and execute the calibration. After checking there is no background and pitch unevenness (U89 Color Belt image), execute "half-tone adjustment."

In case of background and pitch unevenness occur, the above+30 is set to +10/+20 and check it again.

In addition, since the target of density becomes higher, the following side effect may occur.

(1)Toner scattering, (2)Higher toner consumption, (3) Poor fusing

| MAX setting value for U140 MagDC |           |  |  |  |
|----------------------------------|-----------|--|--|--|
| Color                            | 6550/7550 |  |  |  |
| С                                | 202       |  |  |  |
| М                                | 202       |  |  |  |
| Y                                | 202       |  |  |  |
| К                                | 203       |  |  |  |

| Default value of U464 Target(Thickness) |           |  |  |  |
|-----------------------------------------|-----------|--|--|--|
| Color                                   | 6550/7550 |  |  |  |
| С                                       | 910       |  |  |  |
| М                                       | 890       |  |  |  |
| Y                                       | 910       |  |  |  |
| к                                       | 800       |  |  |  |

### 3. Light Image (ISU)

If the copy is light image, below items are executed in order. (Sample1)

- a. Replace the ISU\_LENS UNIT (PARTS IMAGE SCANNER L SP : 302K993082) (6550ci/7550ci : PARTS IMAGE SCANNER H ASSY SP : 302K993032)
- b. Execute the scanner auto adjustment.
  - b-1. Place the designated adjustment original (Part No.: 7505000005) on the contact glass.
  - b-2. Select "Target" on U411 Scanner Auto Adjustment
  - b-3. Select "Auto" and press the start key.
  - b-4. Select "Table (Chart1)".
  - b-5. Select "ALL" for items to be executed.
  - b-6. Press the start key and start the auto adjustment.

Image sample (copy)

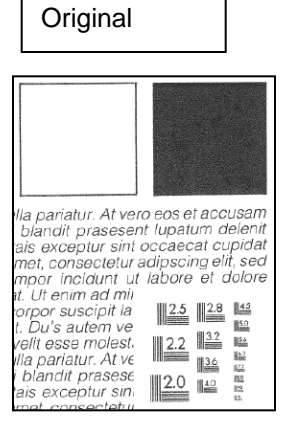

# Color Image Shift (1/2)

1. Main scanning direction color image shift (Image sample 1)
Such a large main scanning direction color shift occurs that the adjustment is impossible.
a. Replace the LSU of the color which has this fault.
(In the case of Oct. 2011 previous production machine)
Image sample 1
Image sample 1
Image sample 1
Image sample 1
Image sample 1
Image sample 1
Image sample 1
Image sample 1
Image sample 1
Image sample 1
Image sample 1
Image sample 1
Image sample 1
Image sample 1
Image sample 1
Image sample 1
Image sample 1
Image sample 1
Image sample 1
Image sample 1
Image sample 1
Image sample 1
Image sample 1
Image sample 1
Image sample 1
Image sample 1
Image sample 1
Image sample 1
Image sample 1
Image sample 1
Image sample 1
Image sample 1
Image sample 1
Image sample 1
Image sample 1
Image sample 1
Image sample 1
Image sample 1
Image sample 1
Image sample 1
Image sample 1
Image sample 1
Image sample 1
Image sample 1
Image sample 1
Image sample 1
Image sample 1
Image sample 1
Image sample 1
Image sample 1
Image sample 1
Image sample 1
Image sample 1
Image sample 1
Image sample 1
Image sample 1
Image sample 1
Image sample 1
Image sample 1
Image sample 1
Image sample 1
Image sample 1
Image sample 1
Image sample 1
Image sample 1
Image sample 1
Image sample 1
Image sample 1
Image sample 1
Image sample 1
Image sample 1
Image sample 1
Image sampl

### 2. Sub scanning direction color image shift (Image sample 2)

- A large amount of difference in the central part and both ends occurs at the sub scanning direction color shift.
- (A scanning line curve is large)
- a. Replace the LSU of the color which has this fault. (In the case of Oct. 2011 previous production machine)

(Color shift I 0 I)

Image sample 2 (Enlarge of color registration adjust chart)

# Color Image Shift (2/2)

### 3. Color image shift at the sub scanning direction

Taking the measure when the following color shift occur.

- Color shift about 1 to 10mm.
- The amount of color shifts is increasing in order of Y->C->M->Bk.
- Color shift intermittently occurs.

### <Contents of measure>

Replace the PCB (PWB MOTOR CONTROL ASSY WITH SOFT WARE SP)

· 302K994171 (6550ci/7550ci)

#### <Measure at the production>

· 6550ci/7550ci: 2012 Feb. end production or after

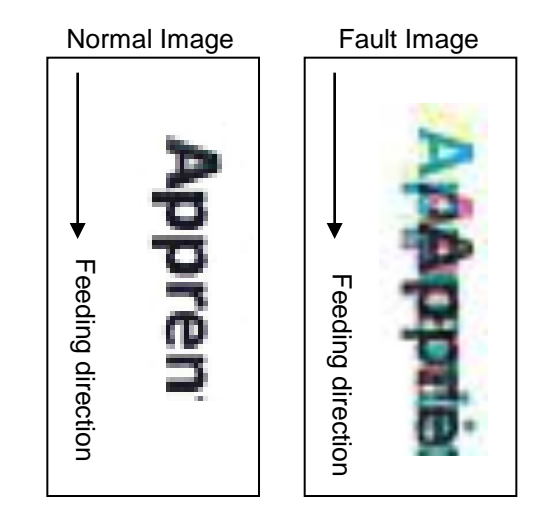

# Others (1/6)

#### 1. Thick density at bottom edge of solid

The bottom end edge of the Solid image or the high density Halftone image is emphasized deeply.

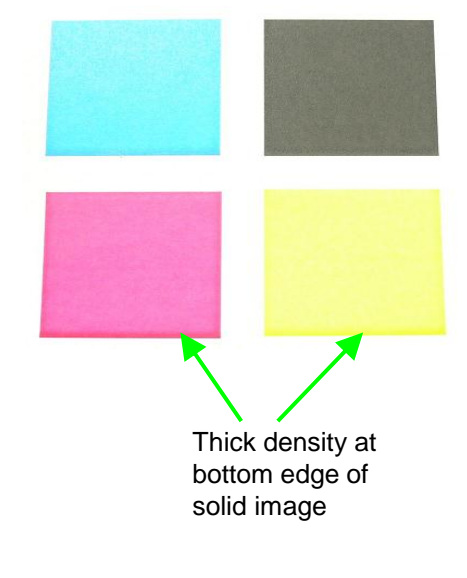

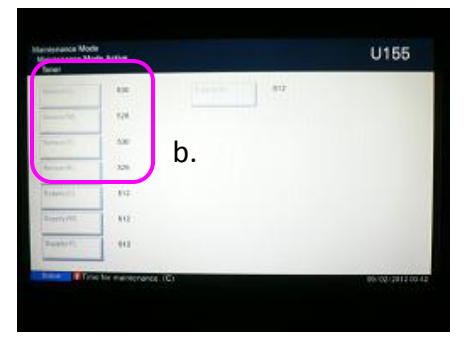

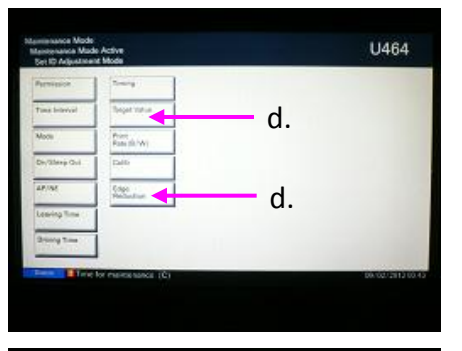

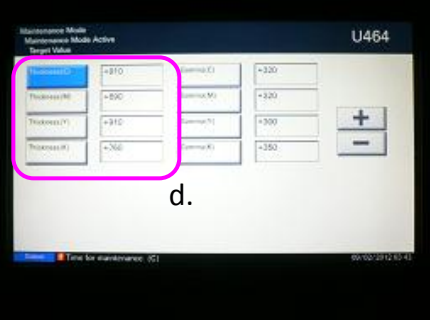

- a. Firm up the engine firmware: User the Upgrade Pack Ver. V3.03 and after
- b. Increase +30bit for CMY at U464 "Target Value".
  - C: default 910  $\rightarrow$  940 after changing
  - M: default 890  $\rightarrow$  920 after changing
  - Y: default 910  $\rightarrow$  940 after changing
- c. Execute U464 "Calibration"
- d. Check the image with above setting, if the result is not satisfied, use U464 " Edge Reduction "mode
- e. Execute the developer refresh twice
- f. Set U464 " Edge Reduction ": ON
- \* Above "d" to "f" setting is recommend to restrictively use for only the solid image which thick density appears at the bottom end edge.

The image density may be light if continuing low coverage print at low temperature and low humidity.

\* Above "d" to "f" setting is capable to set on TASKalfa 5550ci、TASKalfa 4550ci、TASKalfa 3550ci、TASKalfa 3050ci.

### 2. Grainy image (Image sample 1)

In Letter / A4 horizontal feed, the grain image (minute uneven gloss) occurs at the high density image

a. Check and take the measure according to below flow chart.

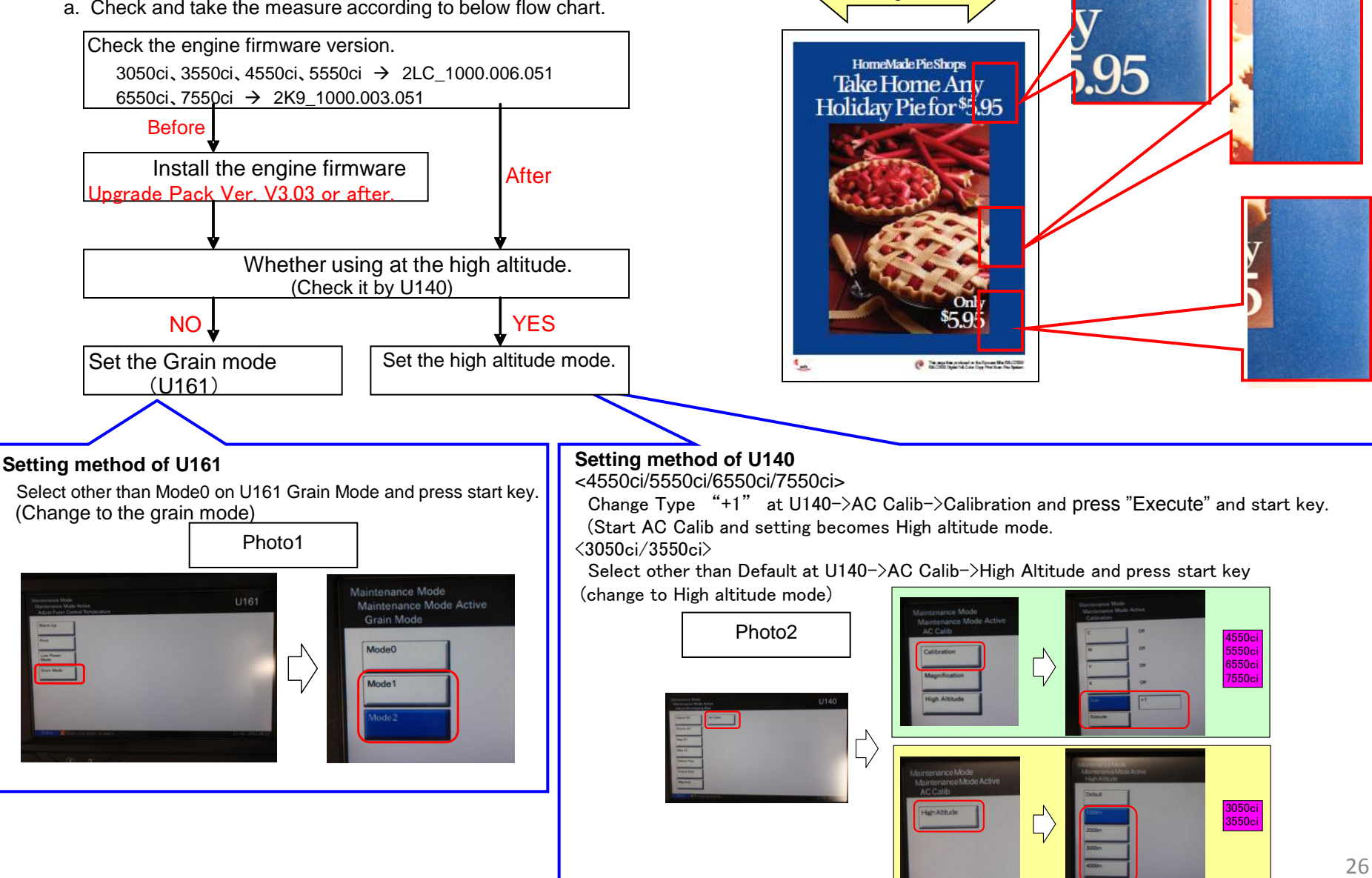

Others (2/6)

Image sample 1

**Feeding direction** 

# Others (3/6)

#### 3. Varied color image

Take the following measure if the color is changed every after executing the calibration.

- a. Check there is no fault on image (sample1) which output by U089 Color Belt after executing the Calibration. → In case of fault on image, refer to the other trouble shooting.
- b. Repeat outputting the claimed image after executing the calibration, check the re-appearance of color change (Sample 2 output example)
- c. Upgrade the firmware most updated one
  - 1) Execute calibration by U464, 2) Execute the U410 halftone auto adjustment.
- d. Perform above b, check the effectiveness.

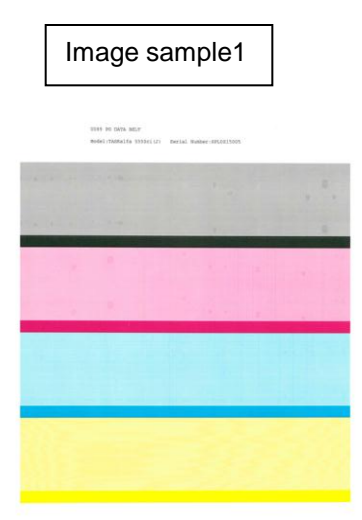

Color Belt image (OK image)

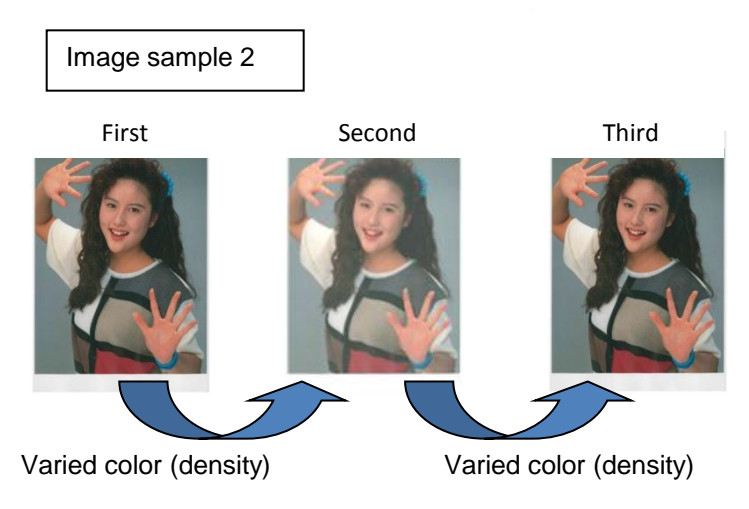

# Others(4/6)

### 4. Varied halftone image density at half speed mode.

Different on the halftone image density for the print outs between the normal speed and half speed (at the setting of thick paper heavy 2 to 4)

a. Refer to the service bulletin (2LC-0061(C045) for the solution.

(Check whether the machine is affected machine's serial number and version up the firmware or replace the LSU.)

#### <Contents of service bulletin>

| <content of="" treatment=""></content>                                                                                                    |                                                                                     |                                                                              |                                                          | [The                                                                   | procedures to replace the LSU]                   |                                                                                                 |    |
|----------------------------------------------------------------------------------------------------|-------------------------------------------------------------------------------------|------------------------------------------------------------------------------|----------------------------------------------------------|------------------------------------------------------------------------|--------------------------------------------------|-------------------------------------------------------------------------------------------------|----|
| 1. Rewrite the LD1 and LD2 data for the applicable machine (Refer to [The procedure to replace the LSU])                                            |                                                                                     |                                                                              |                                                          | No.                                                                    | Item                                             | Remark                                                                                          |    |
| (Applicable machine serial number: Refer to service bulletin.)                                                                                      |                                                                                     |                                                                              |                                                          | 1                                                                      | Check if the machine serial number is applicable |                                                                                                 |    |
| 2. Replace the LSU for 8 of the machines instead of rewnling the LDT and LD2 data (Refer to [The procedure to replace the LSU] on service hulletin) |                                                                                     |                                                                              | uie                                                      | 2                                                                      | Turn on the main switch                          |                                                                                                 |    |
| (Applicable ma                                                                                                    | ichin                                                                               | e serial number: Refer to service bullet                                     | in)                                                      |                                                                        | 3                                                | Insert the USB memory with the image file                                                       | *1 |
| (Note) Check                                                                                                    | if th                                                                               | e machine serial number is annlicable t                                      | ,<br>before installing the firmware to reverse the laser | nower                                                                  | 4                                                | Set paper (A4E or Letter)                                                                       |    |
| values                                                                                                    | . 0                                                                                 | ince the firmware is installed, the previo                                   | bus LSU data cannot be retrieved.                        | power                                                                  | 5                                                | Print the image file installed at No3                                                           | *1 |
|                                                                                                    |                                                                                     |                                                                              |                                                          |                                                                        | 6                                                | Turn off the main switch                                                                        |    |
| [The procedures                                                                                                    | s to                                                                                | install the LSU firmware]                                                    |                                                          |                                                                        | 7                                                | Replace the applicable LSU (Refer to the service manual, page 1-5-25 for detail)                |    |
|                                                                                                    | No.                                                                                 | Item                                                                         |                                                          | Remark                                                                 | 8                                                | Turn on the main switch                                                                         |    |
|                                                                                                    | 1                                                                                   | Check if the machine serial number is app                                    | licable                                                  |                                                                        | 9                                                | Execute the U469 color registration                                                             |    |
| Initial image                                                                                                    | 2                                                                                   | Turn the main switch on                                                      |                                                          |                                                                        | 10                                               | Execute the U119 drum setup                                                                     |    |
| Printing                                                                                                    | 3                                                                                   | Insert the USB memory containing an ima                                      | ge file into the machine. Set paper (A4E or Letter)      | *1                                                                     | 11                                               | Execute the U464 calibration Refer to the service manual, page 1-5-30 for detail                |    |
|                                                                                                    | 4                                                                                   | Print the image file from the USB memory                                     | inserted in step 3                                       | *1                                                                     | 12                                               | Execute the U412 adjust uneven density                                                          |    |
| 1 1 1 1                                                                                                    | 5                                                                                   | I urn off the main switch                                                    |                                                          | ±0                                                                     | 13                                               | Execute the U464 calibration                                                                    |    |
| Install the                                                                                                    | 6                                                                                   | Insert the USB memory with the firmware                                      | to reverse the laser power in the machine                | ^2                                                                     | 14                                               | Execute the U410 adjust halftone                                                                |    |
| inniware to                                                                                                    | /                                                                                   | Check "complete" is indicated at the right                                   | side of each firmware indication                         |                                                                        | 15                                               | Insert the USB memory with the image file                                                       | *1 |
| laser power                                                                                                    | 9                                                                                   | Turn off the main switch and remove the l                                    | ISB memory                                               |                                                                        | 16                                               | Print the image file Compare with the image printed at step No 5 and check that the density gap | *1 |
| laser power                                                                                                    | 10                                                                                  | Turn on the main switch                                                      |                                                          |                                                                        | 17                                               | Between A and B has improved Remove the LISB memory slot The END                                |    |
|                                                                                                    | 11                                                                                  | Check that the installed firmware version i                                  | is correct using maintenance mode U019                   | *2                                                                     | 17                                               | Remove the COD memory non-the COD memory slot                                                   |    |
|                                                                                                    | 12                                                                                  | Turn off the main switch                                                     | <u> </u>                                                 |                                                                        | *1 · Im                                          | ago filo : I SLI Power Check Pattern capt (Pefer to service bulletin)                           |    |
| Install the latest                                                                                                    | 13                                                                                  | Insert the USB memory with the latest firm                                   | nware                                                    | *3                                                                     | 1. 111                                           | age me . LOO FOWER Check Fattern.capt (Neler to service bulletin)                               |    |
| firmware 14 Turn on the main switch to install the firmware contained in the USB memory of step 13                                                  |                                                                                     |                                                                              |                                                          |                                                                        |                                                  |                                                                                                 |    |
| 15 Check "complete" is indicated at the right side of each firmware indication                                                                      |                                                                                     |                                                                              |                                                          | <*1 : Density gap check image (example) to be used in this treatment > |                                                  |                                                                                                 |    |
|                                                                                                    | 16 Turn off the main switch and remove the USB memory                               |                                                                              |                                                          |                                                                        |                                                  |                                                                                                 |    |
|                                                                                                    | 17 Turn off the main switch                                                         |                                                                              |                                                          |                                                                        | LEU POWER CHECK PATTERN                          |                                                                                                 |    |
|                                                                                                    | 18 Check that the installed firmware version is correct using maintenance mode U019 |                                                                              | *3                                                       |                                                                        | LSU (Bk)                                         |                                                                                                 |    |
| Adjust image                                                                                                    | 19                                                                                  | Execute the U119 drum setup                                                  |                                                          |                                                                        |                                                  | B,                                                                                              |    |
| Check image                                                                                                    | 20                                                                                  | Turn off and on the main switch                                              |                                                          |                                                                        |                                                  |                                                                                                 |    |
|                                                                                                    | 21                                                                                  | Execute the U464 calibration                                                 | Refer to the service manual, page 1-5-30 for detail      |                                                                        |                                                  | $LSU(Y) \rightarrow D_{D}$                                                                      |    |
|                                                                                                    | 22                                                                                  | Execute the U412 adjust uneven density                                       |                                                          |                                                                        |                                                  | , D                                                                                             |    |
|                                                                                                    | 23                                                                                  | Execute the U410 editest helftene                                            |                                                          |                                                                        |                                                  |                                                                                                 |    |
|                                                                                                    | 24                                                                                  | Insert the USB memory with the image file                                    |                                                          | *1                                                                     |                                                  |                                                                                                 |    |
|                                                                                                    | 20                                                                                  | Print the image fileCompare with the                                         | e image printed at step No 4 and check that the          | *4                                                                     |                                                  |                                                                                                 |    |
|                                                                                                    | 20                                                                                  | density gap between A and B has impro                                        | oved compared with the No 4 print result                 | 1                                                                      |                                                  | $ISU(C) \int \frac{A}{A}$                                                                       |    |
|                                                                                                    | 27                                                                                  | A) If improved $\rightarrow$ Go to No28                                      |                                                          |                                                                        |                                                  |                                                                                                 |    |
|                                                                                                    | 21                                                                                  | B)If not improved or worse → Replace the<br>replace the LSLI No.7, 17 below) | ELSU of the color (Refer to [The procedures to           |                                                                        |                                                  |                                                                                                 |    |
| 28 Remove the USB memory from the USB memory slot (for image sample) The END                                                                        |                                                                                     |                                                                              |                                                          |                                                                        | (Image file: LSU Power Check Pattern.capt)       |                                                                                                 |    |
| *1: Image file : LS                                                                                                    | SU P                                                                                | ower Check Pattern.capt (to be separately                                    | v supplied) (Refer to below for the image of this file)  | -                                                                      |                                                  |                                                                                                 |    |
| *2: Firmware to rev                                                                                                    | erse                                                                                | the laser power $\rightarrow$ for 55/45/35cpm mach                           | nines Ver.2LC_1000.XD2.011                               |                                                                        |                                                  |                                                                                                 |    |
|                                                                                                    |                                                                                     | for 75/65cpm machine V                                                       | /er.2K9_1000.XBV.007                                     |                                                                        |                                                  | A: density in full speed mode                                                                   |    |
| *3: Latest firmway                                                                                                    | re                                                                                  | for 55/45/35cpm machines EngineVer 21                                        | -C 1000.006.027                                          |                                                                        |                                                  | B: density in half speed mode                                                                   |    |
| for 75/65com machine EngineVer.2K9 1000.004.026                                                                                                    |                                                                                     |                                                                              |                                                          |                                                                        |                                                  | D. density in than speed mode                                                                   |    |
|                                                                                                    |                                                                                     |                                                                              |                                                          |                                                                        |                                                  |                                                                                                 |    |

# Others (5/6)

# Black line of back end

#### <Phenomenon>

Due to paper, the rubbing track caused by the separation guide or separation appears at the bottom part image such a halftone.

### <Method of measure>

- (1) Upgrade the most updated firmware (2011 Oct Upgrade Pack Ver. V3.01 and after)
- (2) Enter the maintenance mode U108.
- (3) Check whether the value of "Light1/Light2/Normal 1st/Normal 2nd」 in Output Output3/4 Output BW is "55".
- (4) Set the Subtraction Value "-35" to "0".

\*Usually, after 900 sheets printing, this value becomes 20 (55-35=20). However, if it sets "0", the value of (3) is unchanged after even 900 sheets.

(5) If the problem is not solved after above setting change, attach below static eliminating sheet after putting back the Subtraction value to "-35".

Item name : SEAL DISCHARGER / Item number : 302KK25140 <Adhesive method of static eliminating sheet>

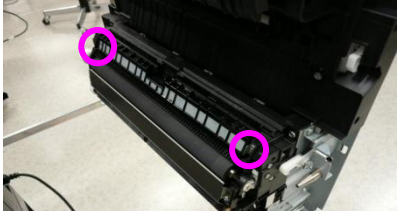

1. Remove the conveying guide after loosing 2 screws1.

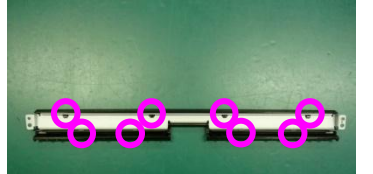

2.Detach the metal plate after releasing 8 claws at the back side.

3. Attach the static eliminating sheet at below metal part and return it the original position.

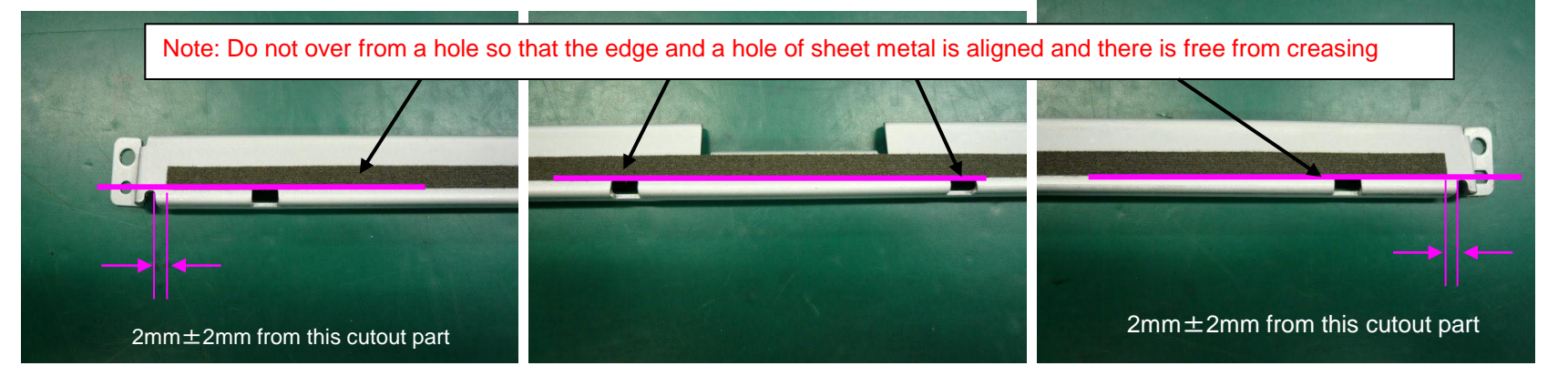

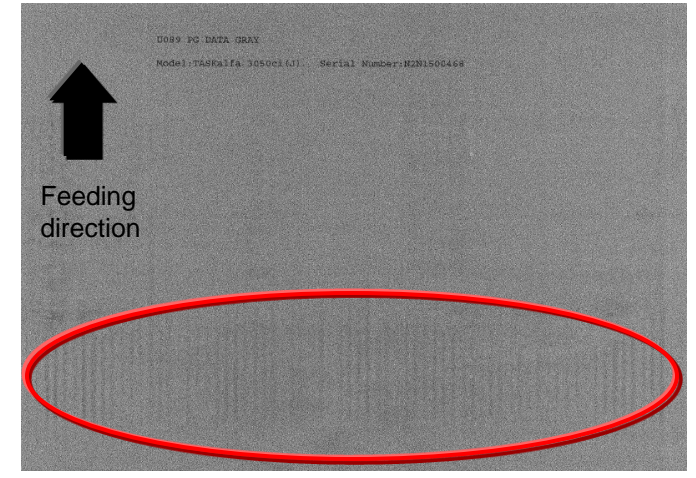

# Others (6/6)

### Measure for condensation

<Phenomenon>

Flowing image occurs at printing after power on if the inside machine is in cold condition. (condensation image occurs)

<Method of measure>

1.Update the firmware above Upgrade Pack Ver. V.3.07

- 2. Change refresh frequency (mode) of U148
- 3.If the condensation occurs easily depends on installation environment (the temperature difference in the morning and day time is too large and high humidity), set mode 2 in U148.
- 4.Set to Mode 3 if the condensation can not be eliminated at mode 2.

\* Caution

Refresh frequency will be increased if increment of mode number. Therefore, if it is pointed out that the warm up period becomes longer, set to mode 1.

However, the effectiveness of this measures decreases in comparison with Mode2 in the case of set Mode1, please ask the user understand to perform refresh operation manually at the time of the condensation occurs.

Refresh frequency in each mode

| ty     | 90%≦ Inner humidity | 80%≦ Inner humidity <90% | 70%≦ Inner humidity <80% | Inner humidity <70% | Mode |
|--------|---------------------|--------------------------|--------------------------|---------------------|------|
|        | Otime               | Otime                    | Otime                    | 0 time              | 0    |
|        | 3                   | 2                        | 1                        | 0                   | 1    |
| ⇒Recom | 4                   | 3                        | 2                        | 0                   | 2    |
| Chided | 6                   | 5                        | 4                        | 0                   | 3    |

### J0501 to 7 / J0523 to 7 (Misfeed)

### J0501 to 7 / J0523 to 7 (Misfeed JAM)

If above code display, take an action as referring to below procedure.

- a. If JAM paper or printout paper is like a Fig.1, replace the Roller of the Primary Feed.
  - \* The maintenance cycle for Primary Feed is 150K.\*
- b. Please adjust the pressure of the retard pulley based to the flow chart in next page if misfeed occurs.
- ◆ Note ---- \* Check the color of Roller to find the Old and New difference at the Primary Feed.

\*Rubber color : Black 302K906350 PULLEY FEED •Feed-Roller •Retard-Roller 302K906360 PULLEY RETARD Pickup-Roller 302K906370 PULLEY PICKUP

\*Rubber color :Gray 2AR07230 PULLEY SAPARATION 302K906340 PULLEY RETARD 302K906340 PULLEY RETARD

OLD

Refer to the service bulletin No. 2LC-0003(B105) for the detail information for Roller.

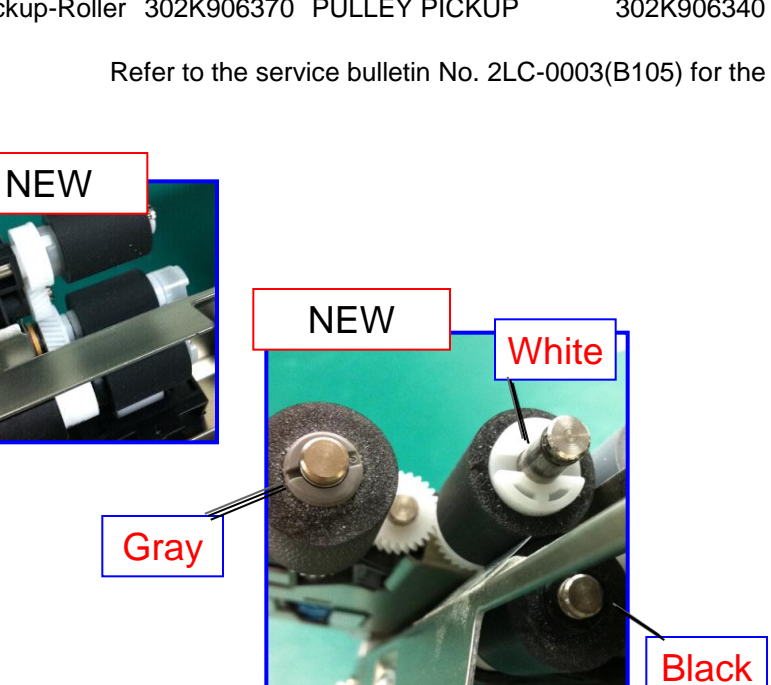

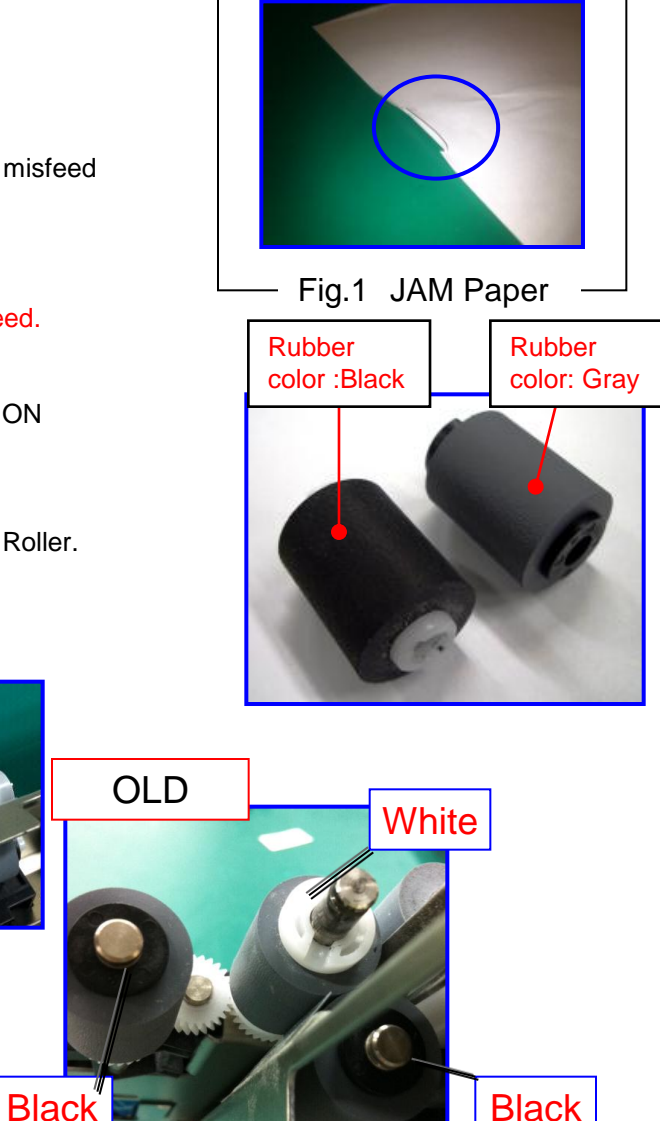

### J0501 to 7 / J0523 to 7 ( Misfeed)

### [Procedures for adjusting the pressure of the retard pulley (Flow chart)]

Refer to the service bulletin No. 2LF-0015(C191) for the detail information

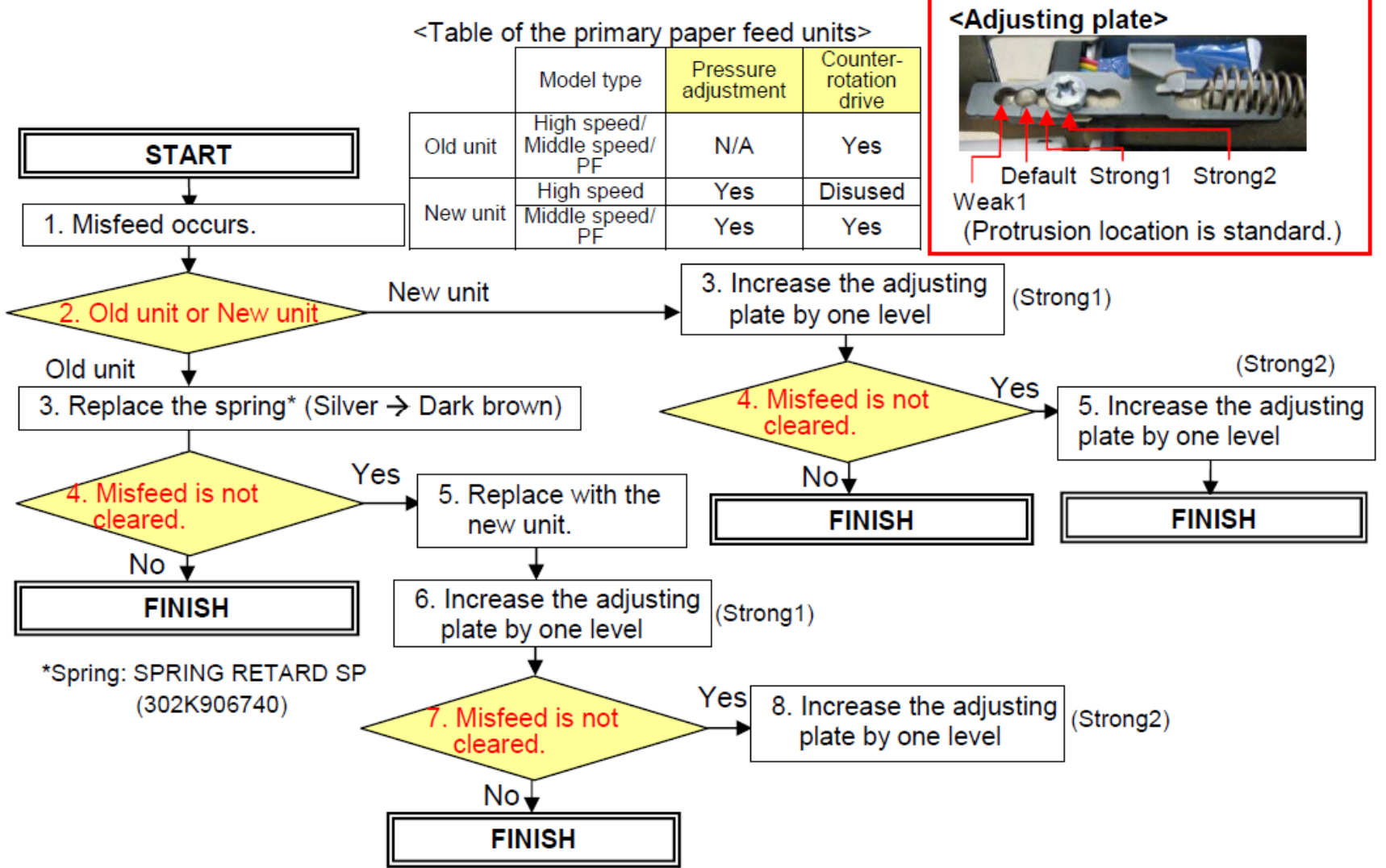

# J051X

### J051X Continuous Feeding JAM

- If J051X occurs, take an action as referring to below procedure.
- a. Check the paper size (Fig.1)

Check whether the size of paper is set at the cassette and stated on the JAM log of the Even Log is same or not.

### If the paper size is different at "a"

b. Check whether the position of cassette cursor is properly set against the paper. (Fig.2)

c. Check whether the cassette is inserted into the end.

d. After performing above "b" and "c", the problem is not solved, replace with the modification parts mentioning on the service bulletin No.2LC-0023(B287) (Fig.3)

### If the paper size is matched at above "a"

e. Check the paper is using other than specified (such a coated paper, inkjet paper)

f. Please adjust the pressure of the retard pulley.  $\rightarrow$  Decrease the adjusting plate by one level.

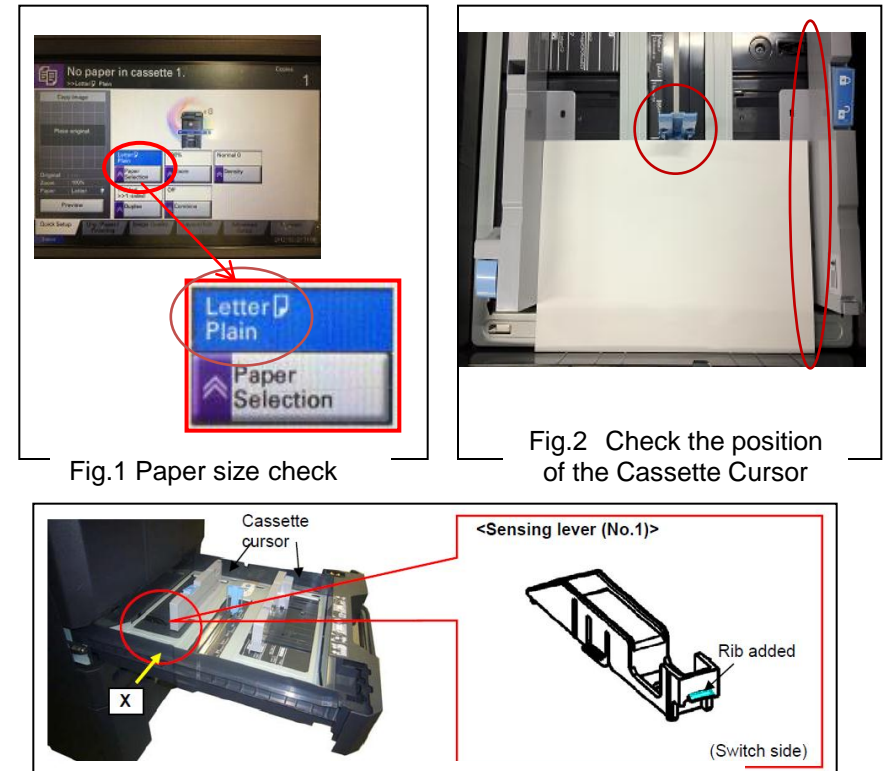

Fig. 3 Item need to be replaced on SB:2LC-0023

### <Adjusting plate>

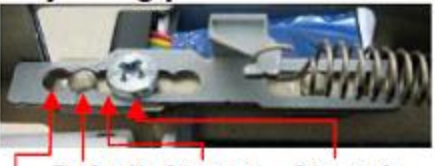

Default Strong1 Strong2 Weak1 (Protrusion location is standard.)

# J05x8/J44xx(JAM during Duplex printing)

### J05x8/J44xx(JAM during Duplex printing)

JAM during Duplex printing

a. If the version is older than the righthand, upgrade the firmware to the latest version.

b. After above "a" action, if JAM is still not solved, Replace the Conveying Unit.
 Refer to the service bulletin No. 2LC-0036(B402),2LC-0083(C126) for the detail information.
 Modified from the production machine of May. 2012.

| Model         | Part No.   | Description                  |
|---------------|------------|------------------------------|
| 5550ci/4550ci | 302LC94053 | PARTS CONVEYING H UNIT(V) SP |
| 3550ci/3050ci | 302LK94023 | PARTS CONVEYING L UNIT(V) SP |
| 5500i/4500i   | 302LH94042 | PARTS CONVEYING H UNIT(G) SP |
| 3500i         | 302LL94012 | PARTS CONVEYING L UNIT(G) SP |
| 8000i/6500i   | 302LF94052 | PARTS CONVEYING H UNIT(Z) SP |
| 7550ci/6550ci | 302K994652 | PARTS CONVEYING UNIT(M) SP   |

<Distinction of the new and old conveying unit>

(Below is the state without 3 screws and the upper cover)

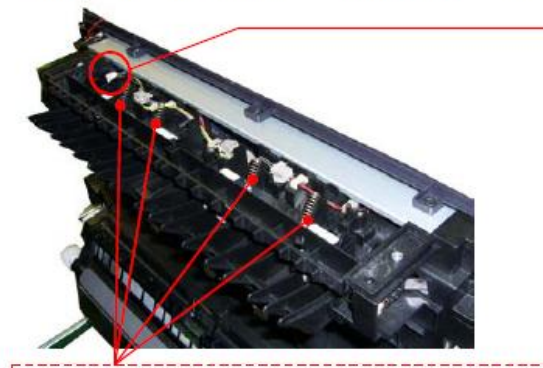

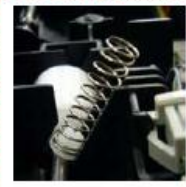

(Note) Please take care so that the spring doesn't come off when removing the upper cover. And, please check if the spring is fitted at the correct position after reattaching the upper cover. (It is visible from the hole of the upper cover.) (Before)

Black connector

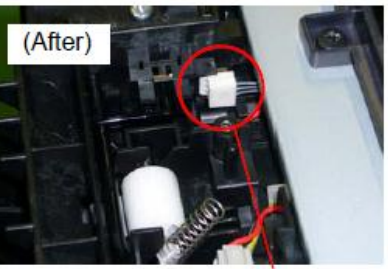

White connector

Check the firmware version. (Engine)

- TASKalfa 8000i/6500i : 2LF\_1000.002.005
- TASKalfa 5500i/4500i/3500i : 2LF\_1000.002.005
- TASKalfa 7550ci/6550ci : 2K9\_1000.003.003
- TASKalfa 5550ci/4550ci : 2LC\_1000.005.003 3550ci/3050ci

# J0545 (Misfeed JAM PF-770)

### J0545 (Misfeed JAM PF-770) If J0545 occurs, take an action as referring to below procedure.

- a. If JAM paper or printout paper is like a Fig.1, replace the Roller of the Primary Feed. (Image sample 1)
- b. Replace with 303NG94011 PARTS FEED UNIT SP if the production of machine is before 2011 Dec.
- c. At replacement, check or clear the count number of U901 Paper Feeding Counter.

\* The maintenance cycle for Primary Feed is 150K.\*

For the detail, refer to the service bulletin No. 3NG-004(C024) Affected machines: After 2012 Jan production

 d. If the TRAY PAPER for paper loading was assembled by slanting condition, there is possibility of JAM0545 occurring. In case of the problem, check it according to the next page "Inclination check and recovering procedure of PF-770 TRAY PAPER" and corrected. (There is a possibility that J0545/0555/1305/1315 may occur.) Image sample 1

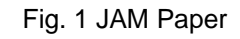

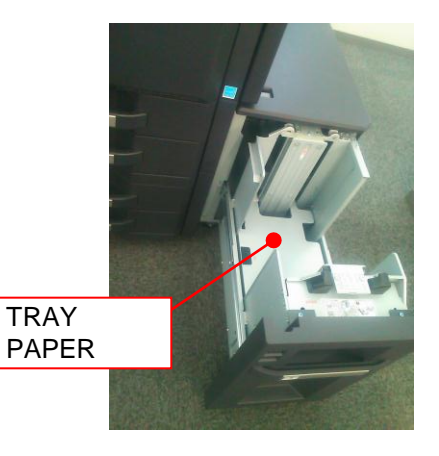

# PF-770 Check & Recovery for Slating of TRAY PAPER

### <Checking Procedure>

- 1. Remove the STOPPER DECK.
- 2. Check the right and left slanting condition of the TRAY PAPER surface. <Checking method>

Turn the SHAFT LIFT and adjust the top part of STAY DECK SIDE becomes the same flat surface level with the TRAY PAPER at the FEED UNIT side.

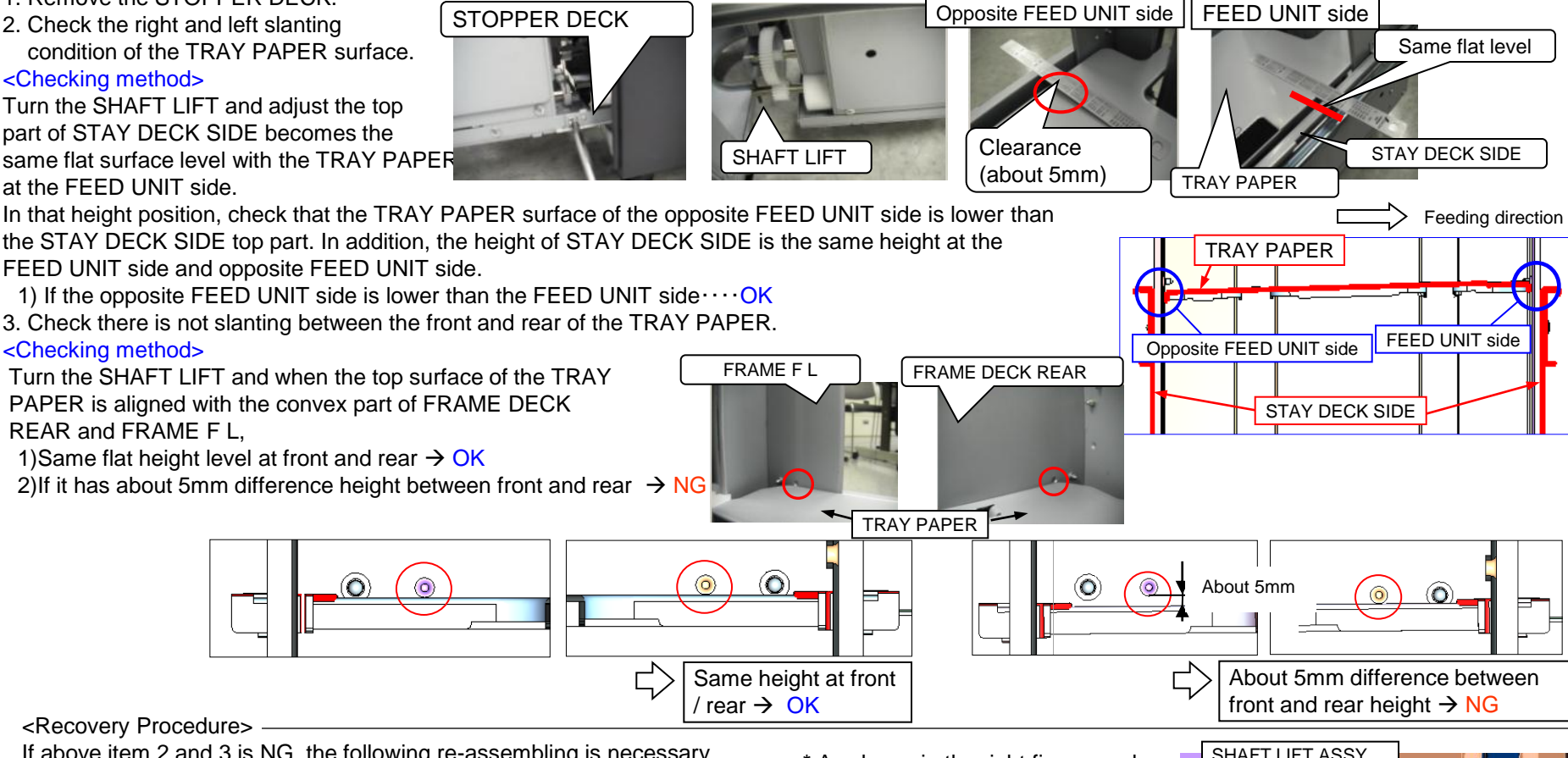

<Recovery Procedure>

If above item 2 and 3 is NG, the following re-assembling is necessary.

At checking of above item 3, if the TRAY PAPER lower side is not

normal, it has a possibility that the ball is out of position as shown in the NG figure, re-assembly of the wire is necessary.

In the case of NG above item 2, it has a possibility that the ball is out of position at both of front and rear, re-assembly of an front and rear wire is necessary.

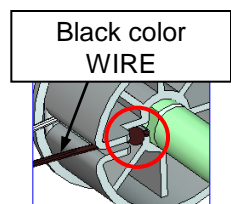

NG: A ball terminal is out of shaft.

OK : A ball terminal goes into the hole of shaft.

\* As shown in the right figure, make it a ball terminal go into the hole of SHAFT within PULLEY LIFT WIRE DRUM at the time of re-assembly. Be cautions especially at the time of the assembly of a black wire.

> PULLEY LIFT WIRE DRUM

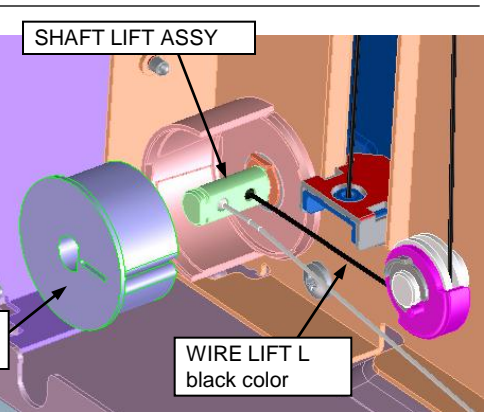
# J1313/J1314

### If JAM1313/JAM1314 occurs, take the following measure

- a. Check whether installing 302K994130 PARTS GUIDE FEED MIDDLE ASSY SP is proper.
  - $\rightarrow$  The unit is not set properly, reinstall it.
- b. Check whether 302K994430 PARTS ROLLER FEED LOW SP is rotating without power on the clutch.
  - \* refer to the procedure-1
  - → If the clutch is rotating, change the clutch cable wiring treatment. \* refer to the procedure-2
- c. If JAM is not solved after changing the clutch cable wiring, replace the 302K994130 PARTS GUIDE FEED MIDDLE ASSY SP unit.

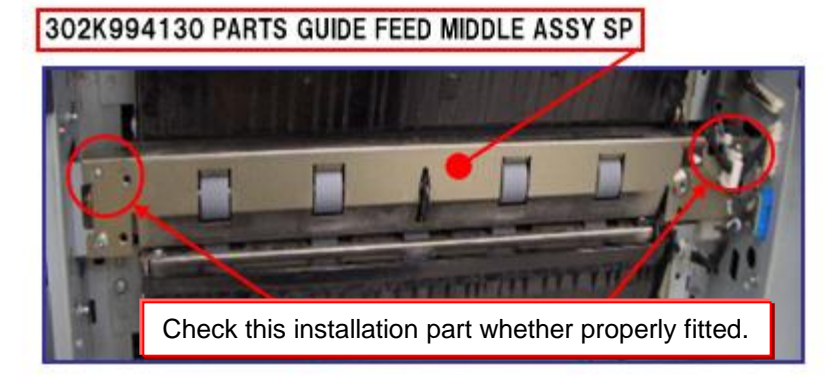

#### Procedure-1

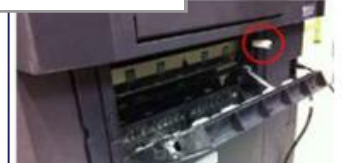

While opening the feed cover, turn on this SW
Execute U032 Check Clutch Operation to select "MOTOR".

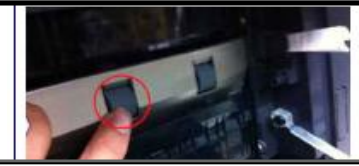

3. Check this roller is not rotated. \*If rotating, the clutch is on without operating.

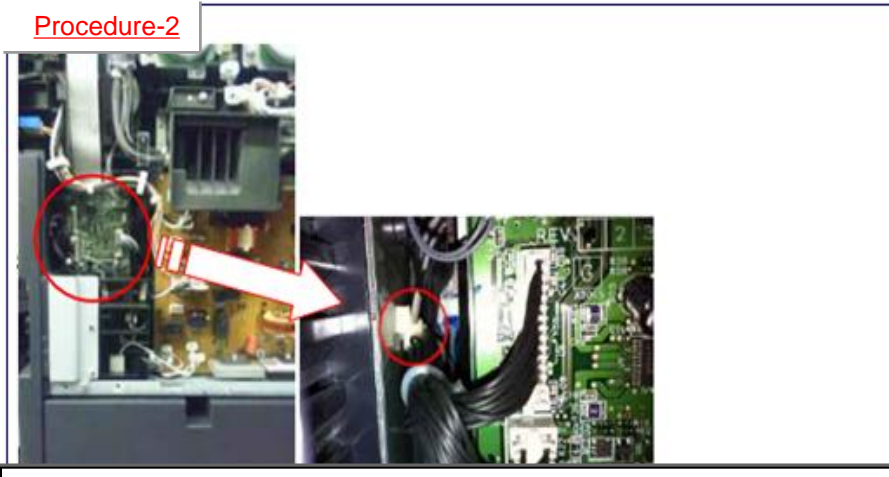

a. Remove the snap-fit wire fastener from the side plate that is fitted to the machine frame in the feed drive unit.

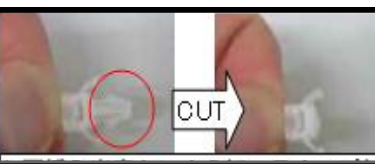

b. Cut the snap-fit part not to refit after the measures

c. Push in the wires inside of the machine through the hole on the metal plate where the wire fastener was fitted. \*Then, take care the connector at the feed drive unit side not to be loose.

# J341X (PF)

#### If J341X occurs, take the following measure.

If the ACTUEATOR of SMPCS1 is slow to return to the home position, it occurs.

a. Replace the actuator spring with 303NL06510 SPRING ACTUEATOR PI

Refer to service bulletin No. 3NL-0001 (C059) for the detail Affected machines : After 2012 Feb production

 b. If PF-730 for the 6<sup>th</sup>/7<sup>th</sup> cassette is installed and after replacing the above spring, JAM still occurs, check whether the 303NF06100 ROLLER CONVEYING VF is moving the thrust direction.

If the movement of unit is heavy, re-install the 303NJ31040 PLATE DECK JOINT located at right side while making the edge of (1) contacting with FRAME REAR, shift lower direction of arrow (2).

Refer to service bulletin No. 3NJ-0001 (B354) for the detail Affected machines : After 2011 Oct. production

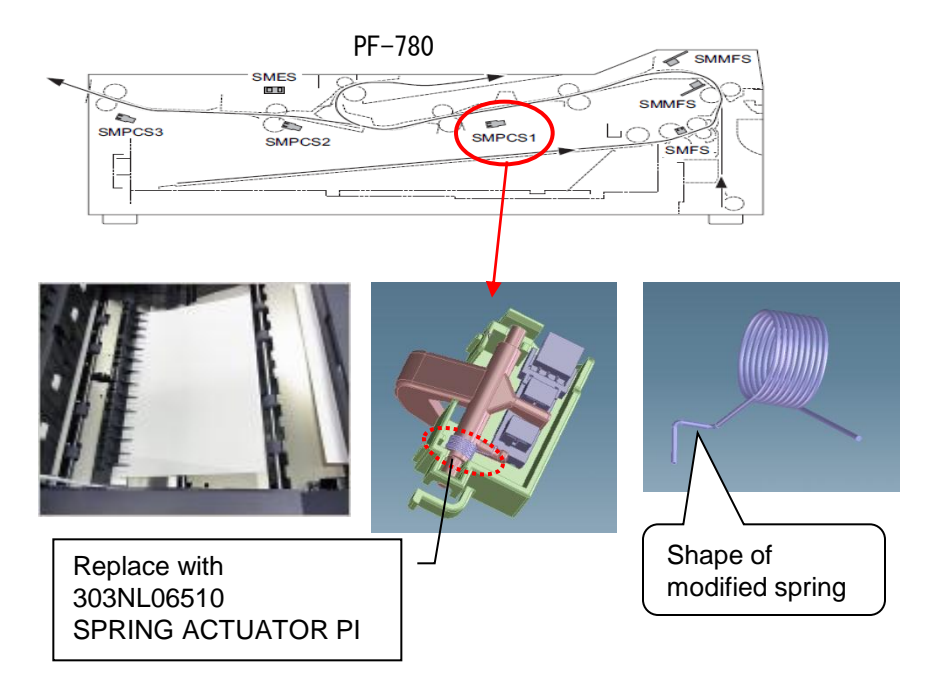

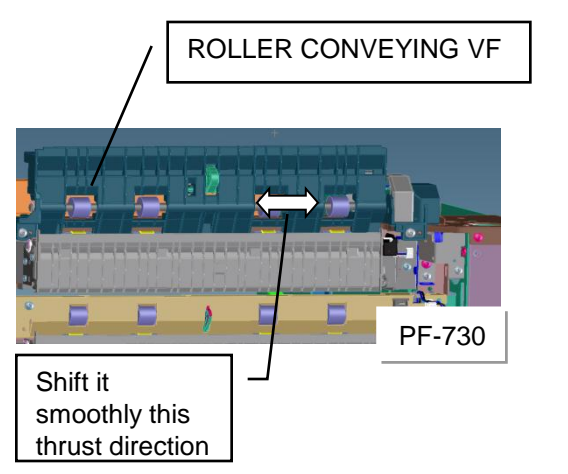

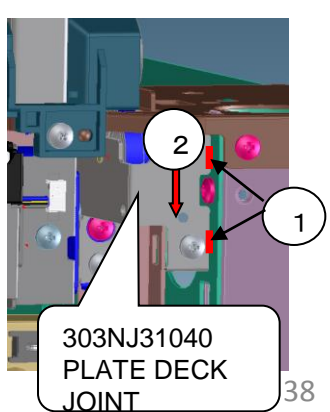

#### J4103/4104

1. When J4103/4104 occur at the time of A4 size paper feed from the large-capacity deck 3 or 4, please take the following measure.

Check whether a corner of A4 paper runs on the bump with a step of 11x8.5 size.

When paper runs on, set paper correctly. Please adhesive the regulation sheet: PARTS SHEET STOPPER A4 SP(303NF94170) as needed.

\*If paper seriously runs on, C1100/1110 may occur.

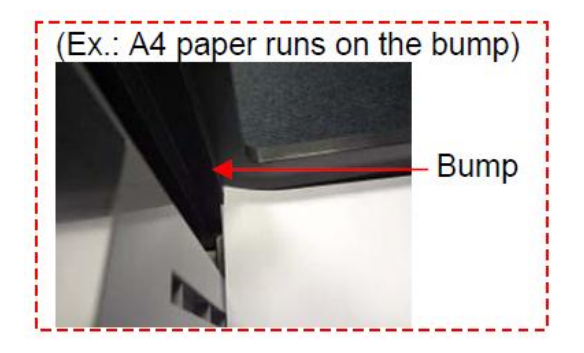

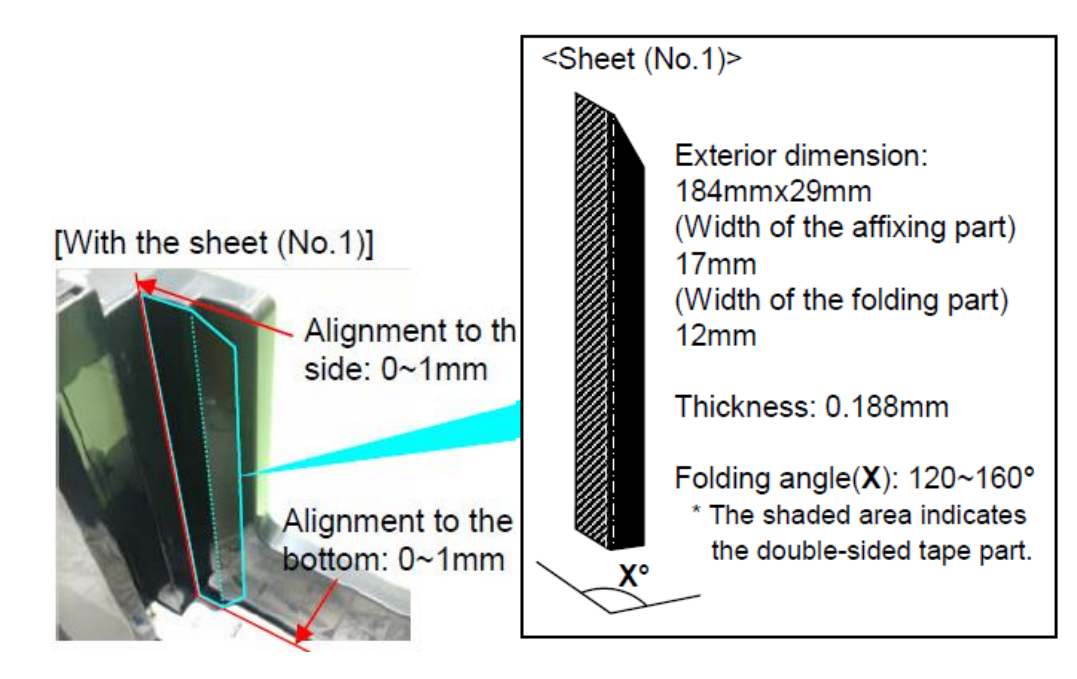

J421X(Fuser exit sensor stay jam)

#### If JAM J421X occurs, take the follow measure.

Shift (1) GUIDE EXIT ASSY" L" and "R" direction and check whether (2) ACTUATOR is not contacted with (3) COVER FUSER EXIT (refer to right Fig.)

→ Insert the below parts into the red line part (between Frame Fuser and Guide Exit Ass'y) in below Fig. if actuator is contacted with cover.

(B)

| Part No.   | Description               |  |  |
|------------|---------------------------|--|--|
| 302K994C40 | PARTS CUT-WASHER 6 SET SP |  |  |

Refer to the service bulletin No. 2K9-0021(C155) for the detail information.

■ Modified from the production machine of March, 2012.

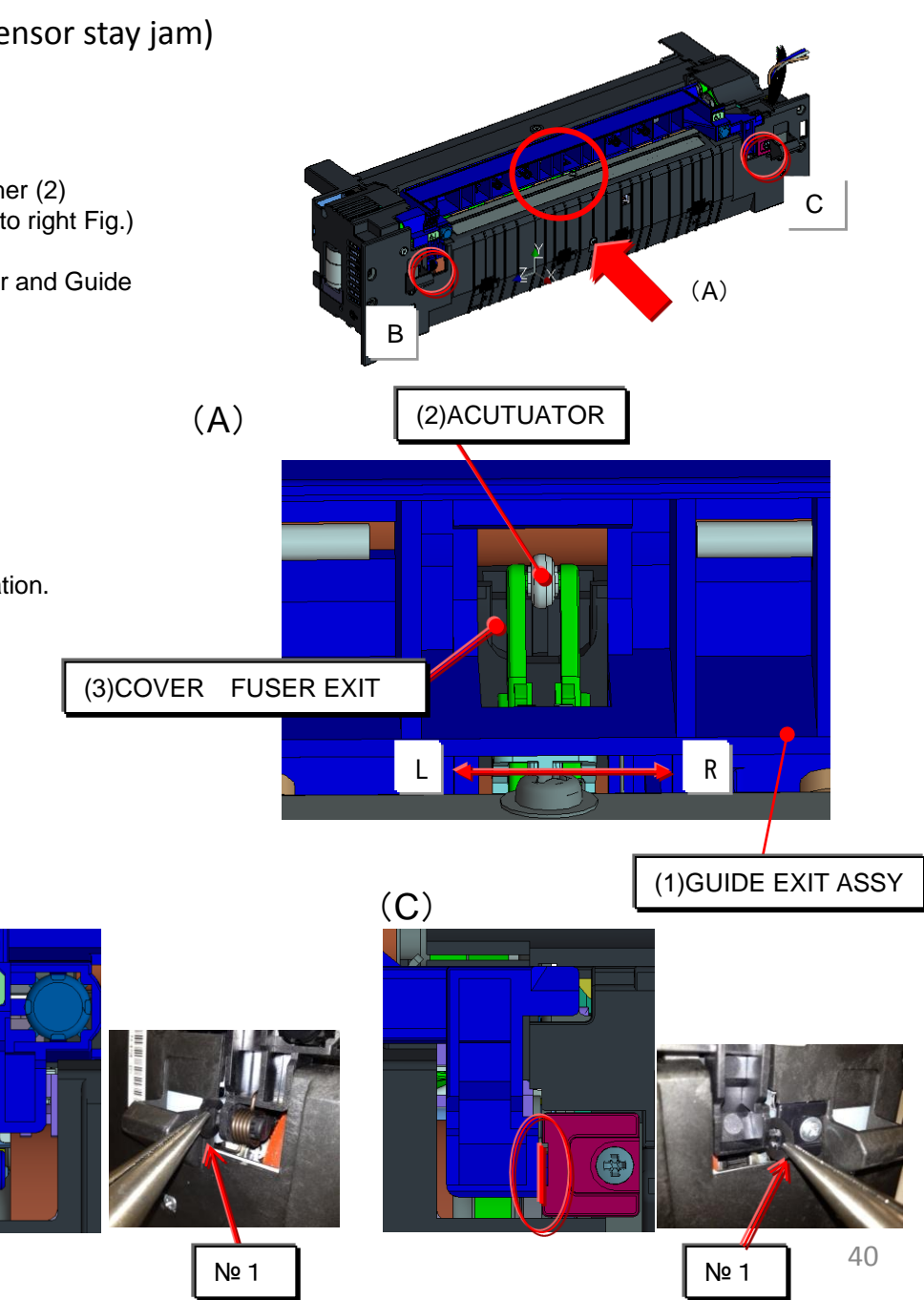

J460X

#### 1. In case of JAM at the shift guide of the exit unit part, take the following measure.

When the entire paper is not damaged at JAM.

Since there is a possibility of incorrect detection of the sensor, please replace the sensor in the inside of the eject unit, or the eject unit.

\* Sensor : 7NXGP1A73LCH01(SENSOR OPT.) Eject unit : 302LH94271 (PARTS EXIT UNIT B SP)

\* Measurement time : April 2012 (after March 2012 production lot, the sensor selection is executed.)

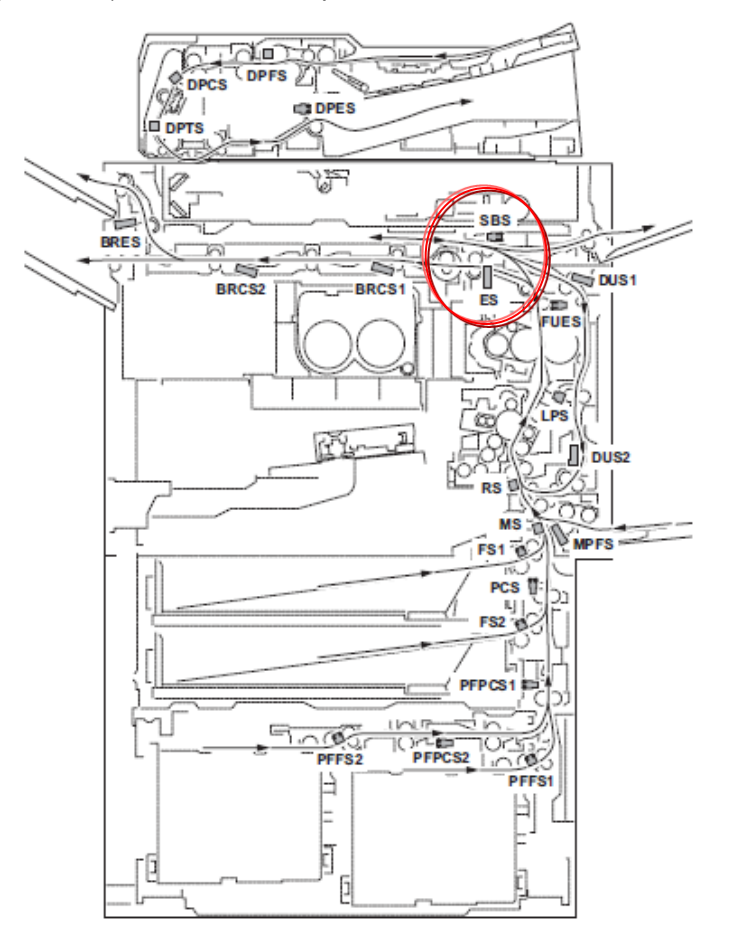

### J49XX/J50XX/J51XX/J600X

#### If J49XX/J50XX/J51XX occurs, check below item 1 to 5.

1. Check the positioning cutout part (red circle at below fig.) at the left slider section of the bridge conveying unit is fitted to red round mark on the slider section.

[Conveying unit fixing]

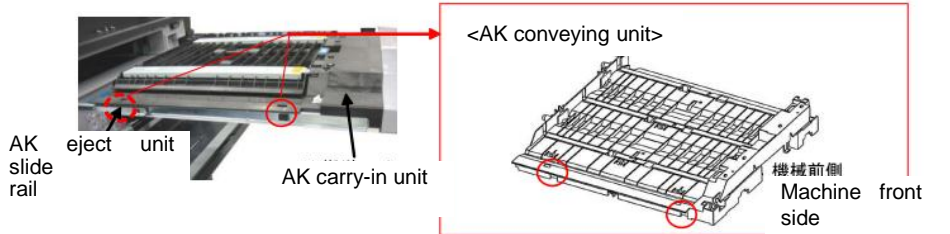

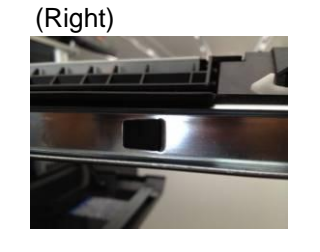

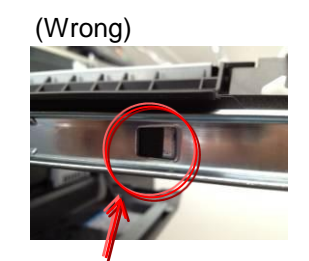

Clearance

Refer to the service bulletin : 2LC-0034(B395)

#### 2. Check whether the leverage of upper conveying guide on the bridge conveying unit is not detached.

 $\rightarrow$  if it is detached, add the below parts as referring the procedure mentioning next page.

| N⁰ | Old | New Parts No           | Parts name             | Q'ty |
|----|-----|------------------------|------------------------|------|
| 1  |     | 302LF28770<br>2LF28770 | SHEET HINGE<br>STOPPER | 2    |

#### ■Affected machine's serial number is below

| TASKalfa8000i (2 | 2LF)       |            |            |            |            |            |            |
|------------------|------------|------------|------------|------------|------------|------------|------------|
| KMJ              | KMA        | CPY        | KMA GSA    | KMBR       | KMA 220VI  | KME        | UTAX       |
| 1102LF9JP0       | 1102LF2US0 | 1102LF2CS0 | 1102LF2US1 | 1102LF2BR0 | 1102LF4US0 | 1102LF3NL0 | 1102LF3UT0 |
| NextPrdct        | N4P1X00646 | NHE1X00173 | NextPrdct  | NextPrdct  | NHF1X00011 | N4Q1X00421 | N4S1X00067 |
| OLIVETTI         | KMAUS      | KTST       | KMKR       | KMTW       | KMSG       |            |            |
| 1102LF3LV0       | 1102LF3AS0 | 1102LF3KS0 | 1102LF3KR0 | 1102LFTTW0 | 1102LF3SG0 |            |            |
| NK11X00024       | NextPrdct  | NKP1X00011 | NMQ1X00013 | NextPrdct  | NJK1X00073 |            |            |

TASKalfa6500i (2LG)

| KMJ        | KMA        | CPY        | KMA GSA    | KMBR       | KMA 220VI  | KME        | UTAX       |
|------------|------------|------------|------------|------------|------------|------------|------------|
| 1102LG9JP0 | 1102LG2US0 | 1102LG2CS0 | 1102LG2US1 | 1102LG2BR0 | 1102LG4US0 | 1102LG3NL0 | 1102LG3UT0 |
| NextPrdct  | N4U1Y00818 | NHG1Y00207 | NextPrdct  | NextPrdct  | NHH1Y00006 | N4V1Y00423 | N4X1Y00183 |
| OLIVETTI   | KMAUS      | KTST       | KMKR       | KMTW       | KMSG       |            |            |
| 1102LG3LV0 | 1102LG3AS0 | 1102LG3KS0 | 1102LG3KR0 | 1102LGTTW0 | 1102LG3SG0 |            |            |
| NK21Y00021 | NextPrdct  | NKQ1Y00021 | NMR1Y00009 | NextPrdct  | NJL1Y00084 |            |            |

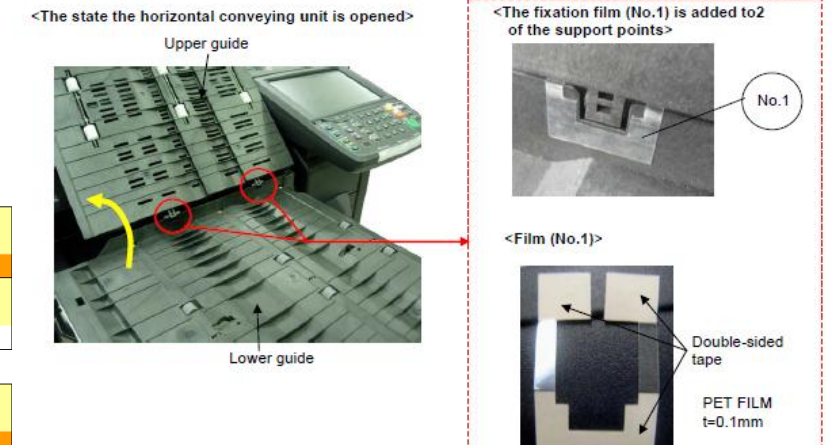

Refer to the service bulletin : 2LF-0004(B355)

### J49XX / J50XX / J51XX / J600X continue

■The film attached procedure

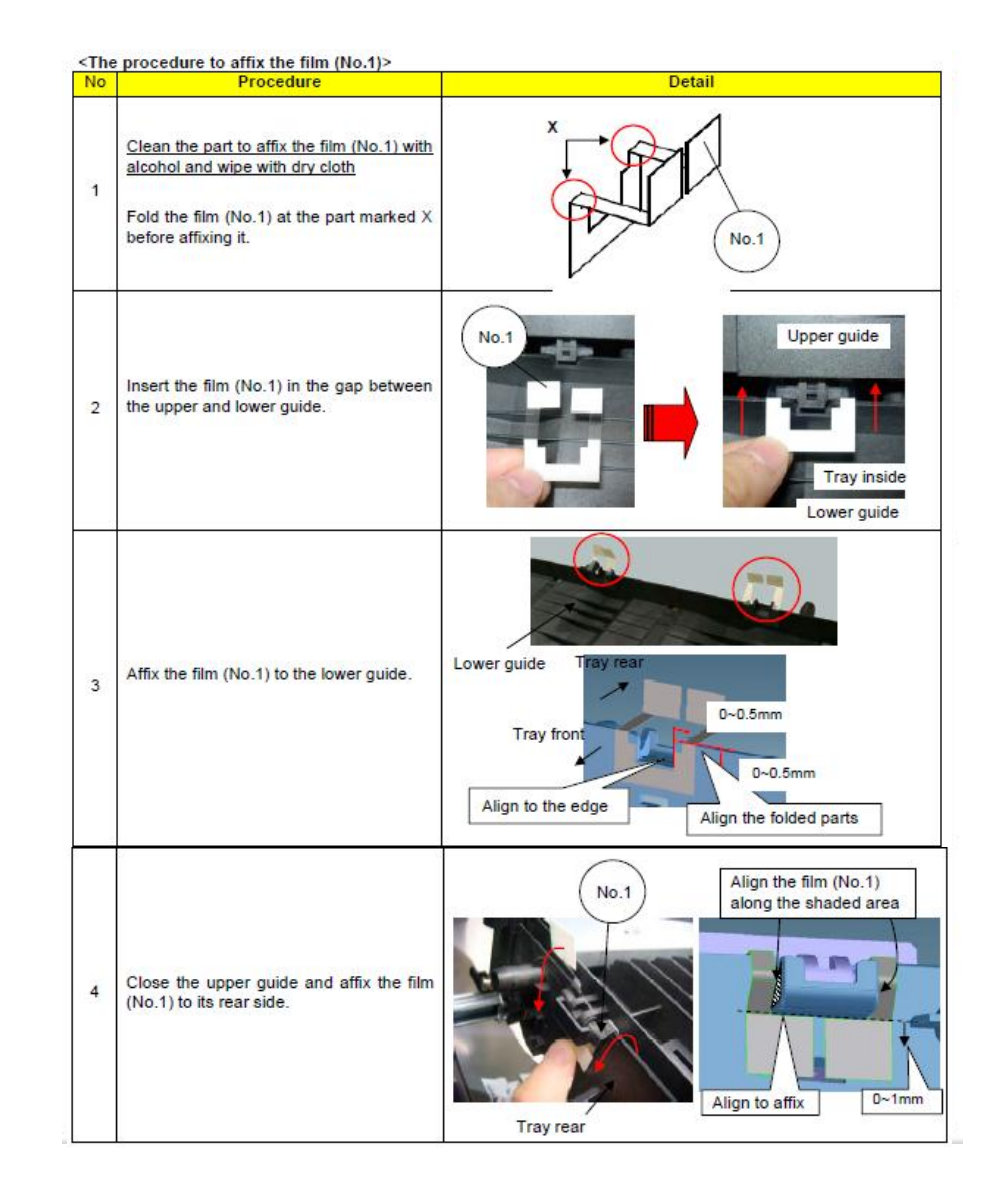

3. Check there is any breakage at the hook hang part of the bridge relay exit unit. (Right fig.)

 $\rightarrow$  If it is broken, replace the relay exit unit.

| No. | Old | New Parts No           | Parts name                  | Q'ty |
|-----|-----|------------------------|-----------------------------|------|
| 1   |     | 302LF94384<br>2LF94384 | PARTS RELAY EXIT UNIT<br>SP | 1    |

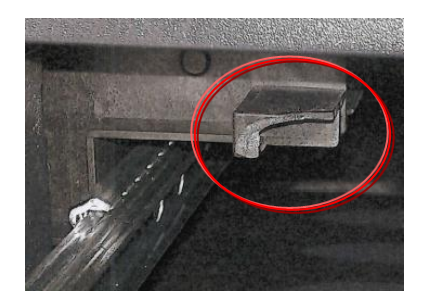

4. Check whether the screw fixed boss, positioning boss of the Rail installing section at the bridge relay exit unit is broken. → If it is broken, replace the relay exit unit.

| No. | Old | New Parts No           | Parts name                  | Q'ty |
|-----|-----|------------------------|-----------------------------|------|
| 1   |     | 302LF94384<br>2LF94384 | PARTS RELAY EXIT<br>UNIT SP | 1    |

Refer to the service bulletin : 2LC-0034(B395)

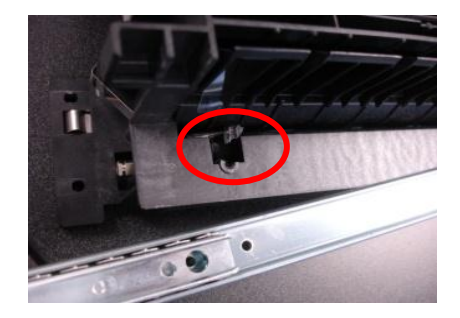

# J49XX/J50XX/J51XX/J600X continue

5. Check whether the rib (blue color round mark on the right fig) of the conveying guide of the bridge exit unit is broken or not.

→ In case of breakage, replace the below part No.1 to 3 as referring to the service bulletin "2LC-0068(C076)

| No. | Old | New Parts No           | Parts name                        | Q'ty |
|-----|-----|------------------------|-----------------------------------|------|
| 1   |     | 302LF94384<br>2LF94384 | PARTS RELAY EXIT UNIT<br>SP       | 1    |
| 2   |     | 302LF28621<br>2LF28621 | +PLATE REINFORCEMENT<br>EXIT      | 1    |
| 3   |     | 302LF28840<br>2LF28840 | +SPRING-COMPRESSION<br>RELAY EXIT | 4    |

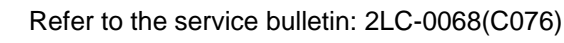

6. After performing above items 1 to 5, JAM still occurs, replace the bridge conveying unit, bridge relay exit unit. \*Bush ⇒ Bearing

Refer to the service bulletin: 2LC-0059(C038)

| No. | Old | New Parts No           | Parts name                         | Q'ty |
|-----|-----|------------------------|------------------------------------|------|
| 1   |     | 302K994C31<br>2K994C31 | PARTS GUIDE RELAY<br>UPPER UNIT SP | 1    |
| 2   |     | 302LF94384<br>2LF94384 | PARTS RELAY EXIT<br>UNIT SP        | 1    |

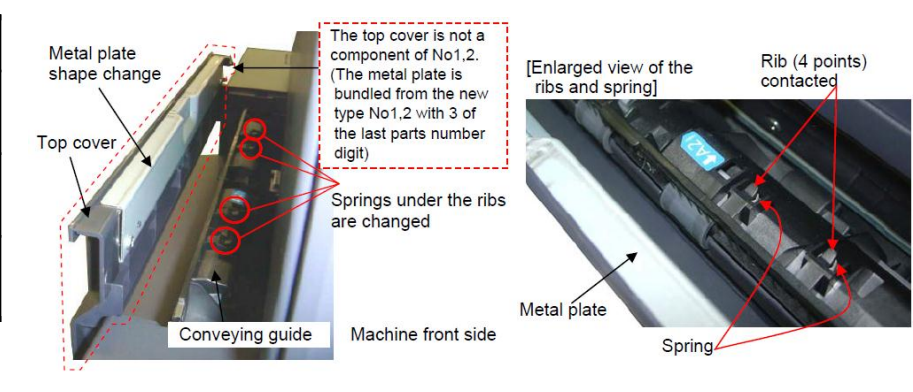

[Metal plate (No3) shape change]

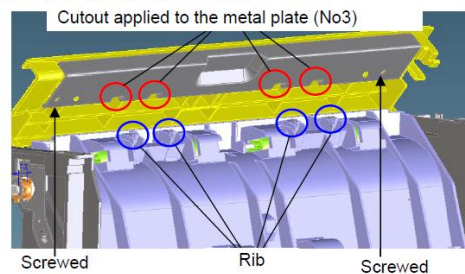

[Spring (No4) change]

|                                | Before    | After  |
|--------------------------------|-----------|--------|
| Specified<br>length            | 6.0mm     | 8.0mm  |
| Free length                    | 9.9mm     | 10.8mm |
| Load<br>at specified<br>length | 2.0N      | 1.42N  |
| Material                       | SUS304WPB | SWP-B  |
| Color                          | Silver    | Black  |

(C) Roller

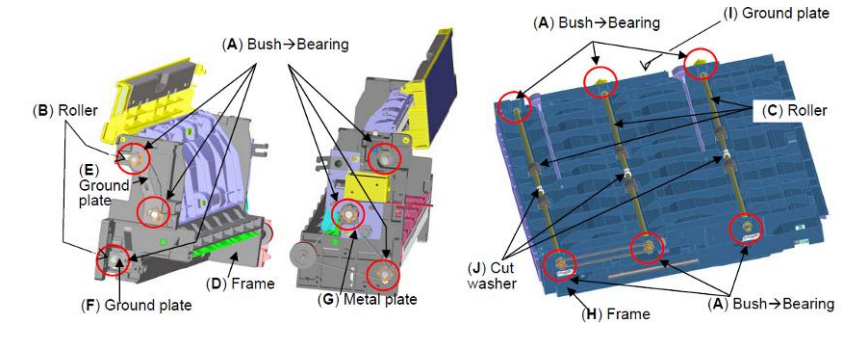

# J6100 / J6110 (DF-790) (1/6)

#### If J6100/J6110 occurs, check the following item 1 to 3.

- 1. Add the films to the holes (2 locations )on the conveying unit. (Fig.1)
- Affix the film (No.1) to the designated location at fig after cleaning where to affix it on the conveying unit. (Fig.2)

| No. | Old | New Parts No           | Parts name           | Q'ty |
|-----|-----|------------------------|----------------------|------|
| 1   |     | 302LF28820<br>2LF28820 | SHEET RERAY<br>LOWER | 2    |

#### ■ Affected machine's serial number is below

| TASKalfa7550ci | (2K9)      |            |            |            |            |            |            |
|----------------|------------|------------|------------|------------|------------|------------|------------|
| KMJ            | KMA        | CPY        | KMA GSA    | KMBR       | KMA 220VI  | KME        | UTAX       |
| 1102K99JP0     | 1102K92US0 | 1102K92CS0 | 1102K92US1 | 1102K92BR0 | 1102K94US0 | 1102K93NL0 | 1102K93UT0 |
| N4C1Z00011     | N4D1Z00249 | NH61Z00044 | NextPrdct  | NJG1Z00002 | NH71Z00006 | N4E1Z00185 | N4G1Z00035 |
| KMAUS          | KMTW       | KMAS       |            |            |            |            |            |
| 1102K93AS0     | 1102K9TTW0 | 1102K93AX0 |            |            |            |            |            |
| NextPrdct      | NextPrdct  | NQ31Z00008 |            |            |            |            |            |

TASKalfa6550ci (2LB)

| KMJ        | KMA        | CPY        | KMA GSA    | KMBR       | KMA 220∀I  | KME        | UTAX       |
|------------|------------|------------|------------|------------|------------|------------|------------|
| 1102LB9JP0 | 1102LB2US0 | 1102LB2CS0 | 1102LB2US1 | 1102LB2BR0 | 1102LB4US0 | 1102LB3NL0 | 1102LB3UT0 |
| NextPrdct  | N4J1Z00402 | NH91Z00109 | NextPrdct  | NJF1Z00005 | NextPrdct  | N4K1Z00260 | N4M1Z00084 |
| KMAUS      | KMTW       | KMAS       |            |            |            |            |            |
| 1102LB3AS0 | 1102LBTTW0 | 1102LB3AX0 |            |            |            |            |            |
| NextPrdct  | NextPrdct  | NQ21Z00008 |            |            |            |            |            |

Refer to the service bulletin: 2LC-0034(B395)

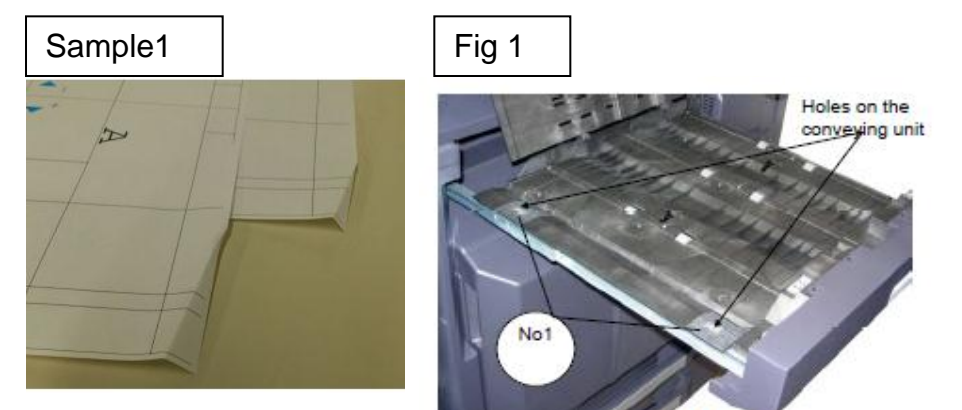

Machine front side

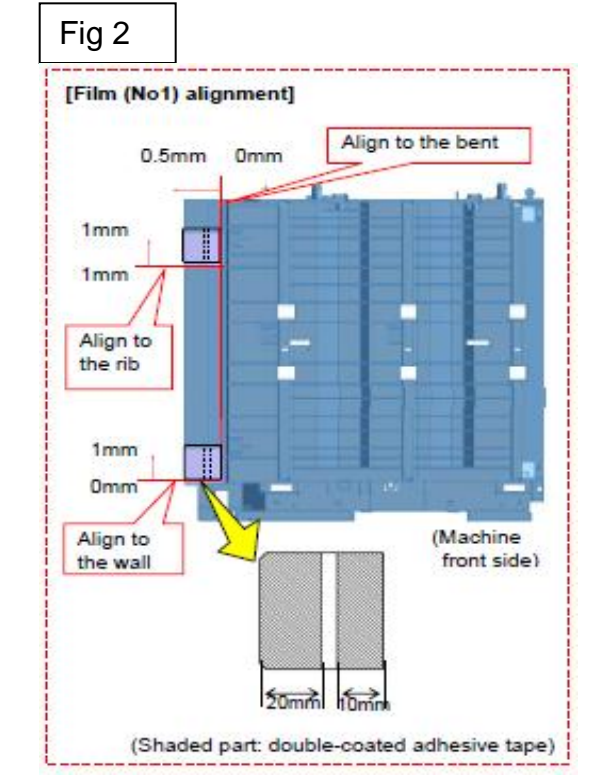

# J6100 / J6110 (DF-790) (2/6)

#### 2. Check whether the leverage of upper conveying guide on the bridge conveying unit is not detached.

 $\rightarrow$  if it is detached, add the below parts as referring the procedure mentioning next page.

| Nº | Old | New Parts No           | Parts name             | Q'ty |
|----|-----|------------------------|------------------------|------|
| 1  |     | 302LF28770<br>2LF28770 | SHEET HINGE<br>STOPPER | 2    |

#### ■Affected machine's serial number is below

| TASKalfa7550ci (2K9) |  |  |  |  |  |  |  |
|----------------------|--|--|--|--|--|--|--|
|                      |  |  |  |  |  |  |  |
| )                    |  |  |  |  |  |  |  |
| D                    |  |  |  |  |  |  |  |
|                      |  |  |  |  |  |  |  |
|                      |  |  |  |  |  |  |  |
|                      |  |  |  |  |  |  |  |
|                      |  |  |  |  |  |  |  |

#### TASKalfa6550ci (2LB)

| KMJ        | KMA        | CPY        | KMA GSA    | KMBR       | KMA 220VI  | KME        | UTAX       |
|------------|------------|------------|------------|------------|------------|------------|------------|
| 1102LB9JP0 | 1102LB2US0 | 1102LB2CS0 | 1102LB2US1 | 1102LB2BR0 | 1102LB4US0 | 1102LB3NL0 | 1102LB3UT0 |
| NextPrdct  | N4J1X00316 | NH91X00094 | NextPrdct  | NJF1Z00005 | NextPrdct  | N4K1X00232 | N4M1X00064 |
| KMAUS      | KMTW       | KMAS       |            |            |            |            |            |
| 1102LB3AS0 | 1102LBTTW0 | 1102LB3AX0 |            |            |            |            |            |
| N4L1X00068 | NextPrdct  | NQ21X00001 |            |            |            |            |            |

#### AK-730

| 右記仕様以外     | KMKR       | UTAX/TA    | KTST       | OLI        |
|------------|------------|------------|------------|------------|
| 1703NB0UN0 | 1703NB0KR0 | 1703NB0UT0 | 1703NB0KS0 | 1703NB0LV0 |
| N341X13935 | NEM1X00009 | NKM1X02577 | NLL1X00041 | NKH1X00197 |

Refer to the service bulletin : 2LF-0004(B355)

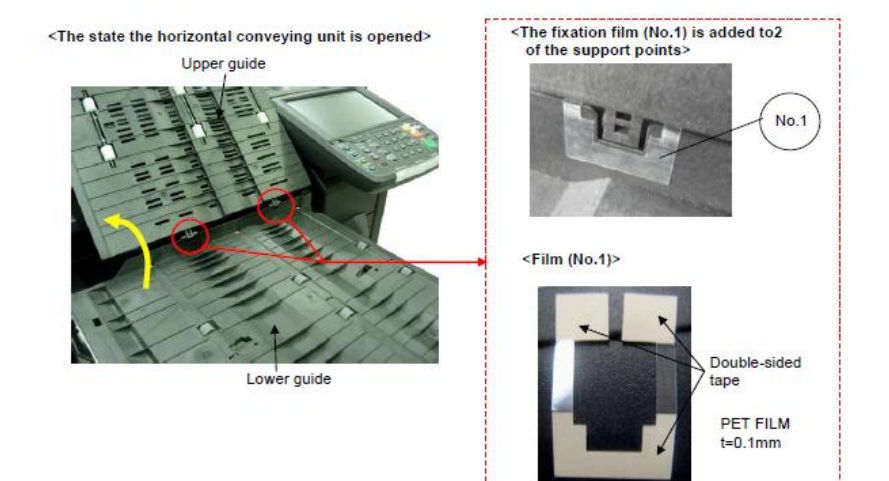

# J6100 / J6110 (DF-790) (3/6)

■The film attached procedure

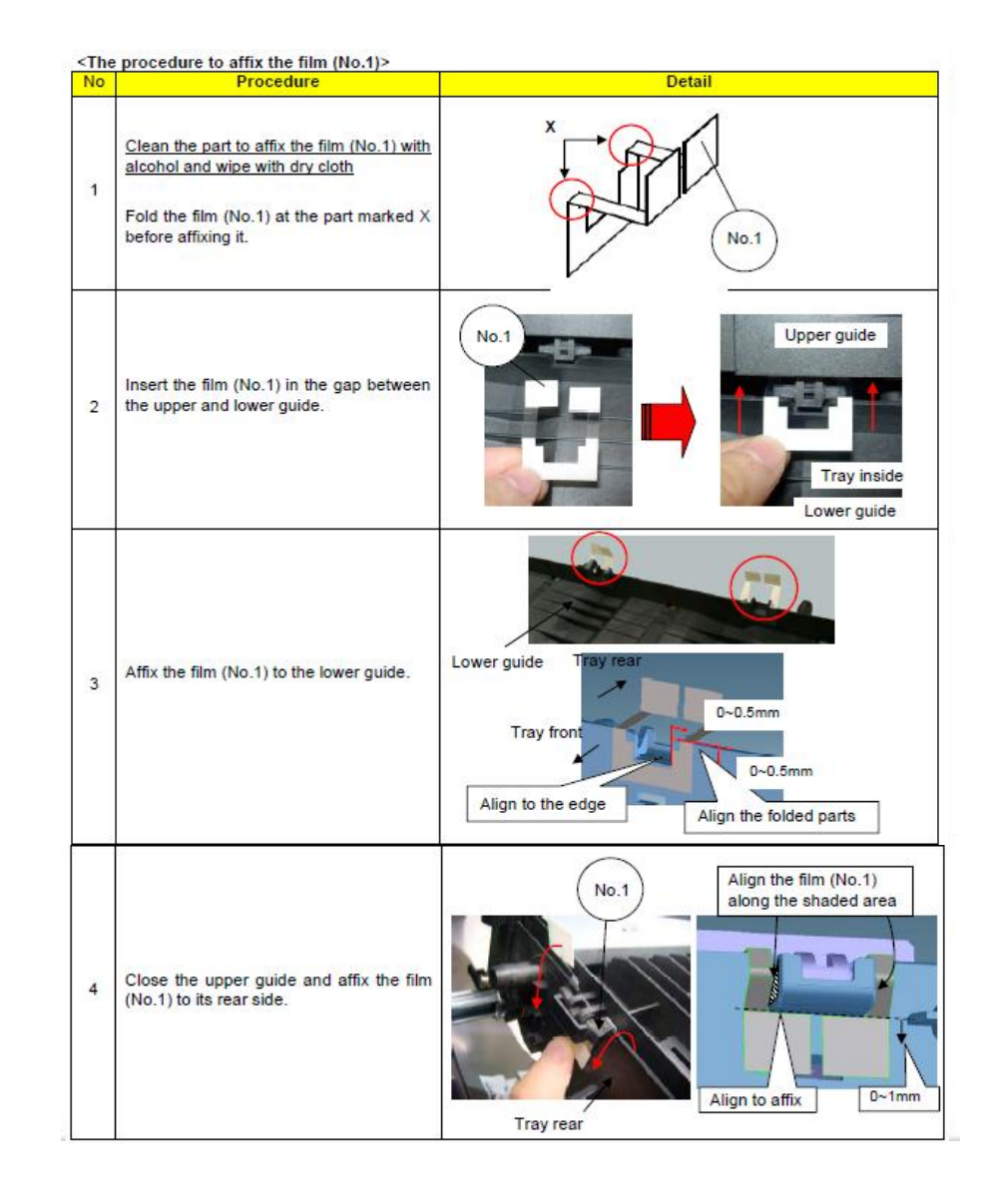

# J6100 / J6110 (DF-790) (4/6)

2. Replace the GUIDE FEED LOWER with the No.1 PARTS GUIDE FEED ASSY which the No.3 PET Film is attached on.

| No. | Old Parts No. | New Parts No | Parts name               | Q'ty |
|-----|---------------|--------------|--------------------------|------|
| 1   |               | 303NB94250   | PARTS GUIDE FEED ASSY SP | 1    |
| 2   | 303NB07020    | 303NB07021   | +GUIDE FEED LOWER        | 1    |
| 3   |               | 303NB07190   | +SHEET FEED IN C         | 2    |

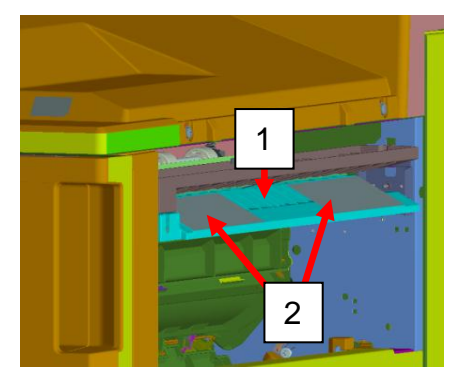

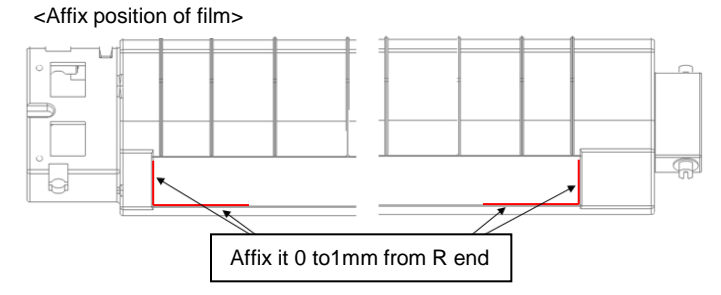

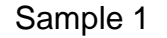

Corner Folding (small fold)

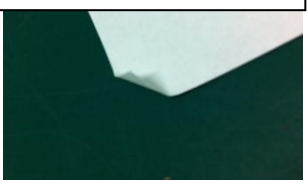

3. Check whether the paper corner folding or scratching occurs at the Punch unit (Sample1, Sample2)

- a. Upgrade the firmware (as set.) 3NB\_9200.004.007 and after 3NK\_9A00.003.004 and after
- b, If the serial number of unit is before below number, replace the Punch Unit.

PH-7A:N361703776 and after PH-7B:N351700282 and after PH-7C:N371701264 and after PH-7D:NMY1700042 and after The leading edge of paper (11 inch width rear side) is caught at the hole of Punch unit upper guide plate.

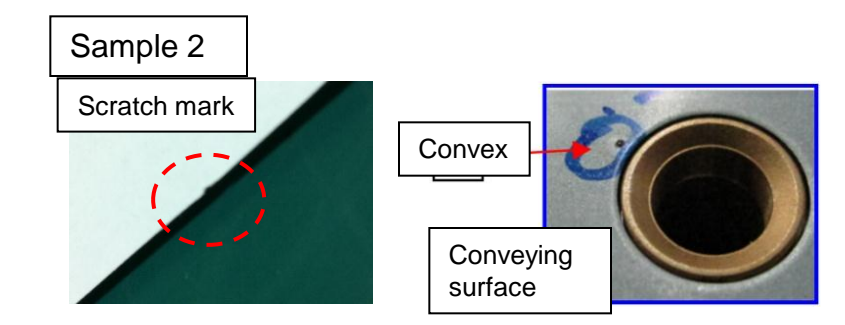

Paper is caught by the convex of welding part at the Punch unit upper guide conveying surface.

# J6100 / J6110 (DF-790) (5/6)

- 4. If the paper stop before the conveying-in roller and there is no damage on paper, check whether the paper is caught by the STAY PUNCH.
  - a. Add the PET Films on the middle part of cutout of the STAY PUNCH.

| Nº | Old Parts Item | New Parts Items | Parts Name        | Q'ty |
|----|----------------|-----------------|-------------------|------|
| 1  | 303NB07140     |                 | SHEET ROLLER FEED | 2    |

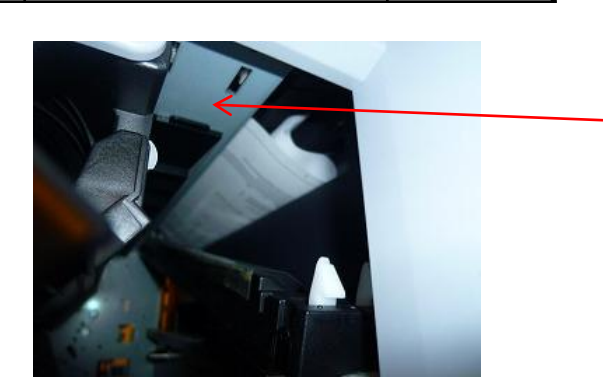

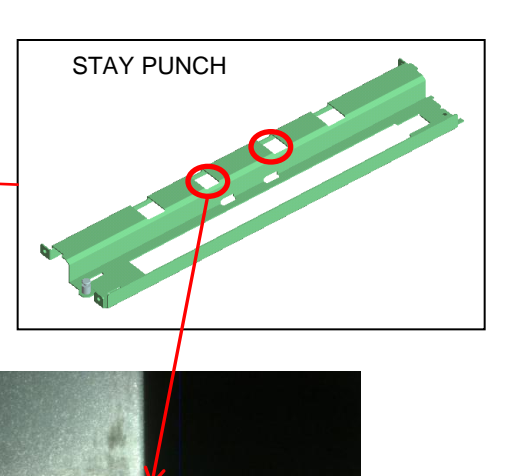

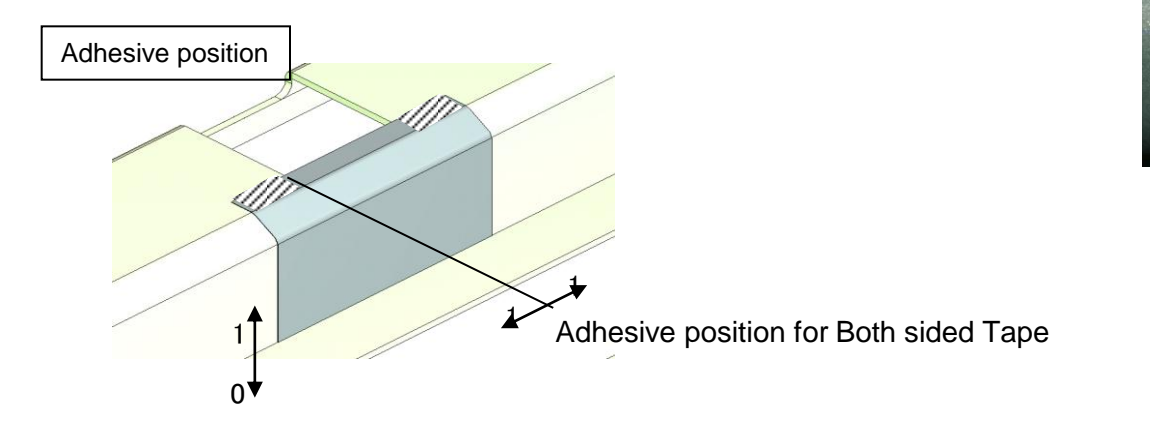

# J6100/J6110 (DF) (6/6)

5. When select A4 paper size at the manual bypass tray, be careful below item.

If the actual direction of A4(Letter)size paper set on the manual bypass tray is not same as setting the direction by the operation panel, JAM6110 may occur after feeding is started. Therefore, please instruct user about the setting method of manual bypass size.

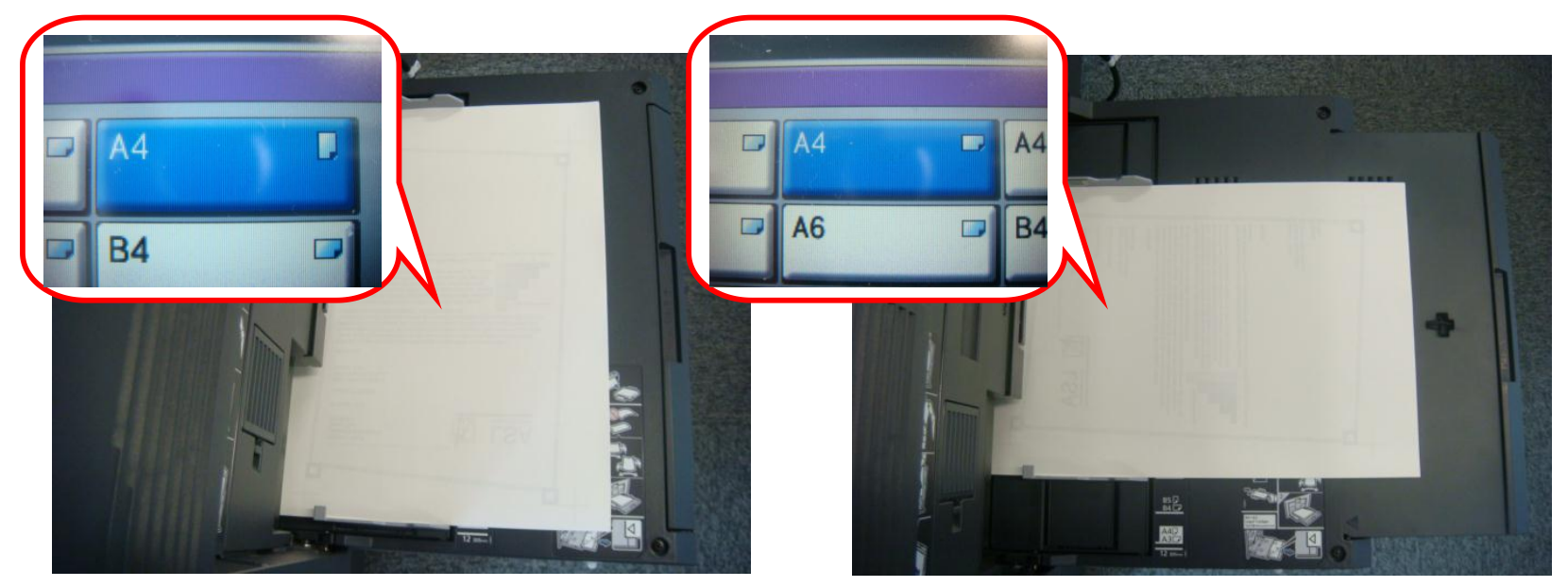

# J631X / J641X / J650X (DF-790)

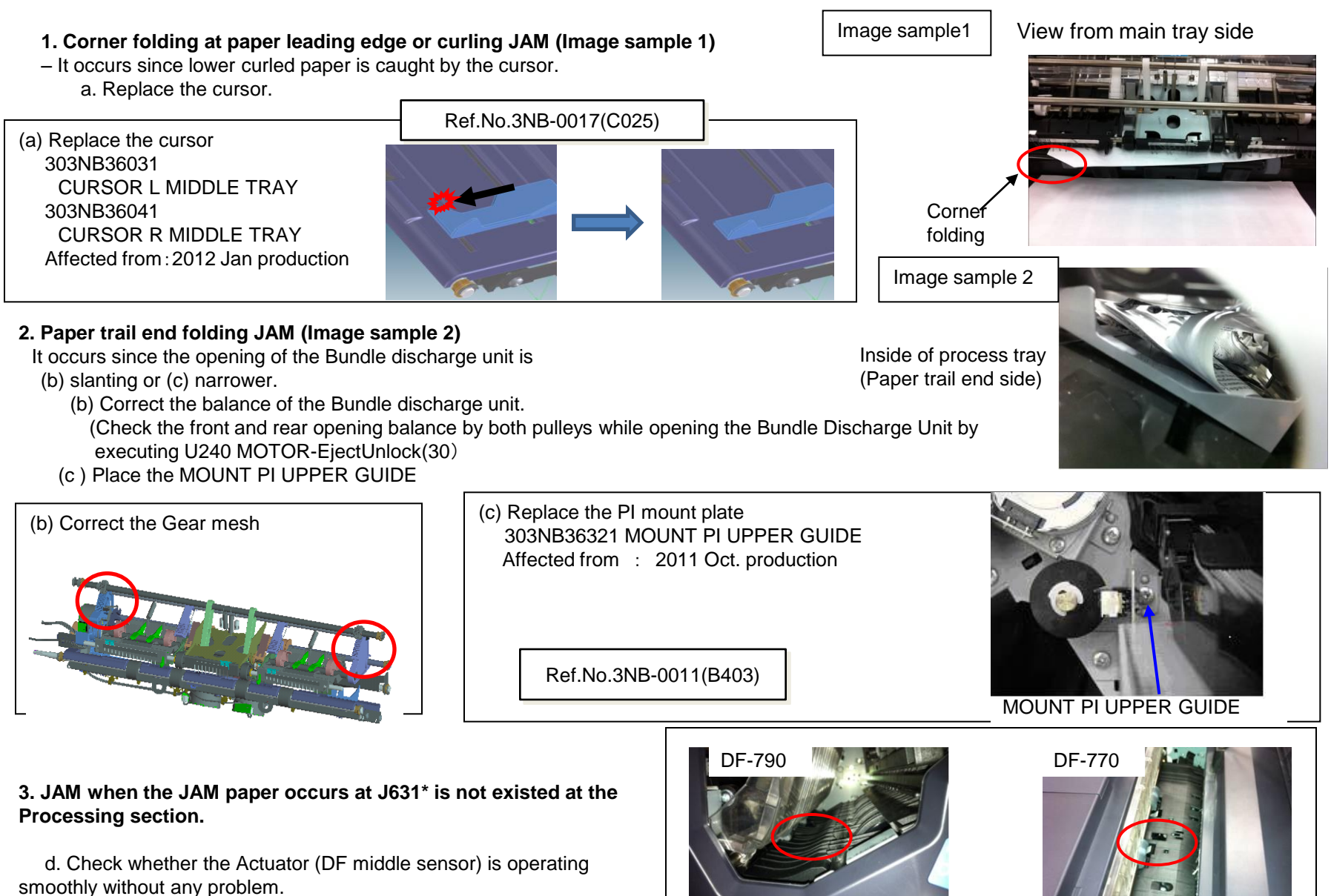

Actuator (DF middle sensor)

### J631X / J641X / J650X (DF-790)

#### 4.curling JAM at paper leading edge (Image sample 3)

Due to paper downward curl, the leading edge of paper is round at the inner part of the process tray and JAM occurs.

a. Please affix the films.

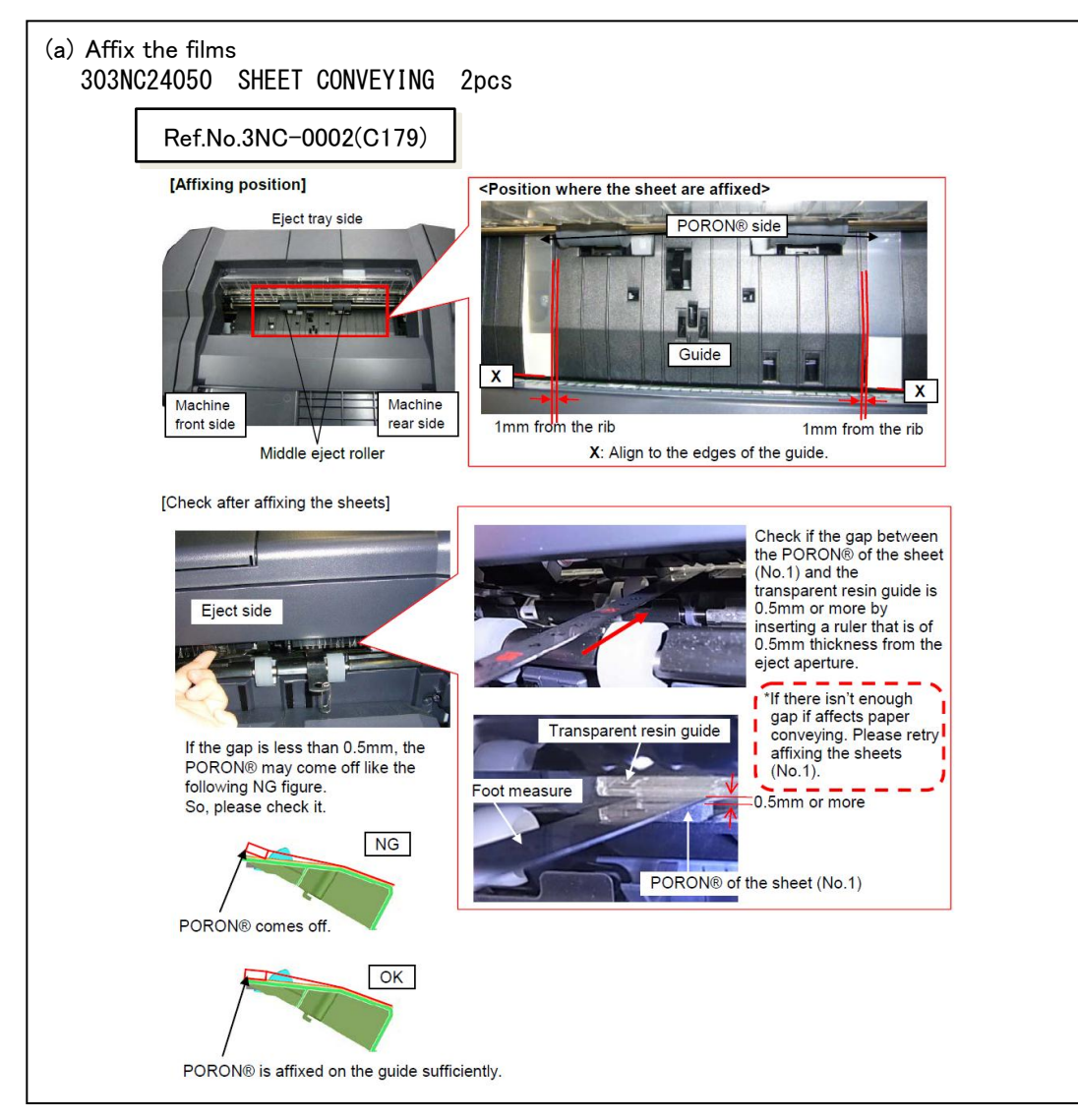

Image sample3

Inside of process tray (Paper tray leading side)

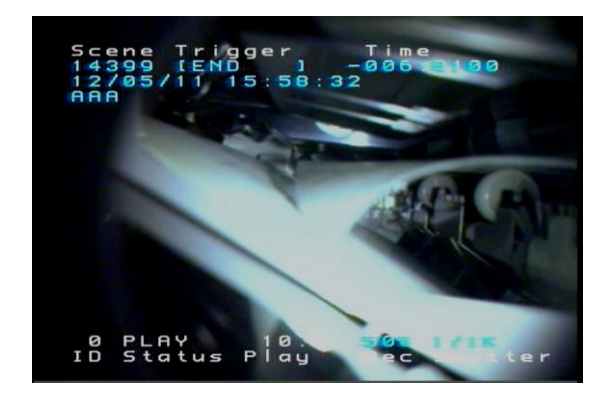

# J6600 (DF-790)

1. JAM after paper stops at the paper conveying path

(a) The leading edge of paper is caught by the Feedshift guide 1

Feedshift guide 1

(b)Paper is fed to the direction2 instead of the direction1.

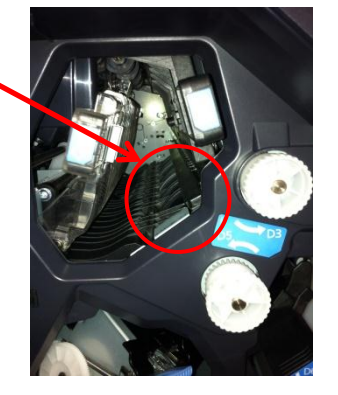

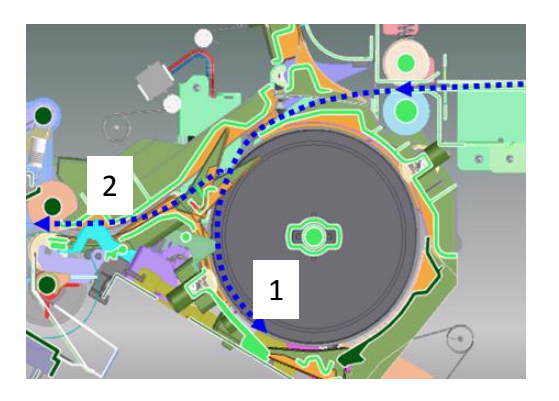

(a) Check the assembling condition of the Feedshift guide1.
Check the shaft of Feedshift guide 1 is firmly inserted into the lever of DF feedshift solenoid
1. In case of out of location, insert the shaft into level as shown in below photo.

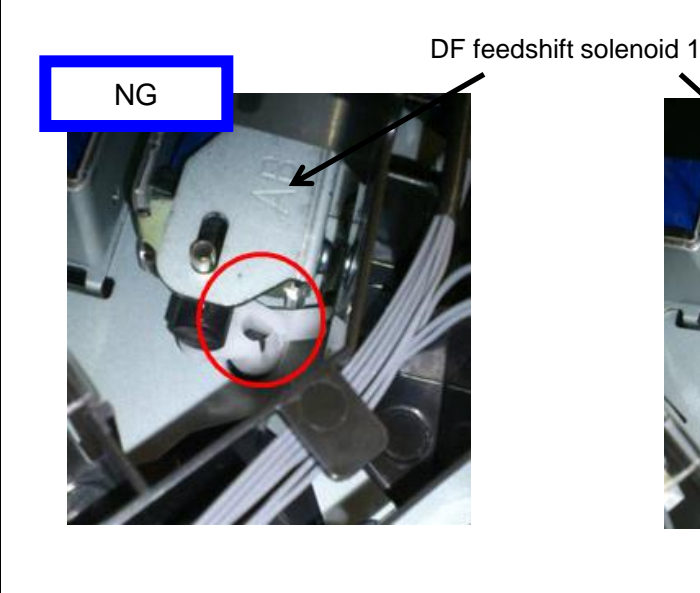

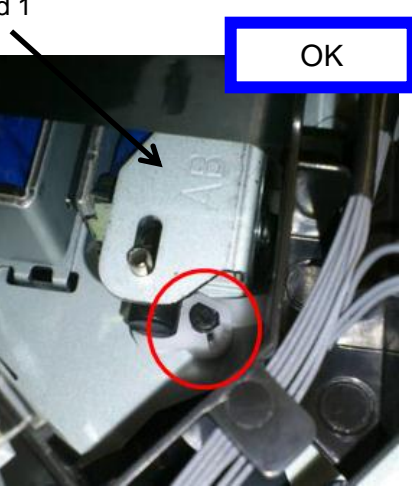

# J6710 / J7710 (BF-730)

#### 1. JAM 6710 / 7710

a. The JAM paper is stopped before reaching the BF.

b. Check whether the mesh of gears is not engaged or not after setting the BF into the DF.

<Paper stop position>

 $\rightarrow$  If the gears are not engaged, replace the fulcrum pin (1) of BF lock lever, DF hook pin (2).

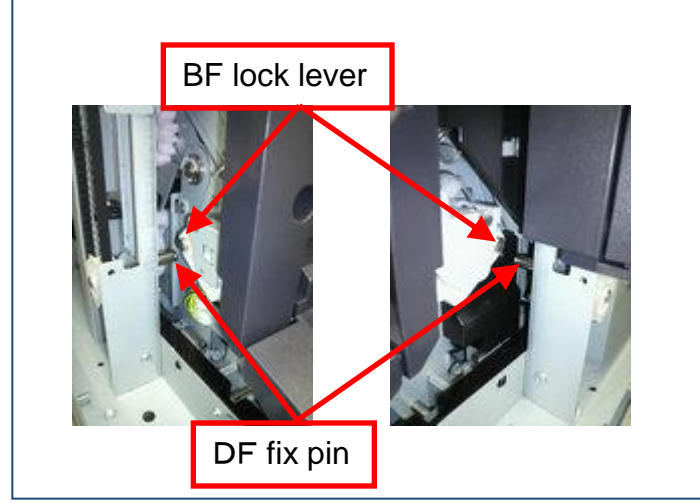

| No. | Old        | New Parts No | Parts name               | Q'ty |
|-----|------------|--------------|--------------------------|------|
| 1   | 303ND02280 | 303ND02281   | FULCRUM PLATE<br>RELEASE | 2    |
| 2   |            | 303ND02360   | PIN HOOK BOOKLET         | 2    |

1. Fulcrum pin for BF lock lever

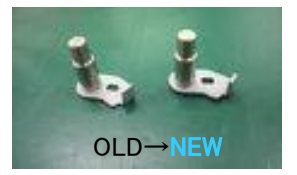

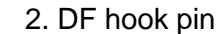

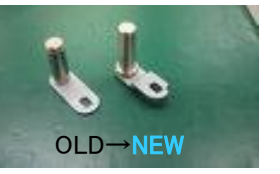

Paper stop position

ΒF

### J9XXX

#### 1.J9020 / J9030

Output the maintenance report from the maintenance mode U000 and if the count of J9020 (skew original feed detection))/J9030(muti feeding detection) \*1 is frequent, perform below either treatment 1 or 2. \*1 DP-771 has no J9030 detection function.

<Treatment 1> The function can be stopped after setting is OFF.

> Perform the maintenance mode U460 (Adjust Feed Sensor ) to stop this detection function. <Procedure> (It can be performed when DP is installed.) [U460 Adjust Feed Sensor]  $\rightarrow$  [DP]  $\rightarrow$  [on/off Config]  $\rightarrow$  [ON  $\rightarrow$  OFF]  $\rightarrow$  [Start]

< Treatment 2>

If the user request below demand, Keep U460 set ON and do not stop this detection function.

- a. Reduce the original damage in case of setting the stapled originals wrongly on DP.
- b. Prevent missing page due to multi feeding (except DF-771)

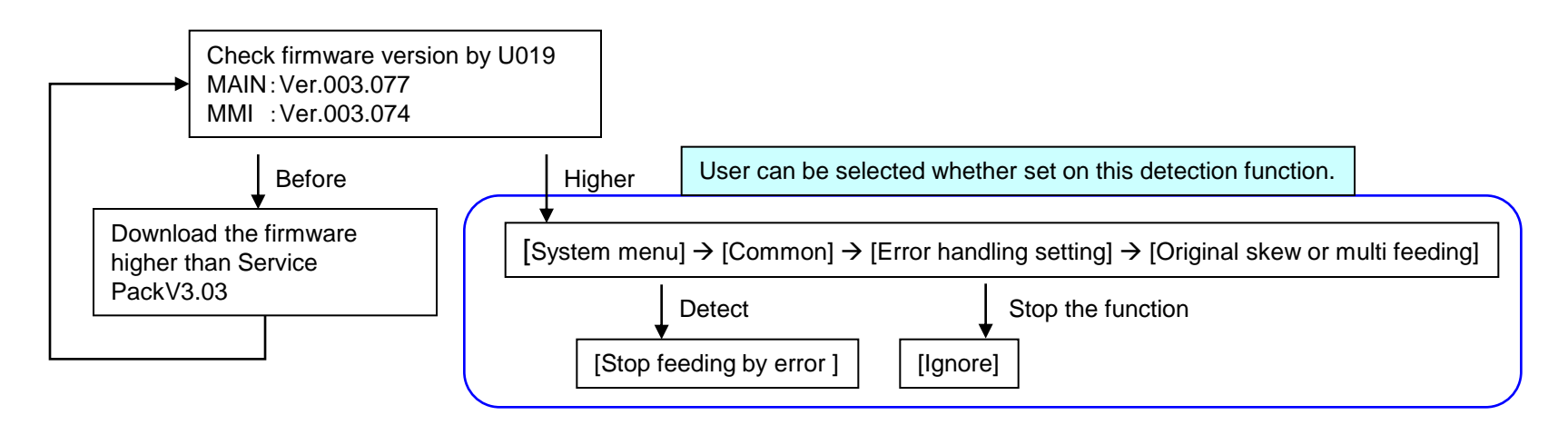

### J9XXX

#### If J9010 J9011 J9110 J9300 J9310 J9400 J9600 J9610 occur, take the following measure

Check the maintenance report or U903 (JAM counter), check whether below counter are counted up.

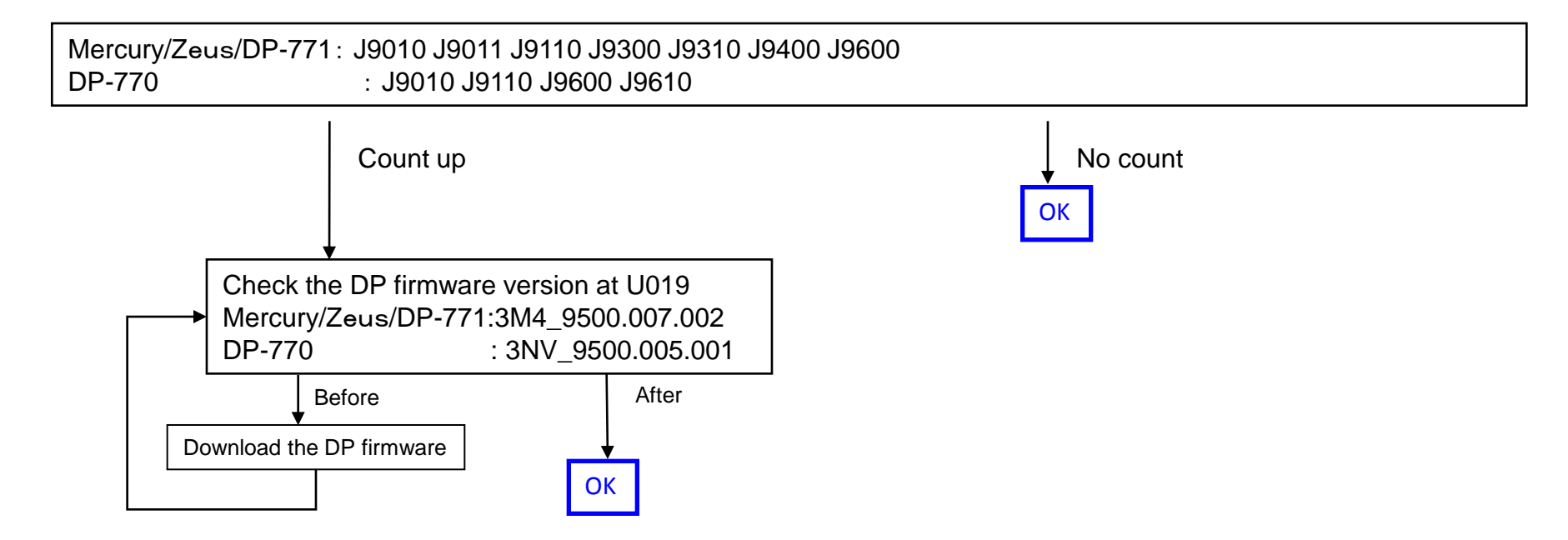

# Corner Folding (1/9)

#### If Corner Folding occurs at paper, check below item.

- 1.If it occurs at lower tray ejecting, perform below a, b.
- (at DF-770 install: A tray eject/ at DF-790 installed: A, B tray eject)
- a. Add the films to the holes (2 locations )on the conveying unit. (Fig.1)
- Affix the film (No.1) to the designated location at fig after cleaning where to affix it on the conveying unit. (Fig.2)

| No. | Old | New Parts No           | Parts name           | Q'ty |
|-----|-----|------------------------|----------------------|------|
| 1   |     | 302LF28820<br>2LF28820 | SHEET RERAY<br>LOWER | 2    |

#### ■ Affected machine's serial number is below

| TASKalfa7550ci | (2K9) |  |
|----------------|-------|--|
|                |       |  |

| KMJ        | KMA        | CPY        | KMA GSA    | KMBR       | KMA 220VI  | KME        | UTAX       |
|------------|------------|------------|------------|------------|------------|------------|------------|
| 1102K99JP0 | 1102K92US0 | 1102K92CS0 | 1102K92US1 | 1102K92BR0 | 1102K94US0 | 1102K93NL0 | 1102K93UT0 |
| N4C1Z00011 | N4D1Z00249 | NH61Z00044 | NextPrdct  | NJG1Z00002 | NH71Z00006 | N4E1Z00185 | N4G1Z00035 |
| KMAUS      | KMTW       | KMAS       |            |            |            |            |            |
| 1102K93AS0 | 1102K9TTW0 | 1102K93AX0 |            |            |            |            |            |
| NextPrdct  | NextPrdct  | NQ31Z00008 |            |            |            |            |            |

TASKalfa6550ci (2LB)

| KMJ        | KMA        | CPY        | KMA GSA    | KMBR       | KMA 220VI  | KME        | UTAX       |
|------------|------------|------------|------------|------------|------------|------------|------------|
| 1102LB9JP0 | 1102LB2US0 | 1102LB2CS0 | 1102LB2US1 | 1102LB2BR0 | 1102LB4US0 | 1102LB3NL0 | 1102LB3UT0 |
| NextPrdct  | N4J1Z00402 | NH91Z00109 | NextPrdct  | NJF1Z00005 | NextPrdct  | N4K1Z00260 | N4M1Z00084 |
| KMAUS      | KMTW       | KMAS       |            |            |            |            |            |
| 1102LB3AS0 | 1102LBTTW0 | 1102LB3AX0 |            |            |            |            |            |
| NextPrdct  | NextPrdct  | NQ21Z00008 |            |            |            |            |            |

Refer to the service bulletin: 2LC-0034(B395)

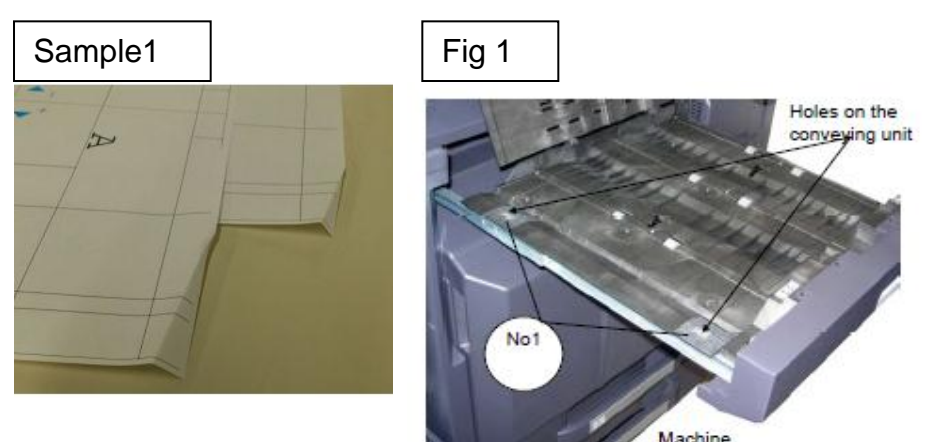

front side

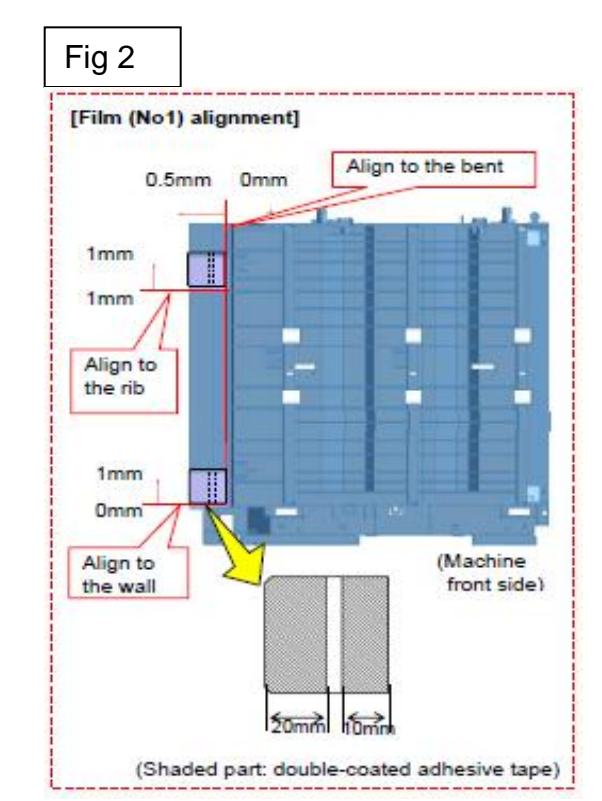

# Corner Folding (2 / 6)

b. Check whether the leverage of upper conveying guide on the bridge conveying unit is not detached.

 $\rightarrow$  if it is detached, add the below parts as referring the procedure mentioning next page.

| No. | Old | New Parts No           | Parts name             | Q'ty |
|-----|-----|------------------------|------------------------|------|
| 1   |     | 302LF28770<br>2LF28770 | SHEET HINGE<br>STOPPER | 2    |

■ Affected machine's serial number is below

| TASKalfa7550ci (2K9) |            |            |            |            |            |            |            |  |  |
|----------------------|------------|------------|------------|------------|------------|------------|------------|--|--|
| KMJ                  | KMA        | CPY        | KMA GSA    | KMBR       | KMA 220VI  | KME        | UTAX       |  |  |
| 1102K99JP0           | 1102K92US0 | 1102K92CS0 | 1102K92US1 | 1102K92BR0 | 1102K94US0 | 1102K93NL0 | 1102K93UT0 |  |  |
| N4C1X00009           | N4D1X00200 | NH61X00034 | NextPrdct  | NJG1Z00002 | NH71Z00006 | N4E1X00172 | N4G1X00030 |  |  |
| KMAUS                | KMTW       | KMAS       |            |            |            |            |            |  |  |
| 1102K93AS0           | 1102K9TTW0 | 1102K93AX0 |            |            |            |            |            |  |  |
| N4F1X00066           | NextPrdct  | NQ31X00001 |            |            |            |            |            |  |  |

TASKalfa6550ci (2LB)

| KMJ        | KMA        | CPY        | KMA GSA    | KMBR       | KMA 220VI  | KME        | UTAX       |
|------------|------------|------------|------------|------------|------------|------------|------------|
| 1102LB9JP0 | 1102LB2US0 | 1102LB2CS0 | 1102LB2US1 | 1102LB2BR0 | 1102LB4US0 | 1102LB3NL0 | 1102LB3UT0 |
| NextPrdct  | N4J1X00316 | NH91X00094 | NextPrdct  | NJF1Z00005 | NextPrdct  | N4K1X00232 | N4M1X00064 |
| KMAUS      | KMTW       | KMAS       |            |            |            |            |            |
| 1102LB3AS0 | 1102LBTTW0 | 1102LB3AX0 |            |            |            |            |            |
| N4L1X00068 | NextPrdct  | NQ21X00001 |            |            |            |            |            |

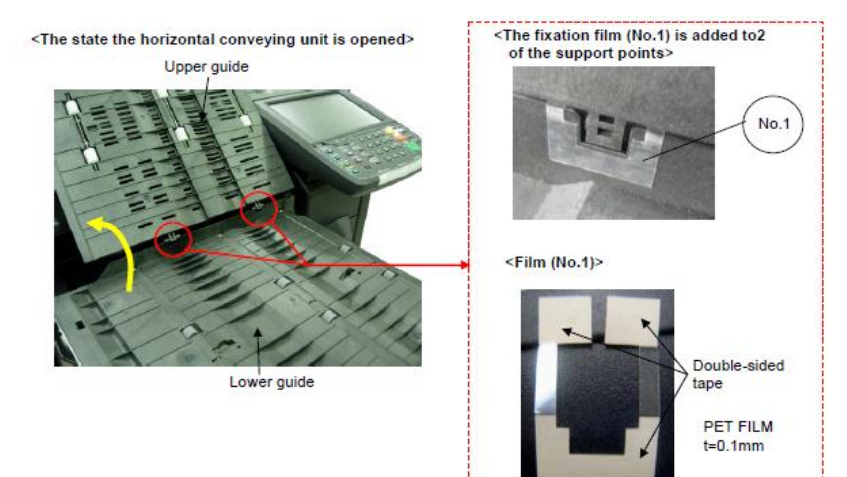

Refer to the service bulletin : 2LF-0004(B355)

# Corner Folding (3 / 6)

#### ■The film attached procedure

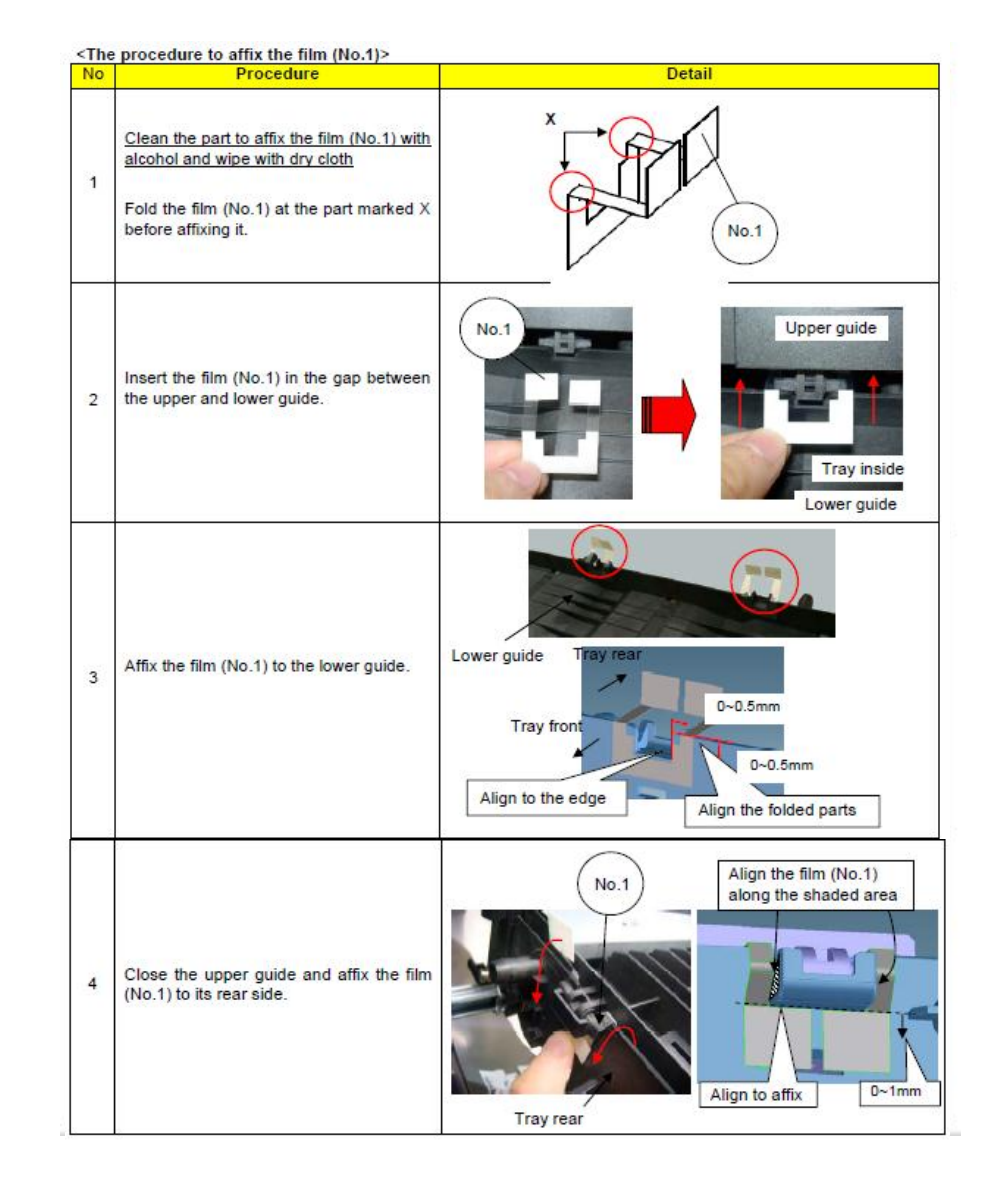

2. If it occurs at ejecting paper to upper tray (at DF-770 install: B tray eject/ at DF-790 installed: C tray eject), replace with new guide (No.1) which is affixed the films or the Relay exit unit (No,2).

| No. | Old | New Parts No           | Parts name                         | Q'ty |
|-----|-----|------------------------|------------------------------------|------|
| 1   |     | 303NB94190<br>3NB94190 | PARTS GUIDE RELAY EXIT<br>SHEFT SP | 1    |
| 2   |     | 302LF94173<br>2LF94173 | PARTS RELAY EXIT SP                | 1    |

■Affected machine's serial number is below.

#### TASKalfa7550ci (2K9)

| KMJ         | KMA         | CPY        | KMA GSA     | KMBR       | KMA 220VI  | KME         | UTAX       |
|-------------|-------------|------------|-------------|------------|------------|-------------|------------|
| 1102K99JP0  | 1102K92US0  | 1102K92CS0 | 1102K92US1  | 1102K92BR0 | 1102K94US0 | 1102K93NL0  | 1102K93UT0 |
| N4C1Z00011  | N4D1Y00227  | NH61Z00044 | NextProduct | NJG1Z00002 | NH71Z00006 | NextProduct | N4G1Z00035 |
| KMAUS       | KMTW        | KMAS       |             |            |            |             |            |
| 1102K93AS0  | 1102K9TTW0  | 1102K93AX0 |             |            |            |             |            |
| NextProduct | NextProduct | NQ31Z00008 |             |            |            |             |            |

#### TASKalfa6550ci (2LB)

| KMJ         | KMA         | CPY         | KMA GSA     | KMBR       | KMA 220∨I   | KME        | UTAX       |
|-------------|-------------|-------------|-------------|------------|-------------|------------|------------|
| 1102LB9JP0  | 1102LB2US0  | 1102LB2CS0  | 1102LB2US1  | 1102LB2BR0 | 1102LB4US0  | 1102LB3NL0 | 1102LB3UT0 |
| NextProduct | N4J1Y00348  | NH91Z00109  | NextProduct | NJF1Z00005 | NextProduct | N4K1Z00260 | N4M1Z00084 |
| KMAUS       | KMTW        | KMAS        |             |            |             |            |            |
| 1102LB3AS0  | 1102LBTTW0  | 1102LB3AX0  |             |            |             |            |            |
| NextProduct | NextProduct | NextProduct |             |            |             |            |            |

Refer to the service bulletin : 2K9-0007(B393)

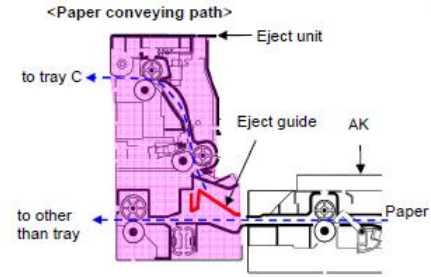

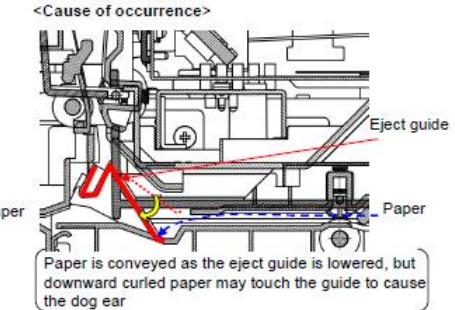

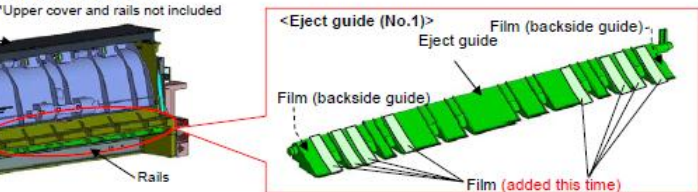

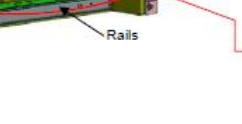

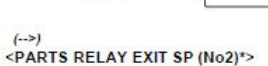

Uppe

# Corner Folding (5/9)

#### <The procedures to replace the eject guide(No.1)>

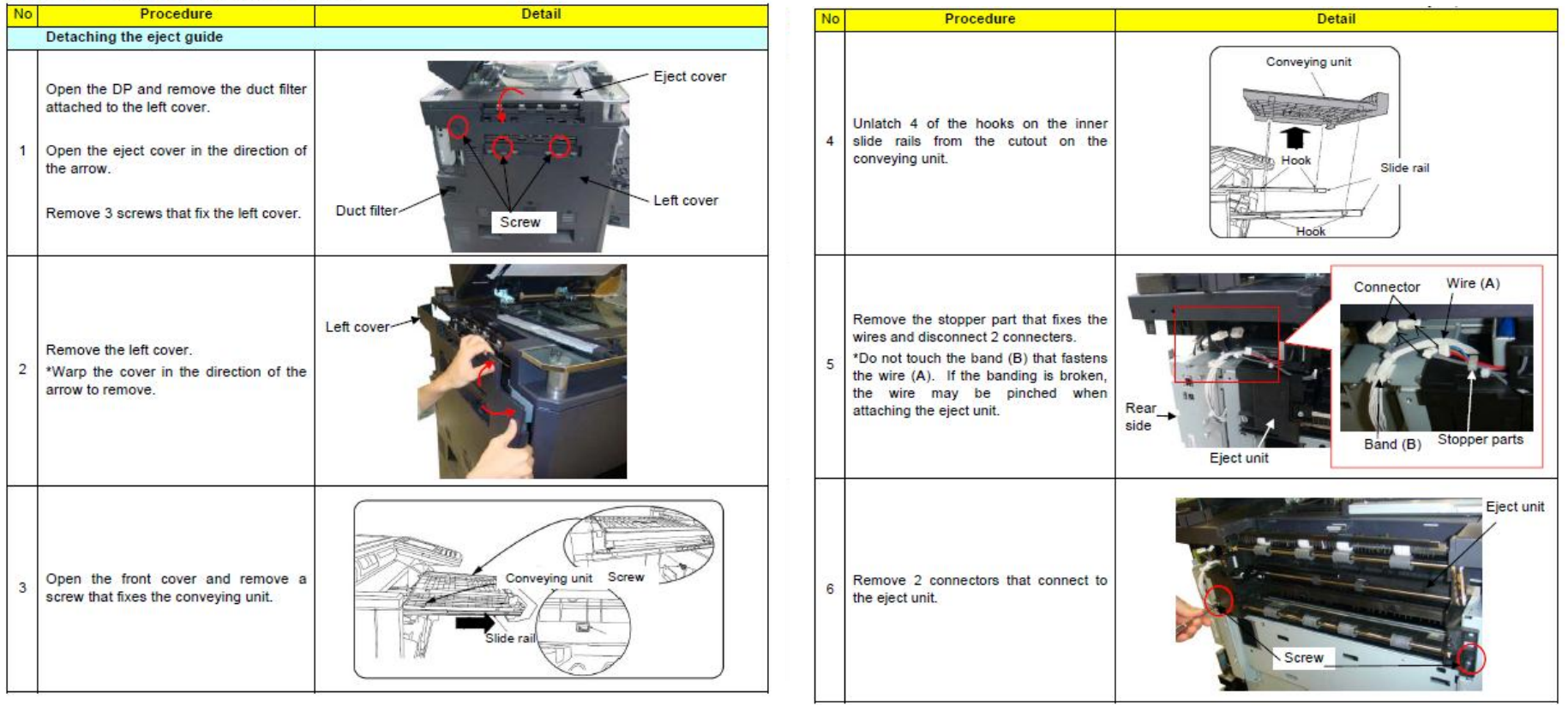

# Corner Folding (6/9)

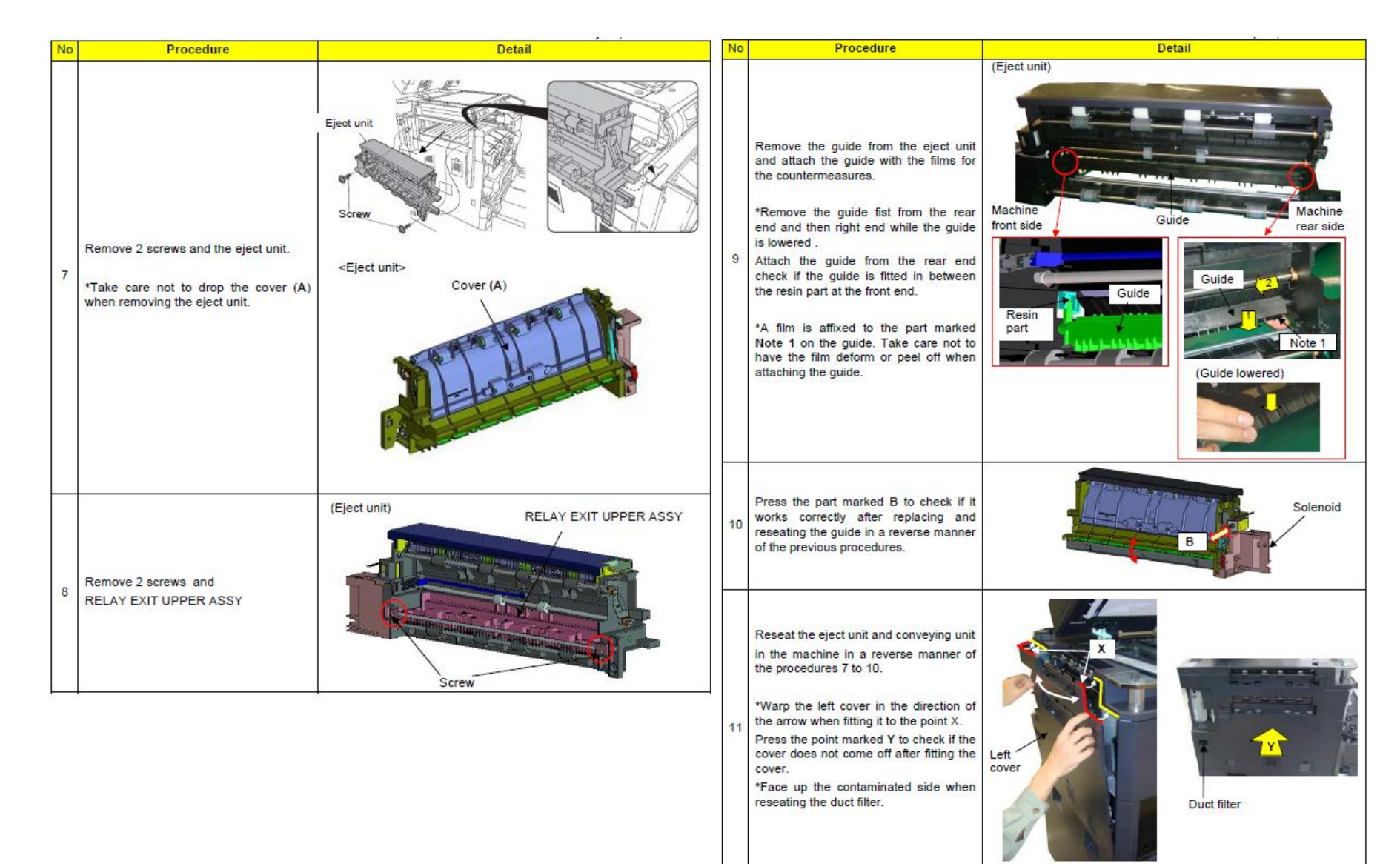

# Corner Folding (7/9)

3.If it occurs at ejecting the paper to both upper and lower tray, replace the Guide "PARTS GUIDE EXIT MIDDLE SP(No2)" (refer to right fig.) which is added the films (7sheets).

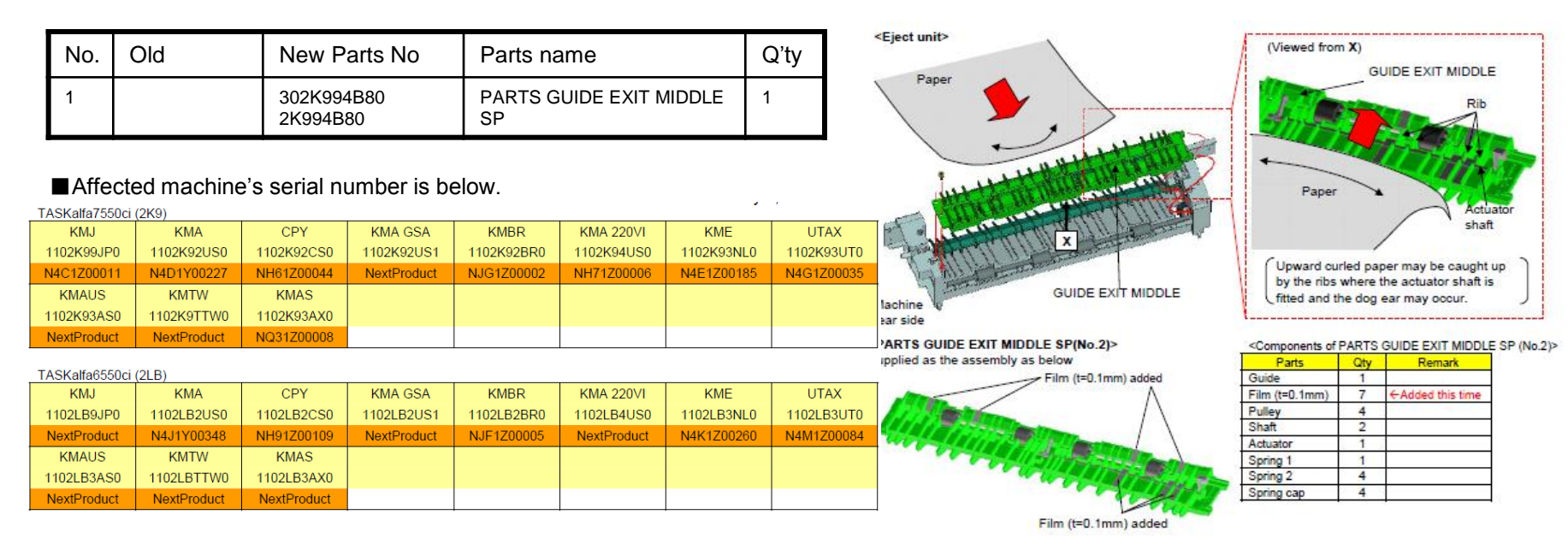

Refer to the service bulletin : 2K9-0008(B419)

# Corner Folding (8/9)

#### [PARTS GUIDE EXIT MIDDLE SP(No2) replacement procedures]

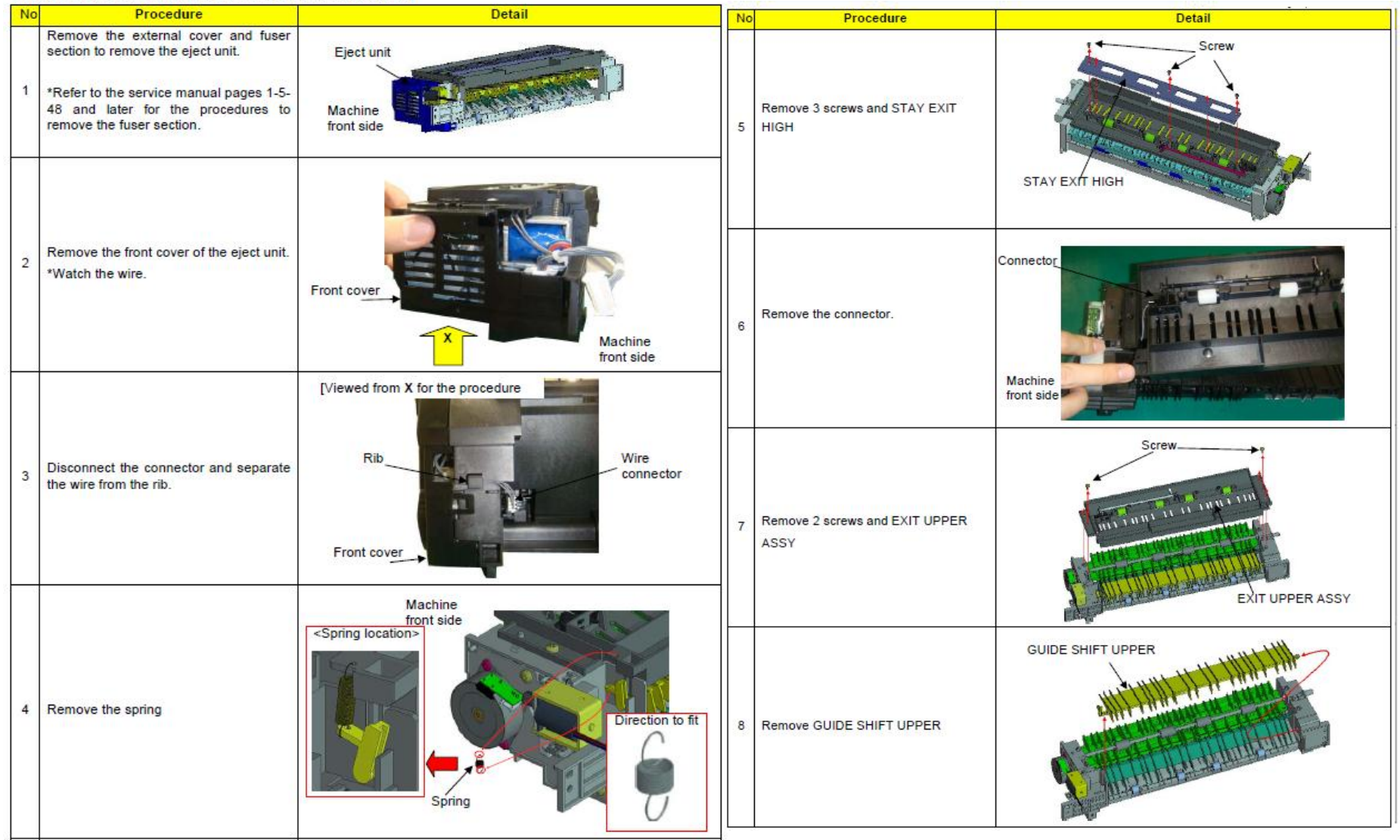

# Corner Folding (9/9)

| N  | Procedure                                                                                 | Detail                           | No | Procedure                                                                                                    | Detail                            |
|----|-------------------------------------------------------------------------------------------|----------------------------------|----|----------------------------------------------------------------------------------------------------|-----------------------------------|
| 9  | Remove 3 screws and MOUNT DRIVE<br>ASSY                                                   | Do not remove                    | 13 | Remove a screw and GUIDE EXIT<br>MIDDLE                                                                                                    | GUIDE EXIT MIDDLE                 |
| 10 | Unlatch the hook to remove the gear.<br>Remove the bush behind the gear.                  | Machine<br>front side            | 14 | Reassemble in the reverse manner<br>after replacing PARTS GUIDE EXIT<br>MIDDLE SP (No.2).<br>Rotate A and B in the direction of the<br>arrows to check the guides (A1,B1)<br>correctly work before reseating the front | Spring removed at the procedure 4 |
| 11 | Remove the ring stopper at the machine<br>rear side to remove the bush.                   | Bush Ring stopper                |    | cover once removed at the procedure 2.                                                                                                    | B<br>Do not pinch                 |
|    | Remove PARTS ROLLER EXIT SP                                                               | PARTS ROLLER EXIT SP(302K99491-) |    | Do not pinch the wire when fitting the front cover.                                                                                                    | Front cover                       |
| 12 | machine front side.<br>*Fit it from the machine front side and<br>then machine rear side. | Machine<br>rear side             |    |                                                                                                    |                                   |

# Paper Creasing (1/2)

#### If the paper creasing like a below image occurs frequently, check as referring to below procedure.

No.

1

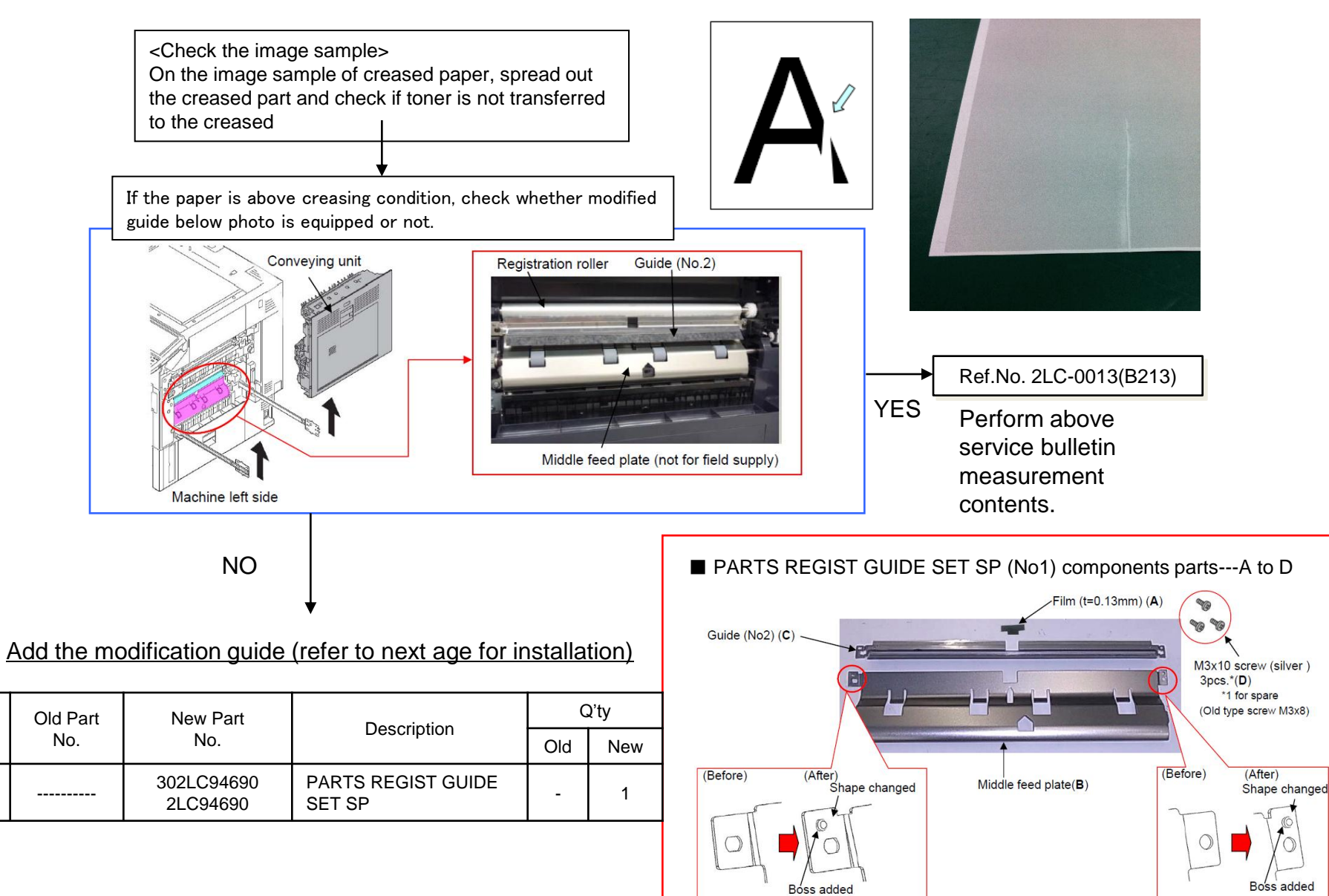

# Paper Creasing (2/2)

#### [The procedures to install the guide]

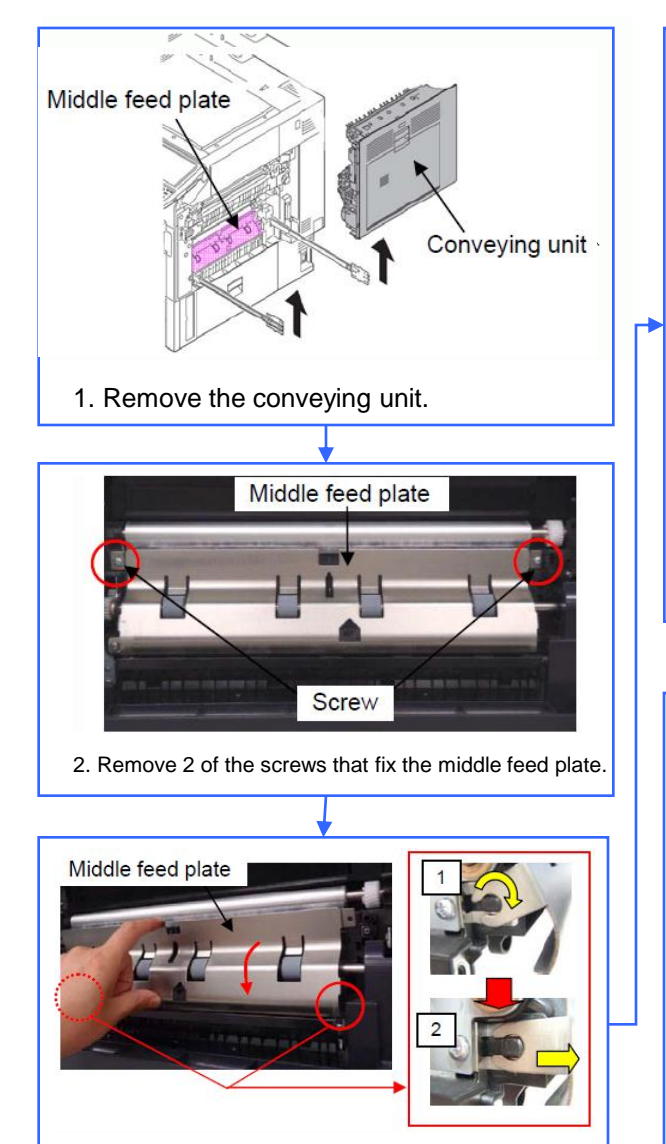

3. Remove the middle feed plate after rotating it downward as in the figure right.

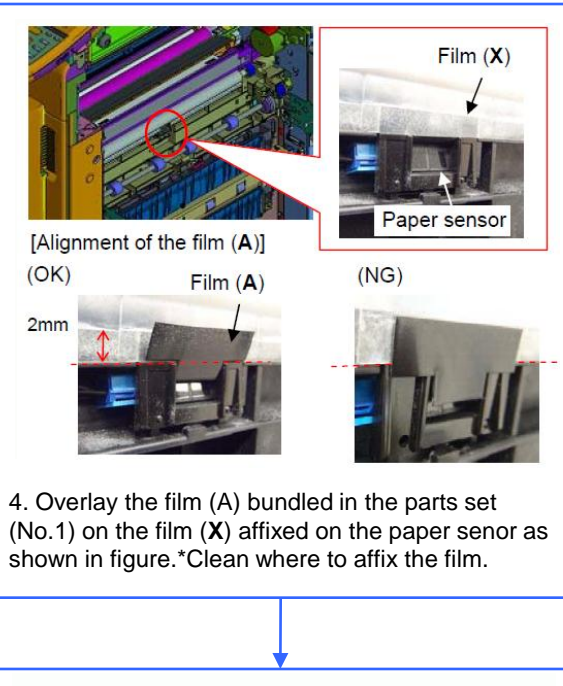

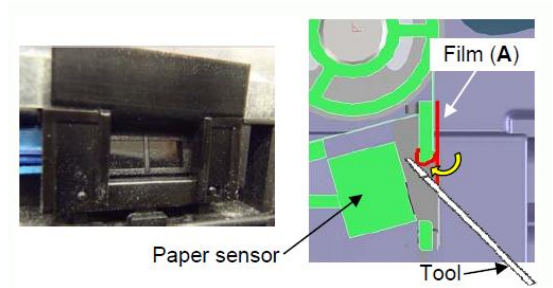

Fold the leading edge of the film (**A**) and affix it toward inner side using a flat-blade screwdriver, etc.

#### [Note]

Take care of the tool not to touch the paper sensor.

Securely fold the film or mis-sensing may occur.

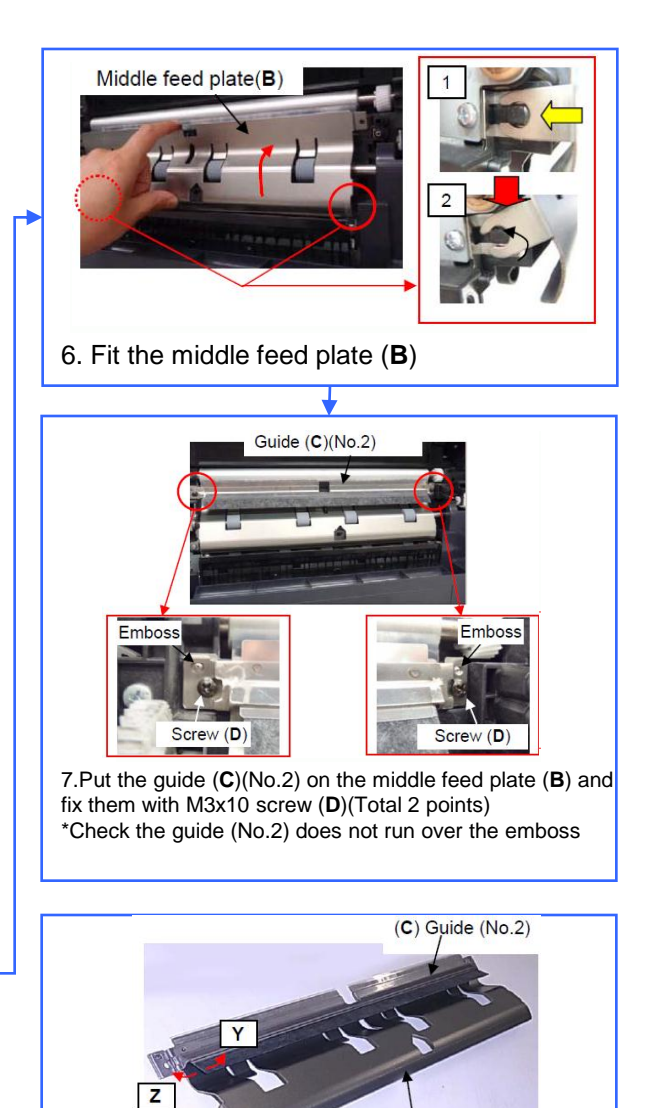

(B) Middle feed plate

<Note>

Check if the film is not warped toward **Z** before fitting the guide (**C**) (No.2). If warped so, correct the warpage.

# C0640 (HDD error)

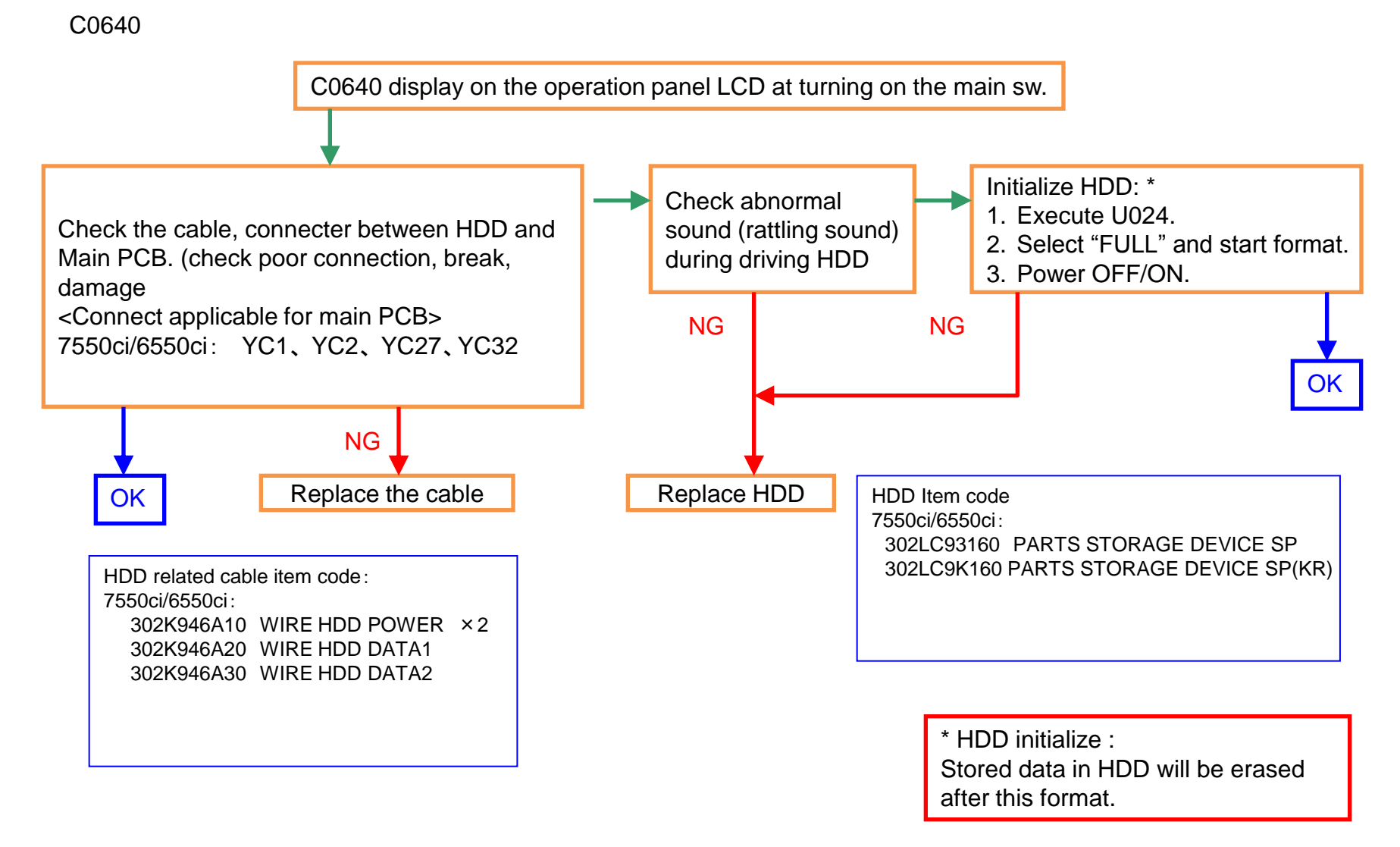

# C210X(Developing Motor Error)

### C210X

There is a possibility that DLP is LOCKing by jam in the developing powder outlet etc. (It may be accompanied by the unusual rattling sound like no engagement of gears and C7101)

- 1. In case of abnormal sound occurs \* Check the sound file.
- a. Replace the DLP UNIT .
- b. Re-assemble it as referring to below attention 1.

#### 2. In case of no abnormal sound (developing drive possible)

- a. Remove the INNER UNIT.
- b. Check the CASS SHUTTER of the DLP UNIT.
- c. If the parts is broken, replace the DLP UNIT. (Fig.1)
- d. Re-assemble it as referring to below attention 1.

3. In case of not applicable above 1,2.

a. It is possible of error at the DLP motor. Check the DLP motor.

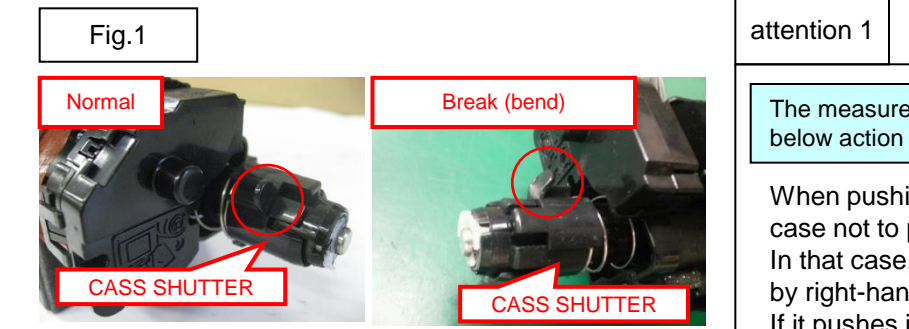

The measure against below condition was taken after 2011 Oct. production. Therefore, below action is not necessary if the production month is Oct. and after.

When pushing in the CASS LOCK release LEVER at the INNER UNIT, there is a case not to push in smoothly.

In that case, without pushing in by force, re-install the INNER UNIT while shifting it by right-hand side and fix.

If it pushes into INNER UNIT forcefully, the lock release cannot be done normally, C2101, C7101, and unusual sound occur again and DLP UNIT may damage.

# C22XX (Drum Motor Error)

# If C22XX (Drum Motor Error) occurs, take the following measure.

- a. Remove the DRUM unit from machine.
- b. Check the drum rotation (refer to Fig1)

In case of no rotation, replace the drum unit

→ skip to "e".

c. Check rotation of the drum spiral roller (refer to Fig2)

In case of no rotation, replace the drum unit,

→ skip to "e".

- d. Replace the engine PCB.
- e. Check the Firmware version and version up to above FW PACK V3.03.

<Fig1 Check Drum Rotation> Turn it below direction.

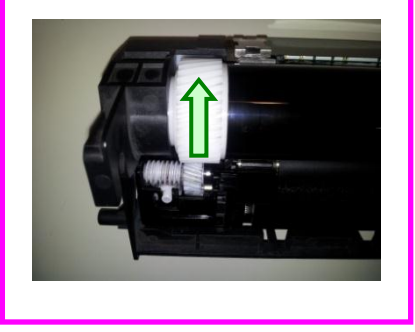

<Fig2 Check Spiral Roller Rotation

Check whether the spiral roller is rotating when turning the drum manually.

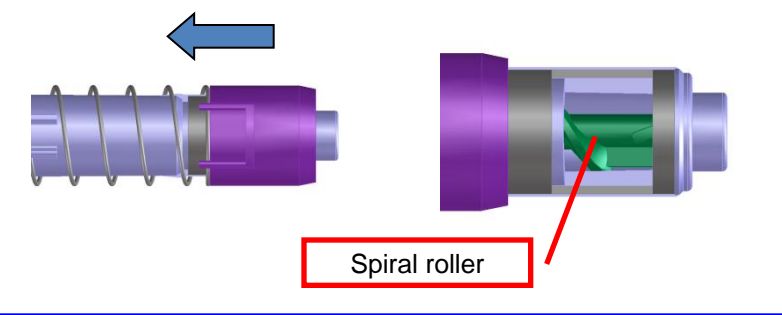

# C2300 (Fuser Motor Error)

If C2300 occurs, take the following measure "a", "b" according to the following.

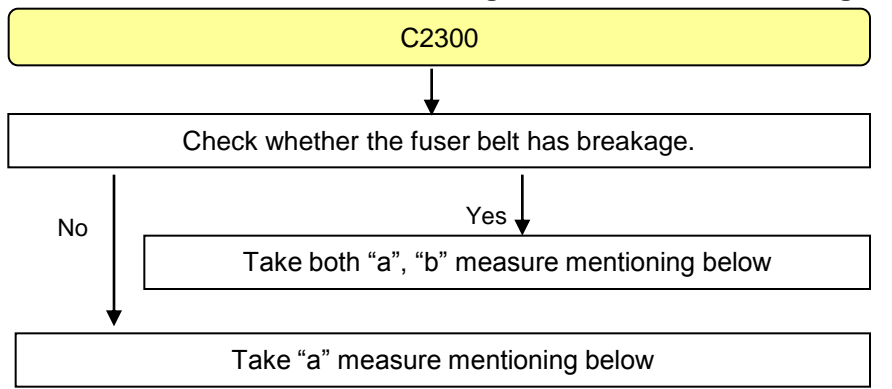

a. When replacing the fuser unit, it exchanges for the fuser unit applicable to the end of the right figure.

| Model                   | Model Part No. Description |             | spec |
|-------------------------|----------------------------|-------------|------|
|                         | 302K993115                 | FK-8705     | 100V |
| Manaum (7550ai (6550ai) | 302K993125                 | FK-8706     | 120V |
| Mercury(7550ci/ 6550ci) | 302K993135                 | FK-8707     | 200V |
|                         | 302K99K135                 | FK-8707(KR) | KMKR |
|                         | 302LF93045                 | FK-6705     | 100V |
| 7(0000: /6500:)         | 302LF93055                 | FK-6706     | 120V |
| Zeus(80001/05001)       | 302LF93065                 | FK-6707     | 200V |
|                         | 302LF9K065                 | FK-6707(KR) | KMKR |

b. Check the machine's serial number whether its number is before taking the measure (use the jig to adjust the fuser position plate) during the production.

If the machine's serial number is before affected number, perform the corrective measure as referring to the service bulletin No. 2LF-0003 (B345).

- 1) Check the fuser belt shift amount according to the content of the bulletin and judge whether it is necessary to affix the film or not.
- 2) If affixing the film is necessary, affixing the film to the fuser position adjustment plate and adjust the height.
- <Affected machine's serial number for taking the measure during the production>

#### TASKalfa 8000i

| KMA        | CPY        | KMA GSA    | KMBR                    | KMA 220∨I  | KME        | UTAX       | OLIVETTI   |
|------------|------------|------------|-------------------------|------------|------------|------------|------------|
| 1102LF2US0 | 1102LF2CS0 | 1102LF2US1 | 1102LF2BR0              | 1102LF4US0 | 1102LF3NL0 | 1102LF3UT0 | 1102LF3LV0 |
| N4P1800433 | NHE1800128 | NLP1900011 | From next<br>production | NHF1800005 | N4Q1800261 | N4S1800052 | NK11800018 |
| KMAUS      | KTST       | KMKR       | KMTW                    | KMSG       |            |            |            |
| 1102LF3AS0 | 1102LF3KS0 | 1102LF3KR0 | 1102LFTTW0              | 1102LF3SG0 |            |            |            |
| N4R1800075 | NKP1800001 | NMQ1800005 | NJQ1900001              | NJK1800070 |            |            |            |

#### TASKalfa 6500i

| KMA        | CPY        | KMA GSA    | KMBR                    | KMA 220∨I  | KME        | UTAX       | OLIVETTI   |
|------------|------------|------------|-------------------------|------------|------------|------------|------------|
| 1102LG2US0 | 1102LG2CS0 | 1102LG2US1 | 1102LG2BR0              | 1102LG4US0 | 1102LG3NL0 | 1102LG3UT0 | 1102LG3LV0 |
| N4U1800537 | NHG1800151 | NLQ1800005 | From next<br>production | NHH1800003 | N4V1800259 | N4X1800106 | NK21900017 |
| KMAUS      | KTST       | KMKR       | KMTW                    | KMSG       |            |            |            |
| 1102LG3AS0 | 1102LG3KS0 | 1102LG3KR0 | 1102LGTTW0              | 1102LG3SG0 |            |            |            |
| N4W1800059 | NKQ1900013 | NMR1800007 | NJR1900001              | NJL1800077 |            |            |            |

#### Metal plate

#### (-->) [FILM (No.1)]

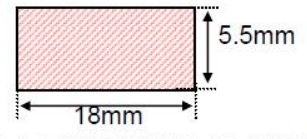

Double-side tape applied to the one side of the shaded part (PET FILM t=0.188)

No1: FILM FUSER ADJUST (302K902C30)

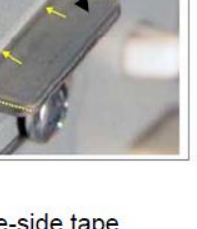
C2730

#### 1. C2730

If C2730 occurs, check the following procedure.

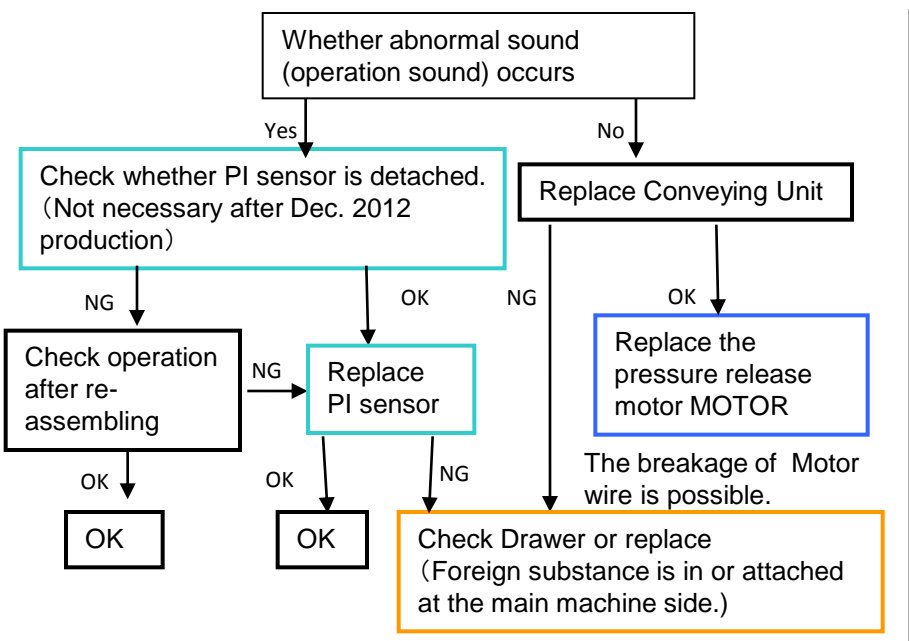

Fault on Drawer Connector

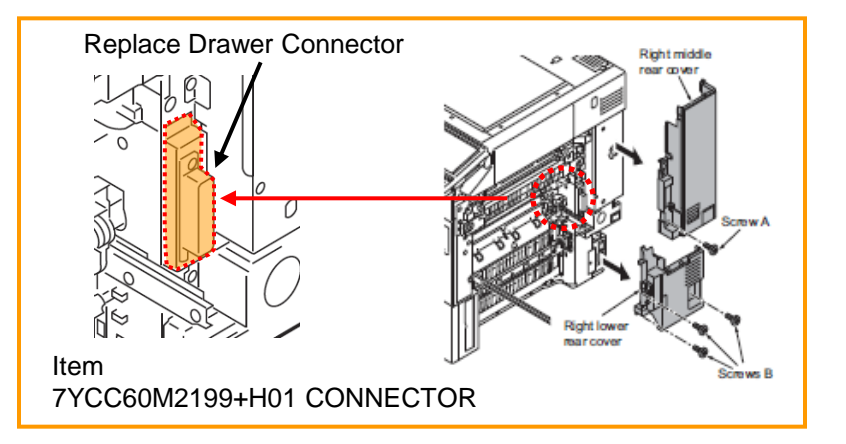

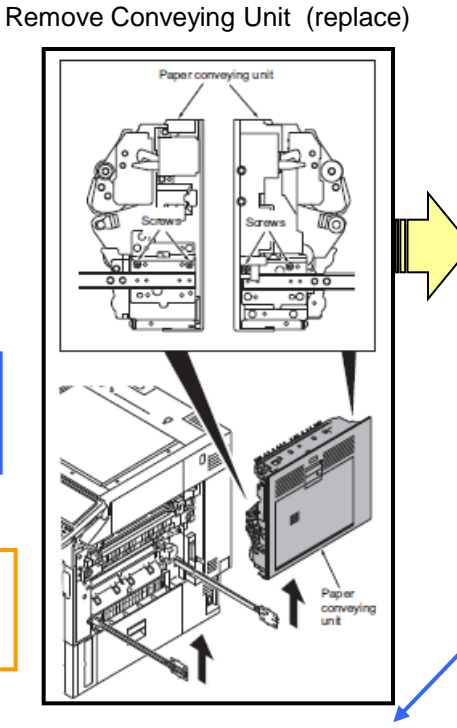

Replace the pressure release Motor

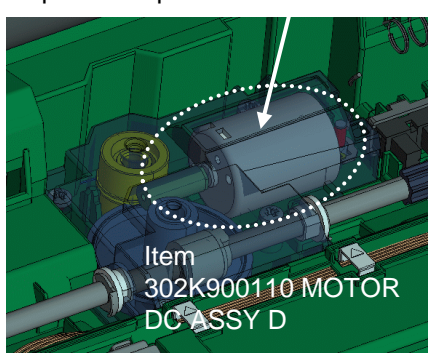

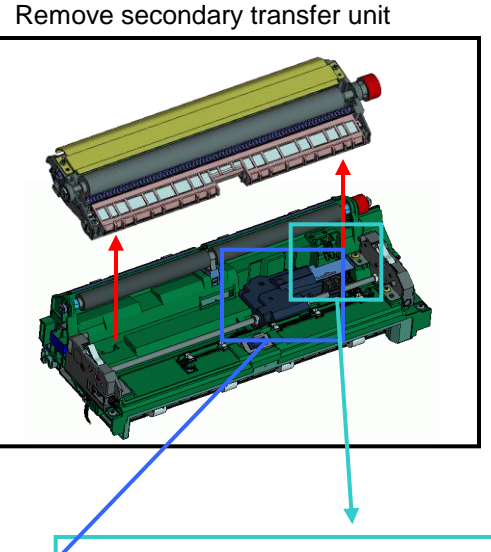

After 2012 Dec production, SHEET is added.

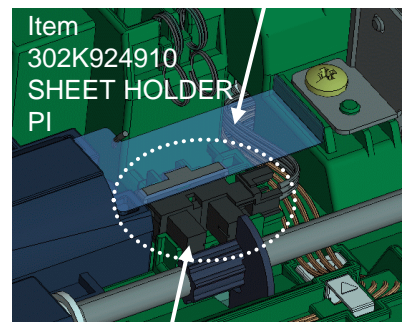

Check PI sensor detaching, mis-location. In case of problem, replace.

#### C2770

#### Middle Transfer belt Skew Feed

- a. Version up the firmware with most updated one.
- b. Execute U469 Adjust Color Registration → "Belt Check"
- c. Set Mode "B/W"→ select "Execute" → Press "Start" Key → Start detection (1 to 2 min)
- d. After disappearing the "Active" display, check the "Angle" display value.
- e. If "Angle" value is within 6 to 26, OK (To the next page), If below 5 or above 27, NG and go to below f.
- f. Detach the middle transfer unit and install.
- g. Execute U469 above b to e again.
- h. If NG at above g., replace the middle transfer belt unit.

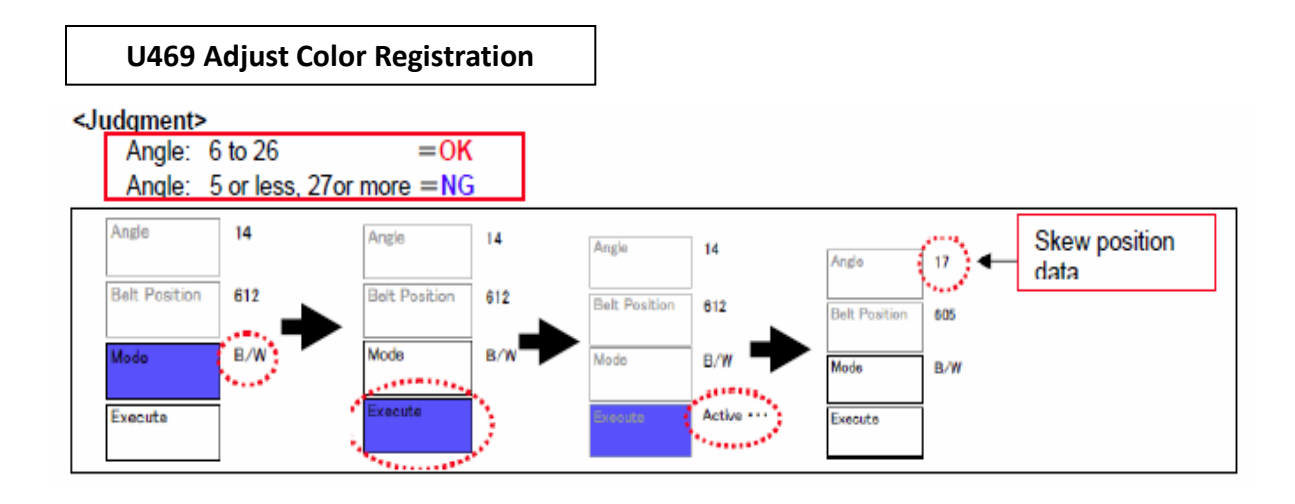

## C2770 (2/2)

Please use the following items.

<Item>

302K994D60:PARTS FILM IMAGE SET SP

 ${\boldsymbol{\langle}}{\mathsf{The}} \; \mathsf{pasting} \; \mathsf{method} \; {\boldsymbol{\rangle}}$ 

Please stick each films after carrying out alcoholic cleaning of the pasting side.

1. Prevent toner from coming into the rear side of middle transfer belt. 2. Prevent toner from coming into the front side of middle transfer belt. 3. Prevent adhering toner on the belt edge and lower part of middle transfer belt from coming. \* Color of service part is milky white. 1 2 3 3 1

# C510X

#### 1. C510X

#### Main HVT error

Check the Firmware version and version up to above FW PACK V3.07.

Please check the following a-f, when a problem is not solved.

- a. Remove the DRUM unit from machine.
- b. Check the drum rotation (refer to Fig1) In case of no rotation, replace the drum unit
- c. Check rotation of the drum spiral roller (refer to Fig2) In case of no rotation, replace the drum unit.
- d. Check the poor connection of cleaning lamp connector.
- e. Replace the HVT PCB.
- f. Replace the engine PCB.

<Fig1 Check Drum Rotation> Turn it below direction.

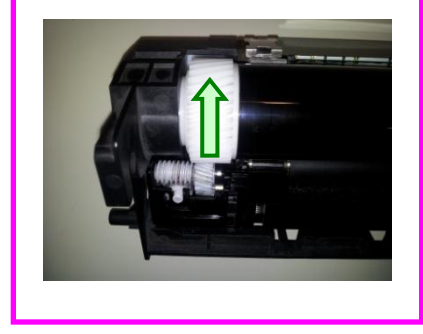

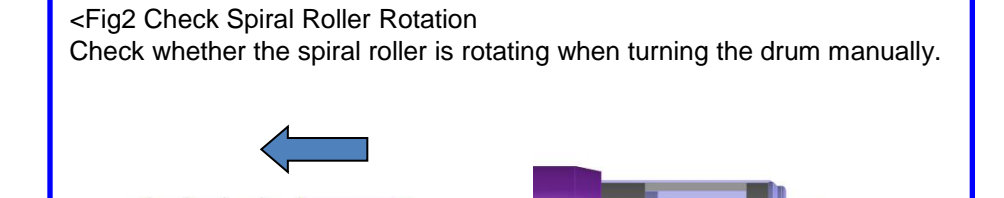

Spiral roller

# C6030 / C6050

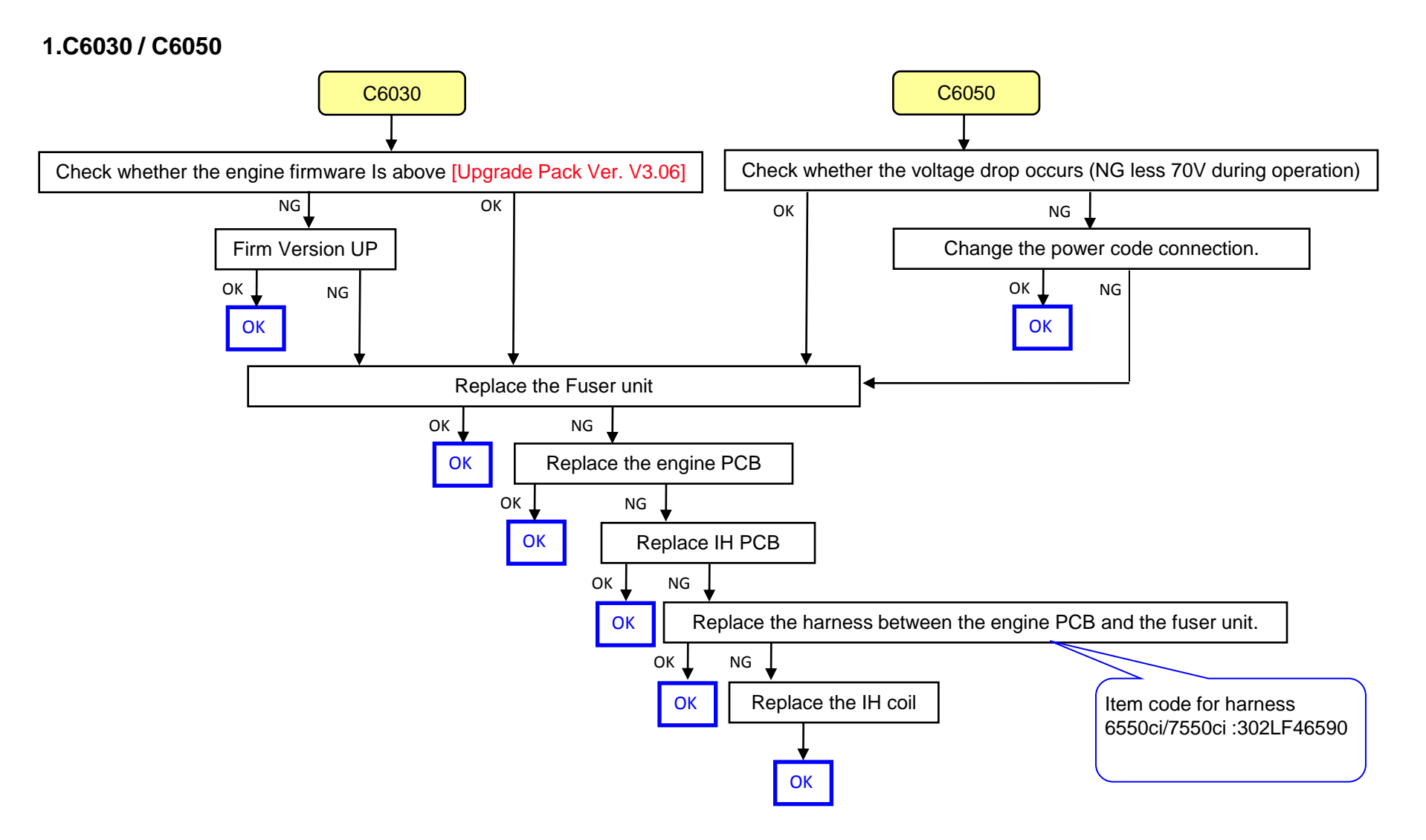

# If C6600/C6720 occurs, according to the below checking procedure, find the solution for a to c.

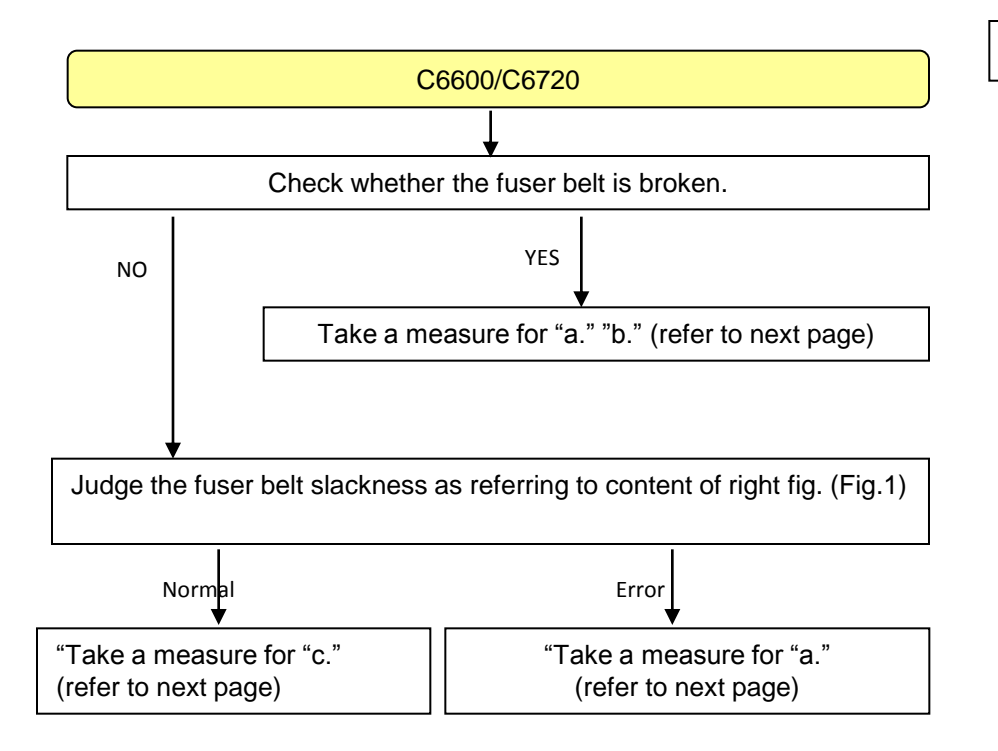

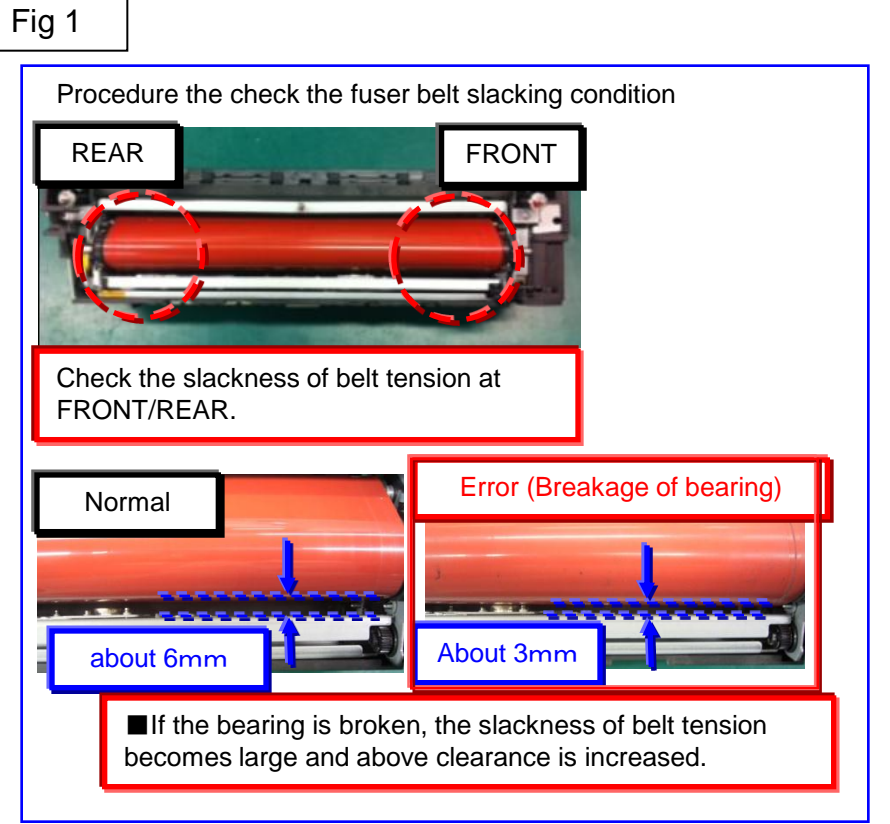

## C6600 / C6720 (2/3)

a. When replacing the fuser unit, it exchanges for the fuser unit applicable to the end of the right figure.

| Model                  | Part No.   | Description | spec |
|------------------------|------------|-------------|------|
| Mercury(7550ci/6550ci) | 302K993115 | FK-8705     | 100V |
|                        | 302K993125 | FK-8706     | 120V |
|                        | 302K993135 | FK-8707     | 200V |
|                        | 302K99K135 | FK-8707(KR) | KMKR |
| Zeus(8000i/6500i)      | 302LF93045 | FK-6705     | 100V |
|                        | 302LF93055 | FK-6706     | 120V |
|                        | 302LF93065 | FK-6707     | 200V |
|                        | 302LF9K065 | FK-6707(KR) | KMKR |

# b. Check the machine's serial number whether its number is before taking the measure (use the jig to adjust the fuser position plate) during the production.

If the machine's serial number is before affected number, perform the corrective measure as referring to the service bulletin No. 2LF-0003 (B345).

- 1) Check the fuser belt shift amount according to the content of the bulletin and judge whether it is necessary to affix the film or not.
- 2) If affixing the film is necessary, affixing the film to the fuser position adjustment plate and adjust the height.
- <Affected machine's serial number for taking the measure during the production>

| KMA        | CPY        | KMA GSA    | KMBR                    | KMA 220∀I  | KME        | UTAX       | OLIVETTI   |
|------------|------------|------------|-------------------------|------------|------------|------------|------------|
| 1102LF2US0 | 1102LF2CS0 | 1102LF2US1 | 1102LF2BR0              | 1102LF4US0 | 1102LF3NL0 | 1102LF3UT0 | 1102LF3LV0 |
| N4P1800433 | NHE1800128 | NLP1900011 | From next<br>production | NHF1800005 | N4Q1800261 | N4S1800052 | NK11800018 |
| KMAUS      | KTST       | KMKR       | KMTW                    | KMSG       |            |            |            |
| 1102LF3AS0 | 1102LF3KS0 | 1102LF3KR0 | 1102LFTTW0              | 1102LF3SG0 |            |            |            |
| N4R1800075 | NKP1800001 | NMQ1800005 | NJQ1900001              | NJK1800070 |            |            |            |

#### TASKalfa 6500i

| КМА        | CPY        | KMA GSA    | KMBR                    | KMA 220∨I  | KME        | UTAX       | OLIVETTI   |
|------------|------------|------------|-------------------------|------------|------------|------------|------------|
| 1102LG2US0 | 1102LG2CS0 | 1102LG2US1 | 1102LG2BR0              | 1102LG4US0 | 1102LG3NL0 | 1102LG3UT0 | 1102LG3LV0 |
| N4U1800537 | NHG1800151 | NLQ1800005 | From next<br>production | NHH1800003 | N4V1800259 | N4X1800106 | NK21900017 |
| KMAUS      | KTST       | KMKR       | KMTW                    | KMSG       |            |            |            |
| 1102LG3AS0 | 1102LG3KS0 | 1102LG3KR0 | 1102LGTTW0              | 1102LG3SG0 |            |            |            |
| N4W1800059 | NKQ1900013 | NMR1800007 | NJR1900001              | NJL1800077 |            |            |            |

Metal plate

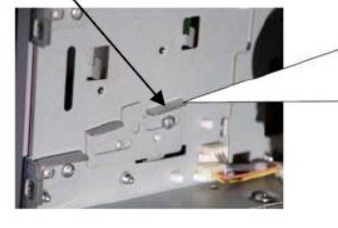

### (-->) [FILM (No.1)]

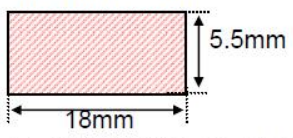

Double-side tape applied to the one side of the shaded part (PET FILM t=0.188)

(-->) Film (No.1)

No1: FILM FUSER ADJUST (302K902C30)

# C6600 / C6720 (3/3)

C. Perform below checking.

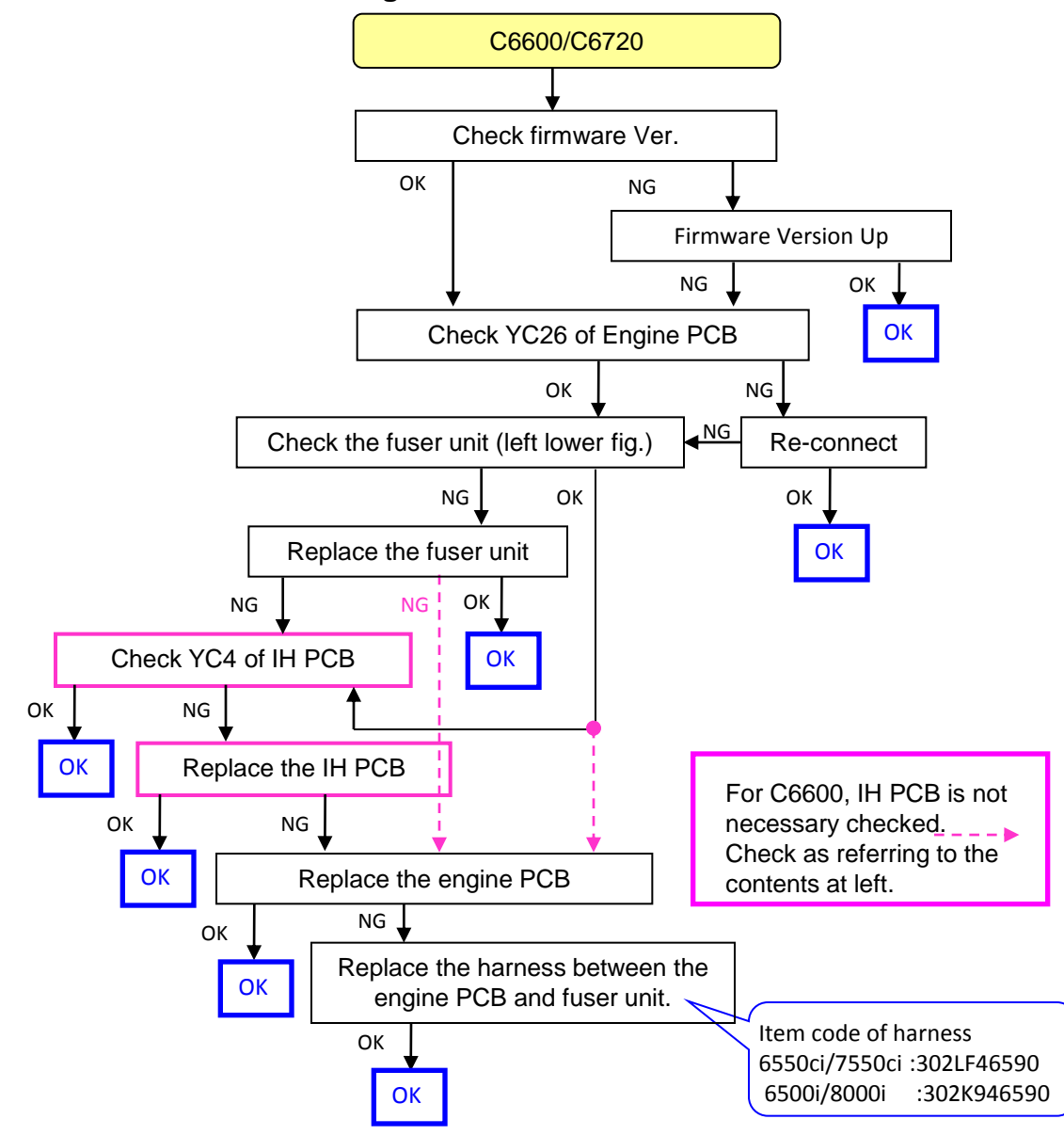

Check firmware Ver (engine) 6550ci/7550ci : 2K9\_1000.004.006 6500i/8000i : 2LF\_1000.003.006 Whether it is after above version.

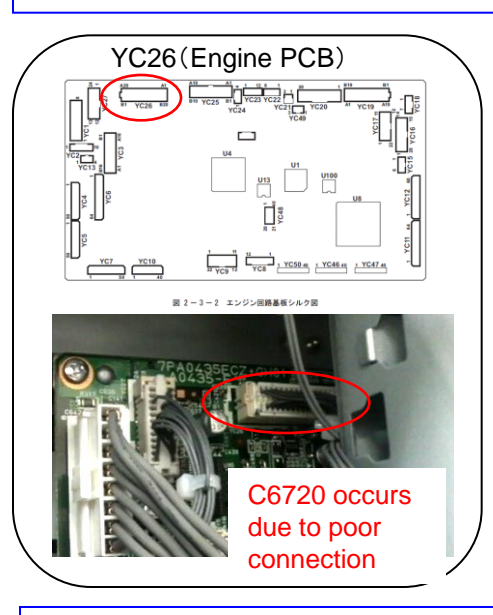

Identify the measured fuser unit (PI poor contact ) Method 1: Change "2" for part of serial no.

Method2: Even above number is 1, if the connector color of PI is white on fuser unit, it has been modified.

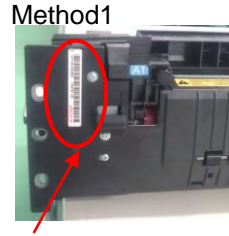

KX8021X02529

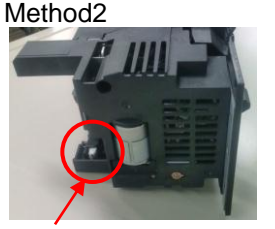

White: Modified, black: Not modified

80

## C6620(IH Core Motor rotation Error)

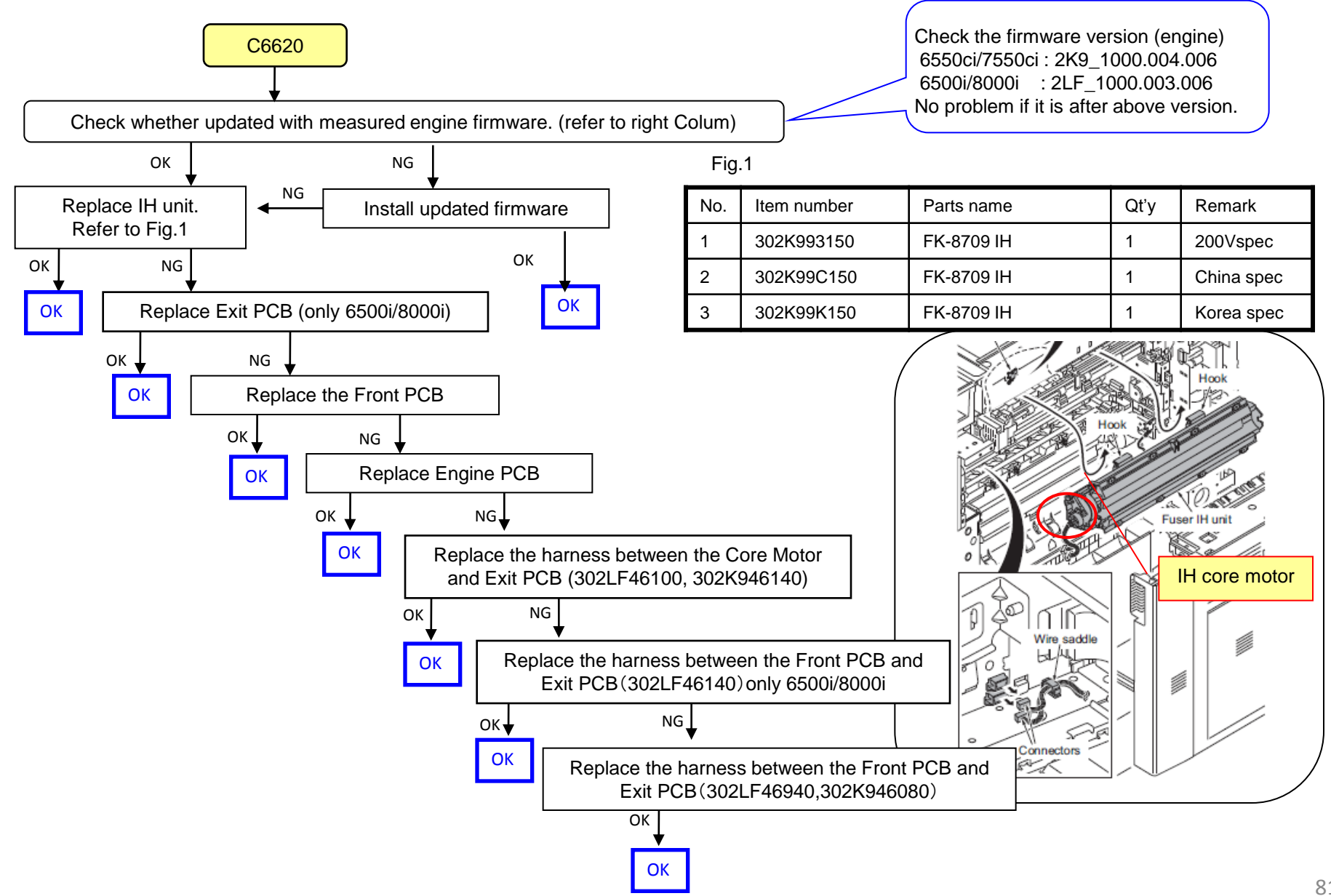

## C6770

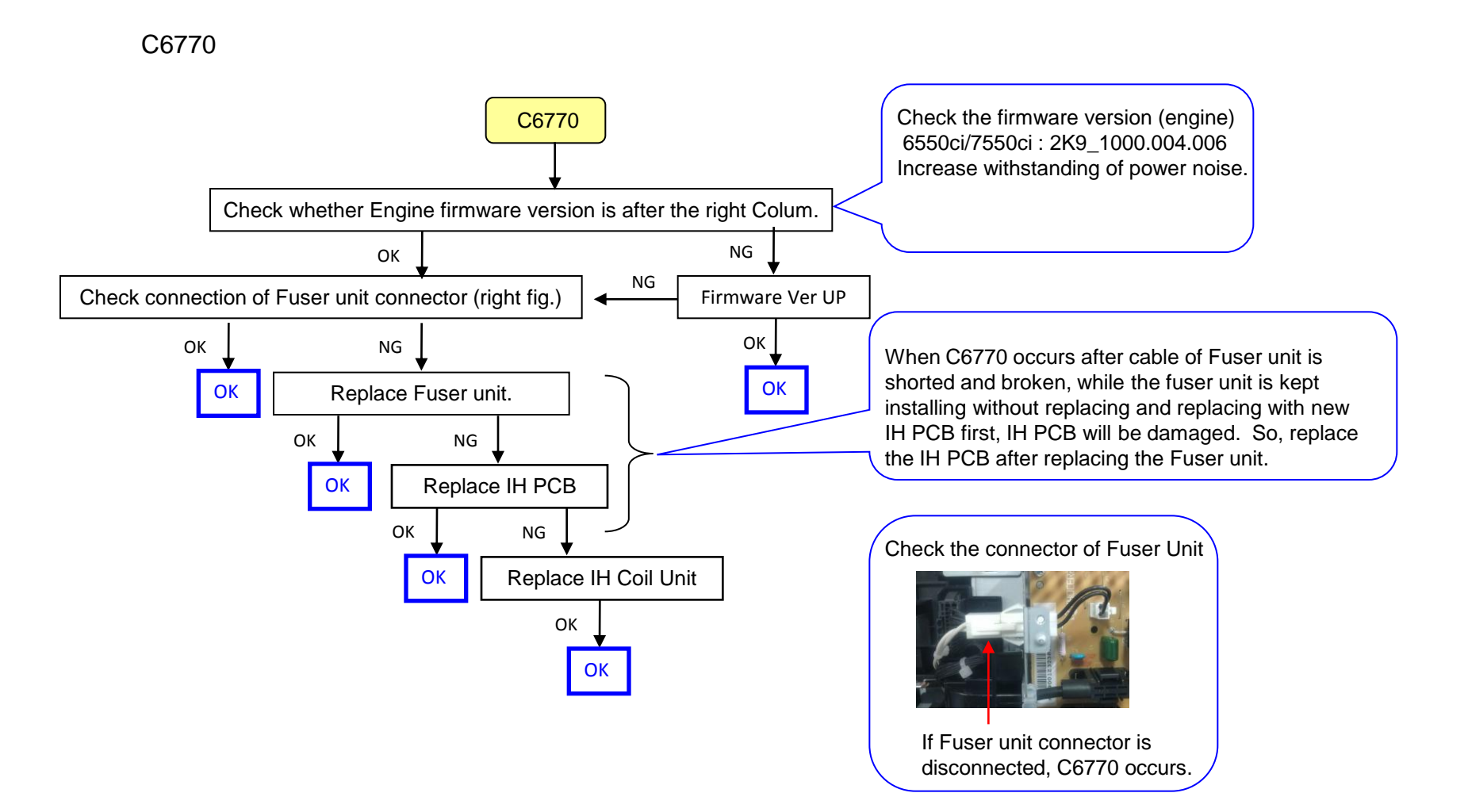

## C6910

Check the version of the firmware on the machine.

If the version is older than the following, upgrade the firmware to the latest version.

## ENGINE

Venus :2LC\_1000.007.0XX

Mercury :2K9\_1000.005.0XX Zeus/Gaia:2LF 1000.004.0XX

#### U019 firmware Version

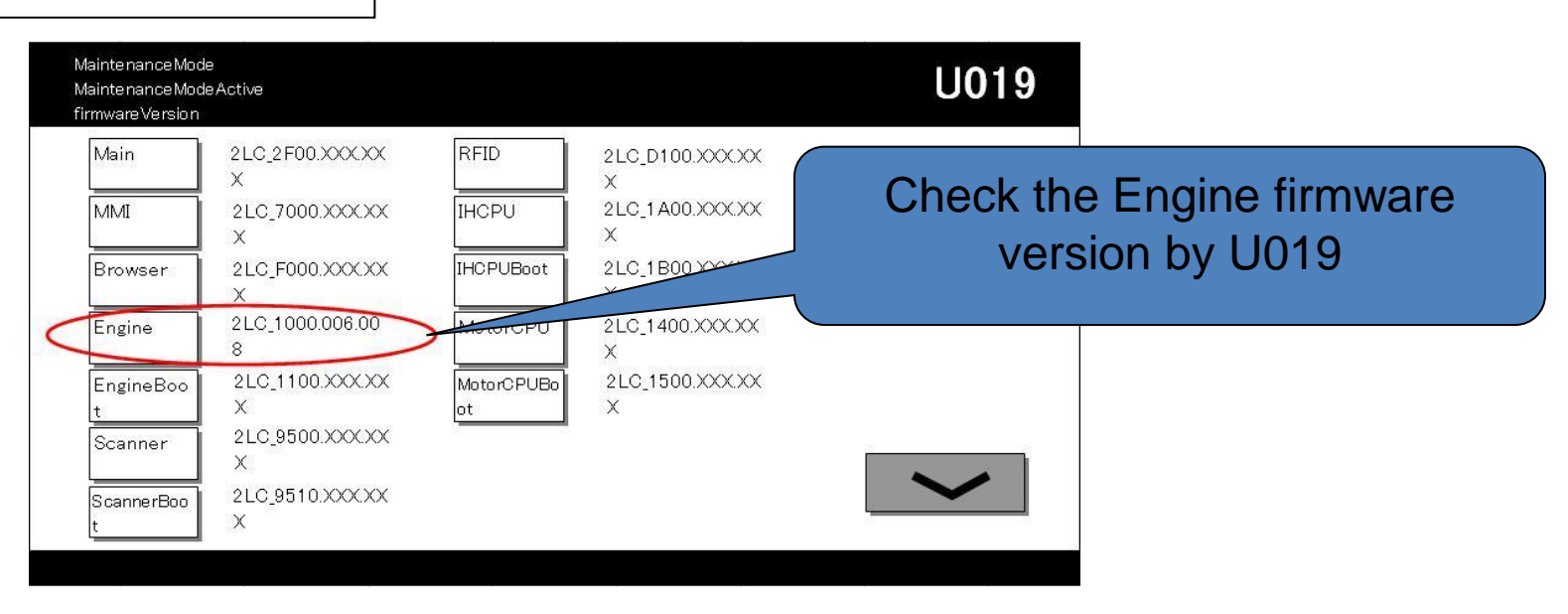

# C710X (Toner Control Sensor Error)

## 1. C710X

If the T/C control is not capable at the DLP or there is a possibility that DLP is LOCKing by jam in the developing powder outlet etc. (It may be accompanied by the unusual rattling sound like no engagement of gears and C7101)

1.In case of abnormal sound occurs

a. Replace the DLP UNIT .

b. Re-assemble it as referring to below attention 1.

2. In case of no abnormal sound (developing drive possible)

a. Check the firmware ver. and version up with most updated one (after Feb.) and replace the DLP UNIT.

b. Re-assemble it as referring to below attention 1.

3. In case of no abnormal sound and firmware version is most updated one

a. Remove the INNER UNIT.

b. Check the CASS SHUTTER of the DLP UNIT.

c. Re-assemble it as referring to below attention 1.

4. In case of not applicable above 1,2.3

a. It is possible of error at the DLP motor. Check the DLP motor.

#### attention 1

The measure against below condition was taken after 2011 Oct. production. Therefore, below action is not necessary if the production month is Oct. and after.

When pushing in the CASS LOCK release LEVER at the INNER UNIT, there is a case not to push in smoothly. In that case, without pushing in by force, re-install the INNER UNIT while shifting it by right-hand side and fix. If it pushes into INNER UNIT forcefully, the lock release cannot be done normally, C2101, C7101, and unusual sound occur again and DLP UNIT may damage.

The measure against below condition was taken after 2011 Nov. production. Therefore, below action is not necessary if the production month is Nov. and after.

When pushing of the CASS LOCK release LEVER is uncompleted, LOCK of LEVER is released by transportation vibration etc. and it may jump out.

When CASS LOCK is released at setup. Make sure to insert the Lever till end and turn 90 degrees clockwise direction until it stops. Check that the line of the CASS LOCK release LEVER is horizontal.

## It is possibility of the toner hopper motor error or toner stain in the rotation detection sensor.

- 1. <u>Check whether deformation of the holder for toner</u> hopper motor.
  - a. Check the firmware version and version up with most update version (higher then Ver3.03)
  - b. Remove the INNER UNIT and the INNER COVER.
  - c. Check any deformation on the holder for motor.
    - \* **\***Opart and O part in the right fig.

### 2. Clean the rotation detection sensor.

- a. In case of toner stain near the sensor detection surface,
  - clean with a vacuum cleaner, an air duster, etc.
    - \* O part in the right fig.

### 3. In case of other than above

a. Replace the INNER UNIT It is a possibility of poor continuity, breakage of PCB and harness, poor connection of connector.

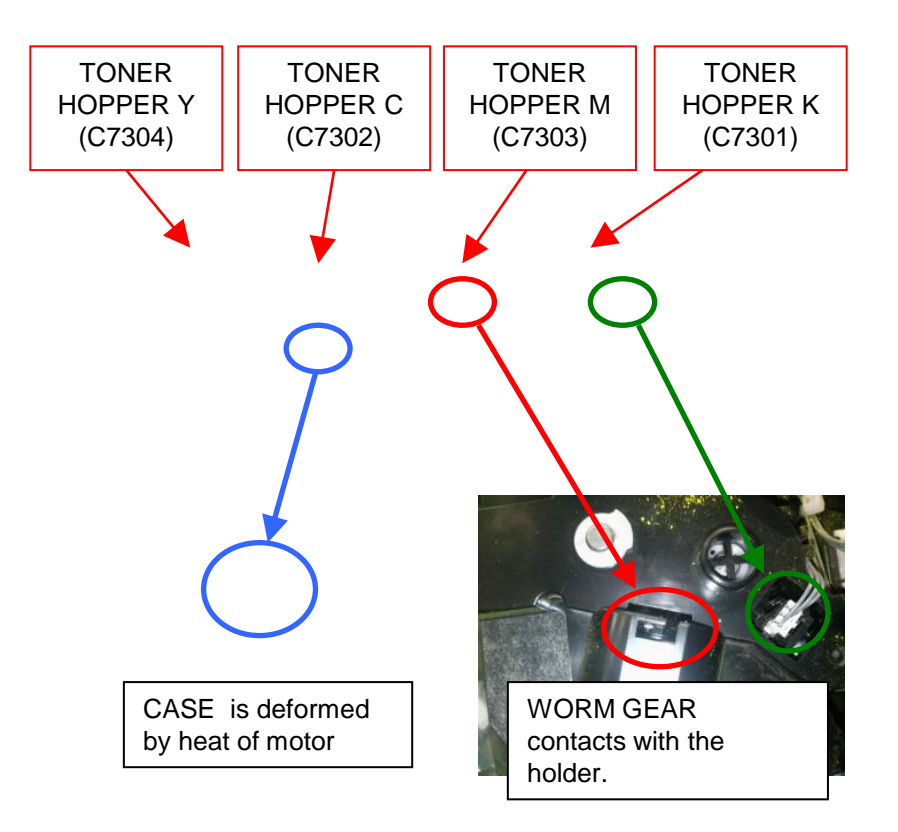

### It is a possibility that the developing shutter sensor is stained with toner.

#### 1.Check the connection of drawer at the INNER UNIT

a. Check whether no reappearance of error after re-installing the INNER UNIT .

- 2. Clean the developing shutter sensor.
  - a. In case of toner stain near the sensor detection surface, clean with a vacuum cleaner, an air duster, etc.

#### 3.Replace with modified Release Lever.

- a. As referring to the item at below attention 1, assemble the modified release lever.
- b. Replace the sensor when the developing shutter sensor is out or order.

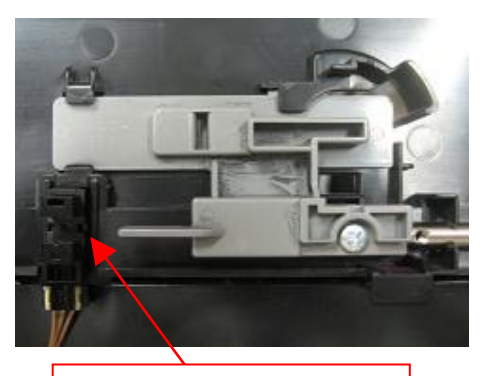

Developing shutter sensor

attention 1

The measure was taken after 2011 Oct. production. Therefore, below action is not necessary if the production month is Oct. and after.

#### <Replace with the modified release lever>

Replace the release lever with one taking measure for toner scattering. \*302K994B60 PART WORK PLATE CASS B ASSY SP

# C9500/C9510/C9520/C0630/C0640/CF245 SATA cable contact failure

The SATA cable (No.1 to 4) may have contact failure or may be broken if the service call error below appears. Perform the corrective action below when it arises.

## <Corrective action>

- 1) Check and perform the corrective action for each checkpoint as described in the service manual.
- 2) If the service call error still appears after the above action, the SATA cable may be broken and replace the applicable cable.

| Content of failure      |  | No | Parts No.   | Parts name     | Affected model          |
|-------------------------|--|----|-------------|----------------|-------------------------|
| - C9500 error           |  |    |             |                | 5550ci/4550ci/3550ci/30 |
| - C9510 error           |  |    |             |                | 50ci                    |
| - C9520 error           |  | 1  | 302K946700* | WIRE CCD DATA  | 5500i/4500i/3500i       |
| - C0630 error           |  |    |             |                | 7550ci/6550ci           |
| - Scanned image         |  |    |             |                | 8000i/6500i             |
| block dropout (Refer to |  |    |             |                | 7550ci/6550ci,          |
| below for the image     |  | 2  | 303M446020  |                | 8000i/6500i             |
| sample)                 |  |    |             | VIDEO          | DP-771                  |
|                         |  |    |             |                | 5550ci/4550ci/3550ci/30 |
| C0640 orror             |  |    |             |                | 50ci                    |
|                         |  | 3  | 302K946A20* | WIRE HDD DATA1 | 5500i/4500i/3500i       |
| - E245 error            |  |    |             |                | 7550ci/6550ci           |
| - F243 61101            |  |    |             |                | 8000i/6500i             |
|                         |  | 4  | 302K946A30* |                | 5550ci/4550ci           |
|                         |  |    |             | WIRE HDD DATA2 | 7550ci/6550ci           |
|                         |  |    |             |                | 8000i/6500i             |

| A printenance Report                                                                                                    | <b>SEKUDCERA</b>                                                  | [Image block dropout] (example)                                                                | SB:2LC-077(0       | C103)         |
|----------------------------------------------------------------------------------------------------|-------------------------------------------------------------------|------------------------------------------------------------------------------------------------|--------------------|---------------|
| Construction Interview Interview | -25 H<br>-0<br>-0<br>-0<br>-0<br>-0<br>-0<br>-0<br>-0<br>-0<br>-0 | 068 D P 読み取り位置調整   087 D P 読み取り位置調整   087 D P 読必位置要更動行設定   089 M I P - P G パターン出力   091 白筋補正設定 | 0<br>6<br>143<br>0 | 0<br>190<br>0 |
| Saryand Gorect 6ff 7                                                                                                    | Ę X072X36446 3                                                    |                                                                                                | 119                | 78            |

# "Welcome" Screen Lock

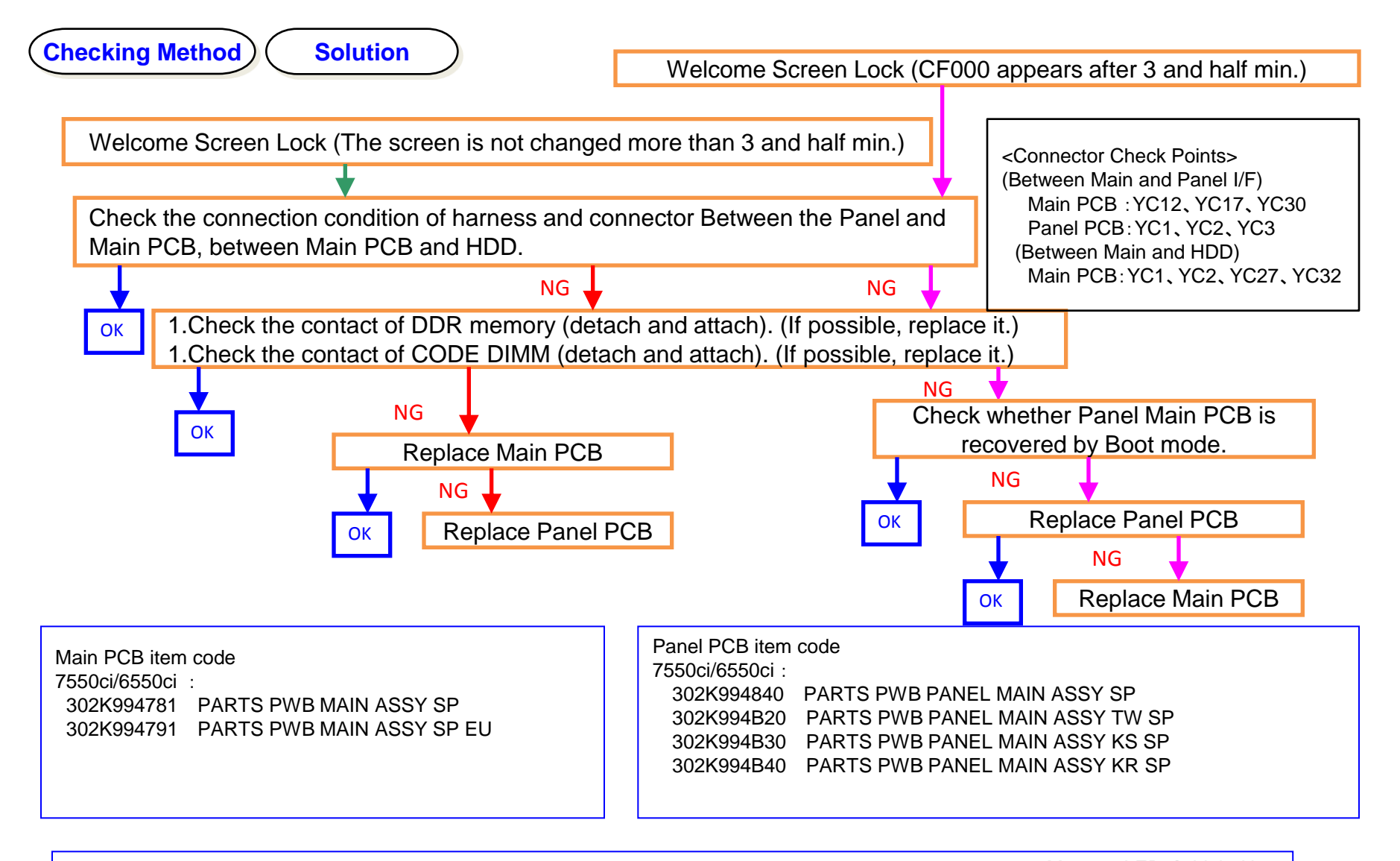

<Note> At appearance of CF000, if Panel LED is "light up" as stating right, DDR2 failure might be the cause. Memory LED → Light Up Attention LED → Light Up

## CF040

## 1.CF040 (Communication Error between the Main PCB and Engine PCB)

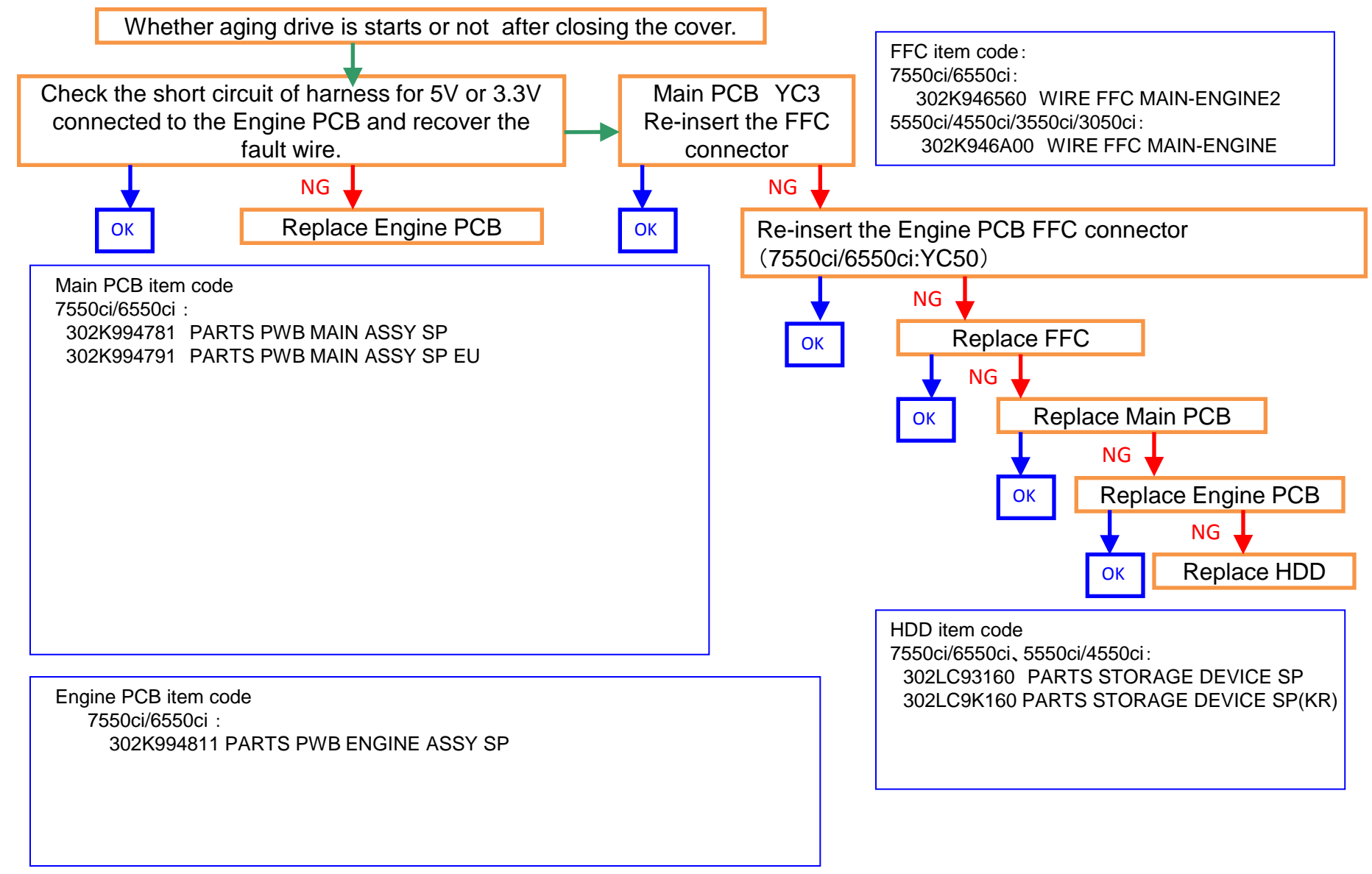

**1.Abnormal Sound from Developing Section** 

# There is a possibility that DLP is LOCKing by jam in the developing powder outlet etc. (It may be accompanied by C2101 and C7101)

- a. Replace the DLP UNIT .
- b. Re-assemble it as referring to below attention 1.

|                                                                                                    | attention 1           |                                                                                                    |  |
|----------------------------------------------------------------------------------------------------|-----------------------|----------------------------------------------------------------------------------------------------|--|
|                                                                                                    | The measu below actio | re against below condition was taken after 2011 Oct. production. Therefore, n is not necessary if the production month is Oct. and after. |  |
| When pushing in the CASS LOCK release LEVER at the INNER UNIT, there is case not to push in smoothly.<br>In that case, without pushing in by force, re-install the INNER UNIT while shifti by right-hand side and fix.<br>If it pushes into INNER UNIT forcefully, the lock release cannot be done normatic C2101, C7101, and unusual sound occur again and DLP UNIT may damage. |                       |                                                                                                    |  |

# Reducing DP Motor Driving Sound

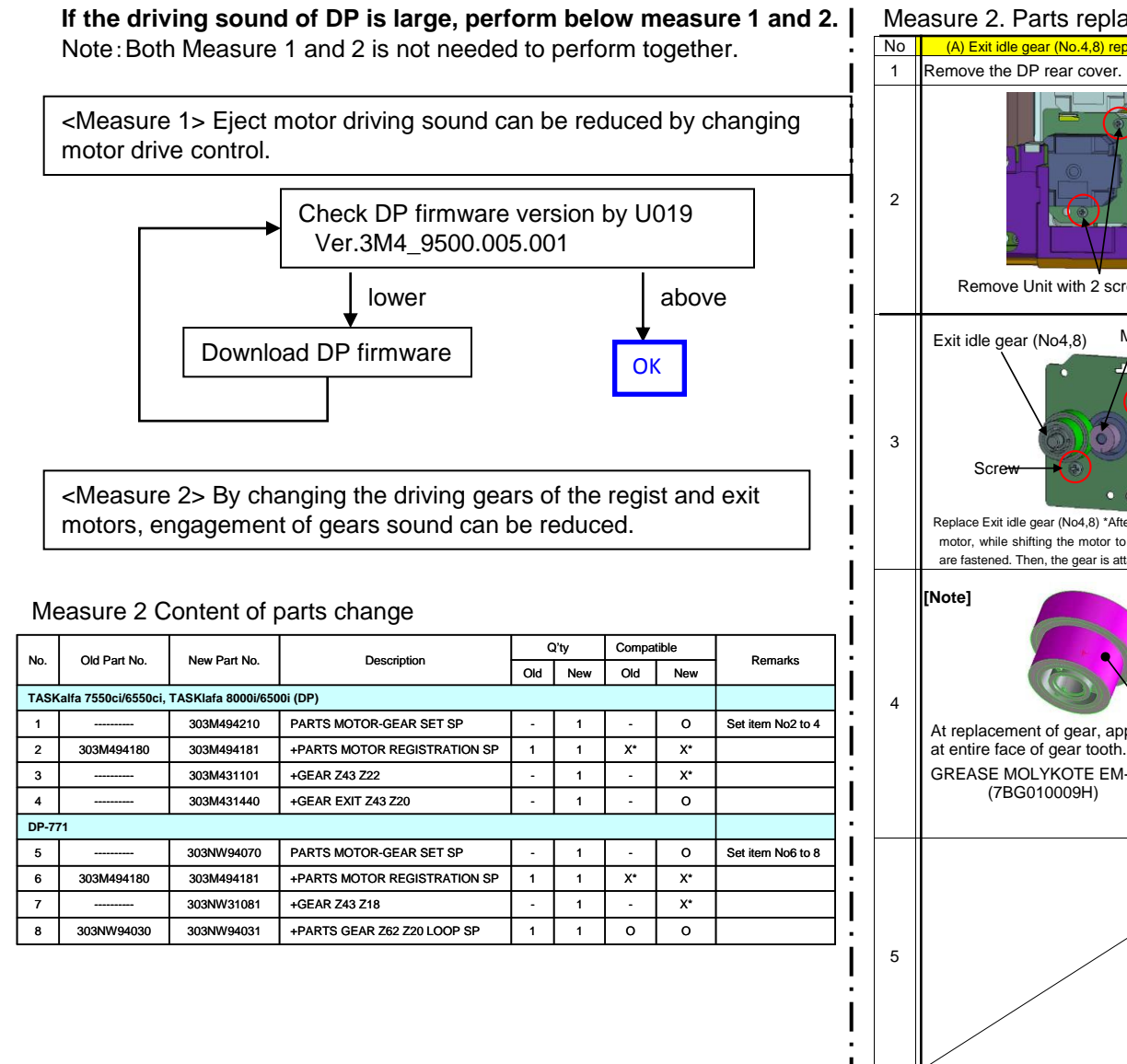

#### Measure 2. Parts replacement procedure

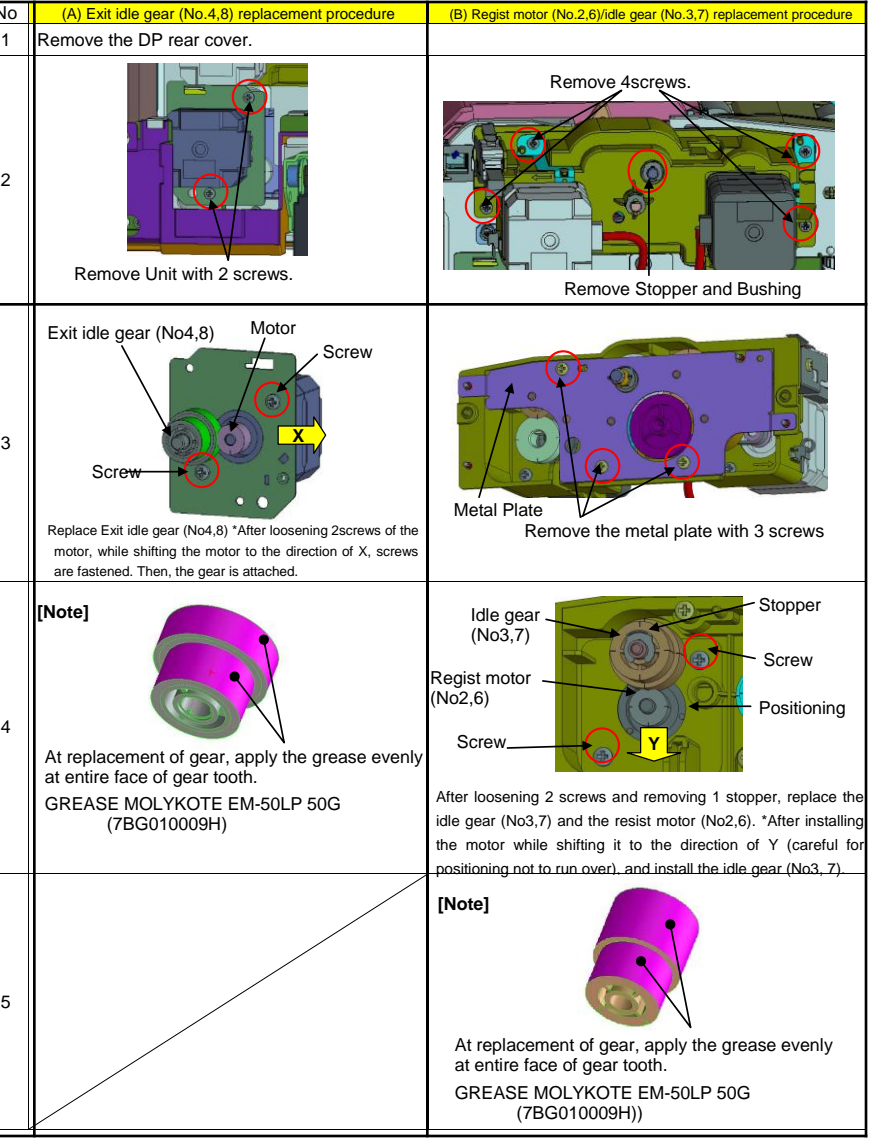

# Abnormal sound for the middle transfer belt conveying

# 1.Abnormal sound for the middle transfer belt conveying

- a. Remove the PARTS CLN WT UNIT(302K994110) (Fig.1)
- b. Remove the spring inside of the nozzle. SPRING SCREW(302K923610) (Fig.1)
- c. Place the last one turn of the spring at the end of coil over the previous turn.
- d. Reseat the spring while taking care of the direction of the spring (the end of the coil comes to lower right of the red line below (Fig.2)

<Measures at production>

- \* Tentative measures (main machine) 6550ci /7550ci: from June 2011 produciton on
- \* Tentative measures (service parts)

PARTS CLN WT UNIT SP(302K994110): from the 1st shipment SPRING SCREW(302K923610): shipment not planned

- → Replace with the service parts after installing the tentative measures
- \* Permanent measures

Change of construction: from .March 2012 production on

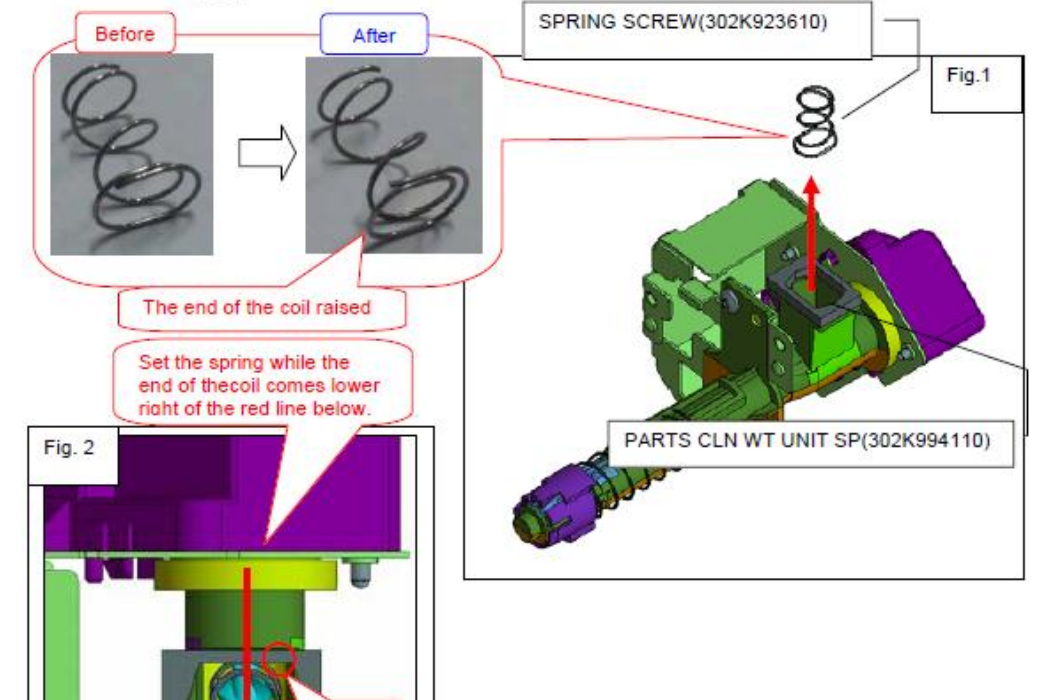

End of coil

LSU cleaning motor abnormal sound

<Phenomenon>

Un-engaged Gear sound occurs at LSU slit glass cleaning

<Method of measure>

- 1. The motor part of LSU drive unit (PARTS LSU RETAINER MOTOR ASSY SP : 302K994140) is fixed by the filament tape (refer to below photo)
- 2. Install the drive unit above 1 at the LSU unit.

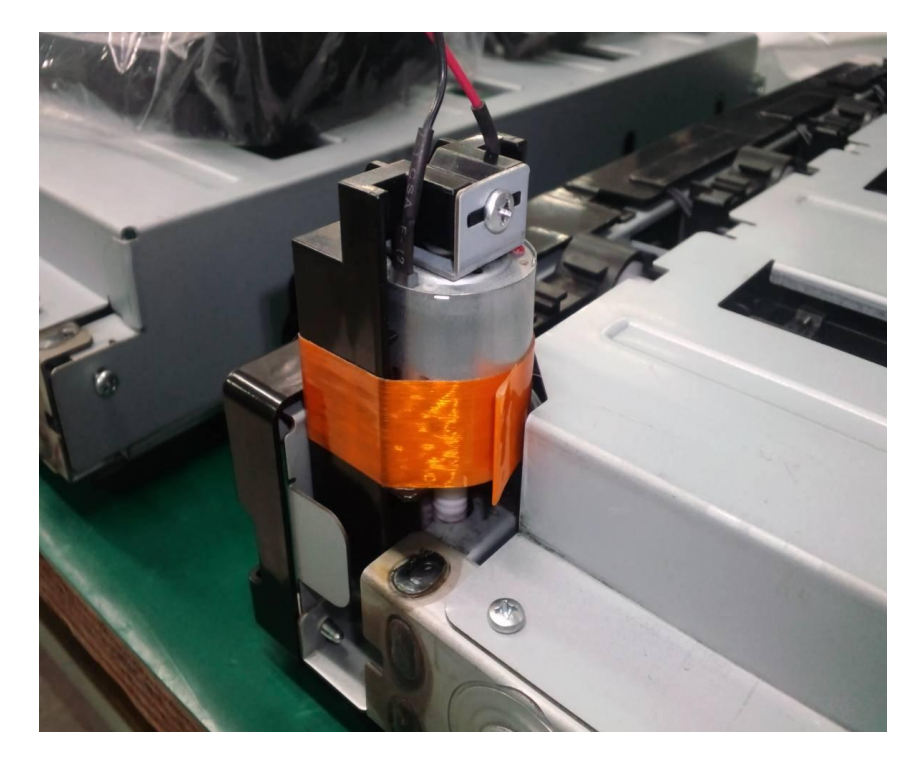

<Noted items> Clean a tape pasting part by alcohol and winds filament tape like a left-hand figure

Apply the tension while pulling and strongly wind it without play.

Wind up the tapes at least two times.

JAM\*\*\*\*, C\*\*\*\*, CF\*\*\*\* occurs The fault on present condition cannot be specified due to the through hole disconnection on the base plate of engine PCB. (It is the feature that it works without any problem after immediate power supply, but the problem occurs after contious usage.) Check the machine's serial number for troubled unit. Affected machine's serial number: NJG1Z00002~03、NH61Z00044~57、N4D1Z00254~277、N4E1Z00188、N4G1Z00035~36、NH71Z00006 7550ci 6550ci NH91Z00109~119、N4J1Z00402~433、N4K1Z00260~275 Check the silk prints at screw hole of lower middle part on the Engine PCB Affected Engine PCB Lot:110913 RAIG NG \*Replace the Engine PCB Replace the engine 7550ci、6550ci: PCB

302K980152 PWB ENGINE ASSY WITH SOFTWARE SP

# **DP Size Detection Error**

## **1.DP Size Detection Error**

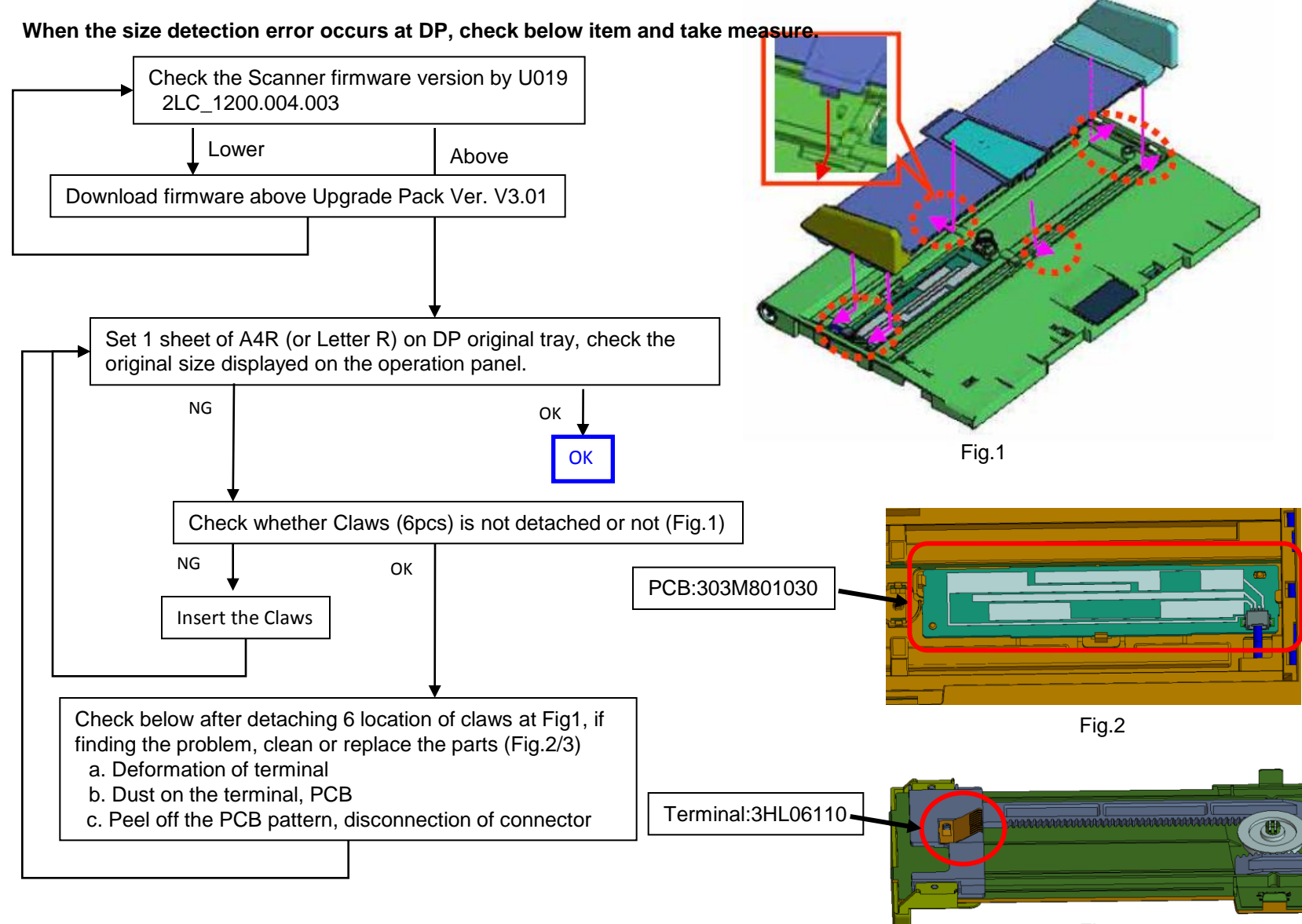

1. Time for maintenance.(T)

When "Time for maintenance.(T)" was displayed on a status bar (refer to attachment picture), please take the following measure.

- a. Performs resetting partial operation control in Sim.906.
- b. Set up the present time from a system menu.
- c. When can not canceled above, please exchange Main PCB.

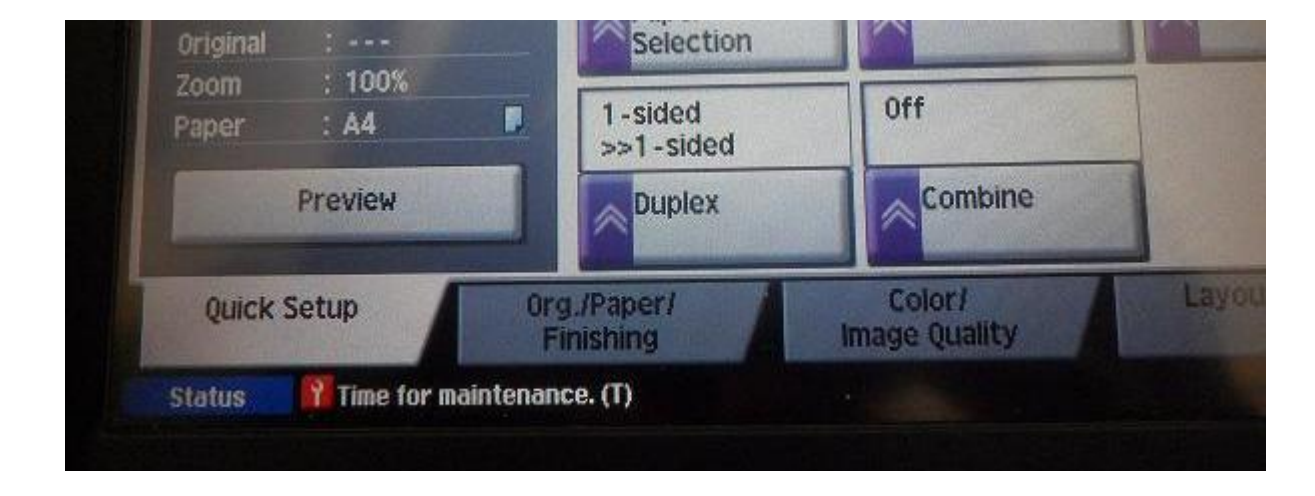

This technical publication is confidential information that is the property of Kyocera Document Solutions. It is solely for the use of Kyocera Document Solutions authorized dealers. This information may not be published, reproduced, sold, or copied in any media.

Its unauthorized use is prohibited. This document was developed as a support document and in no way replaces the service manual.

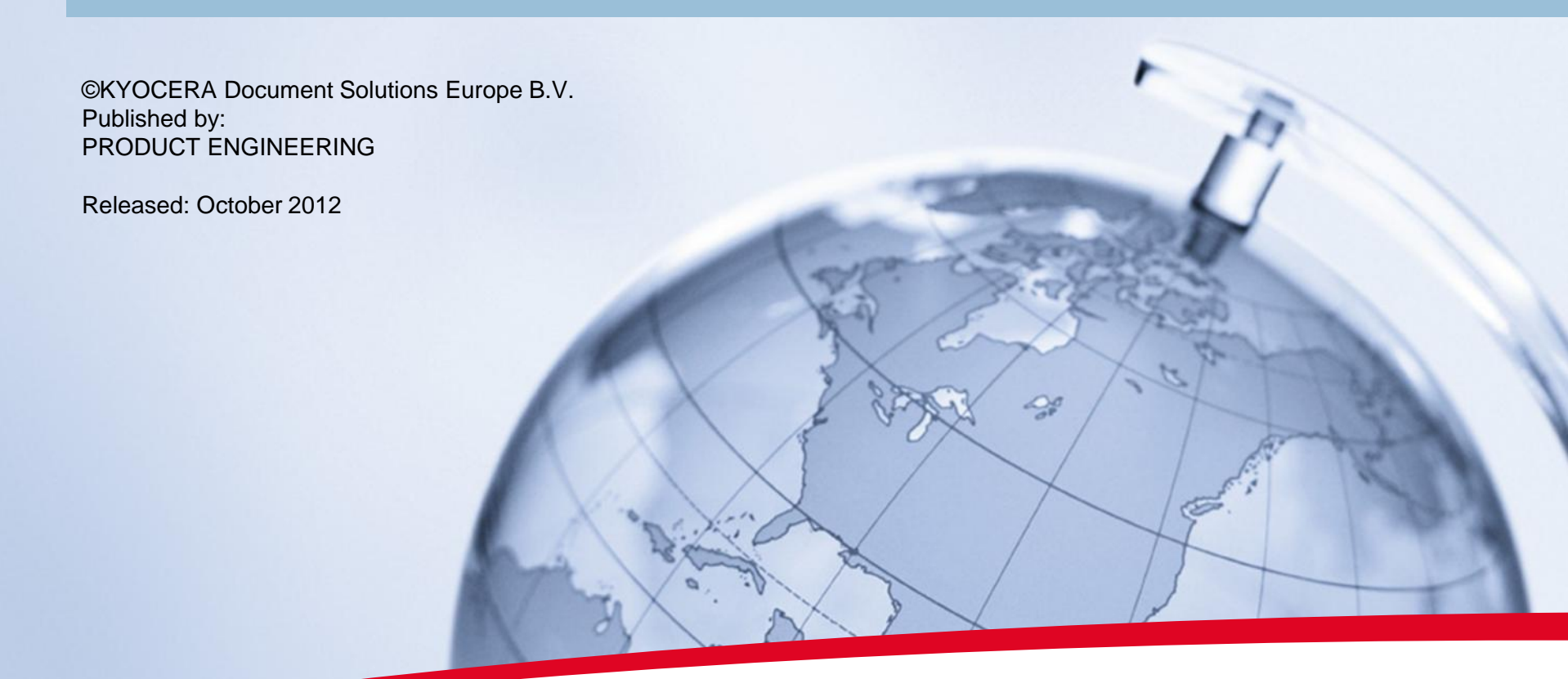

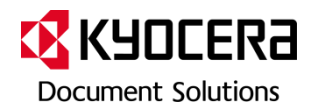